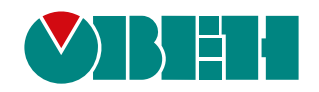

# Библиотека paModbus

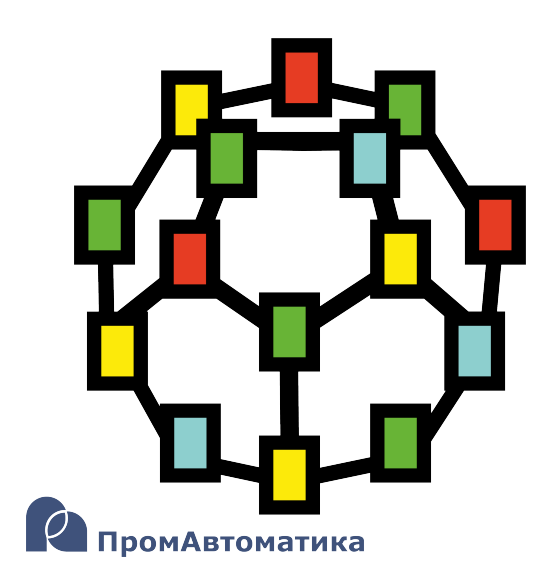

Руководство пользователя

09.2024 версия 1.2

# Содержание

| Используемые термины и сокращения                                        | 3               |
|--------------------------------------------------------------------------|-----------------|
| Введение                                                                 | 4               |
| 1 Общие сведения                                                         | 5               |
| 1.1 Основные сведения об интерфейсе RS-485                               | 5               |
| 1.2 Основные сведения о протоколе Modbus                                 | 5               |
| 2 Функциональные блоки настройки интерфейсов                             | 7               |
| 2.1 Функциональные блоки настройки СОМ-портов                            | 7               |
| 2.1.1 Порт RS-485 (210-RS485)                                            | 7               |
| 2.1.2 Порт RS-232 (210-RS232)                                            | 7               |
| 2.2 Функциональные блоки настройки ТСР-соединений                        | 8               |
| 2.2.1 TCP/IP-cepsep (TcplpSrA)                                           | 8               |
| 2.2.2 ТСР/ІР-клиент (ТсрірСІА)                                           |                 |
| 3 Библиотека раМофыs                                                     |                 |
| 3 1 Modbus RTU                                                           |                 |
| 3.1.1 Блок Modbus RTI I Master                                           |                 |
| 3 1 2 Блок Modbus RTLI Slave                                             |                 |
| 3.2 Modbus TCP                                                           | 12              |
| 3.2 1 Блок Modbus TCP Master                                             | 12              |
| 3 2 2 Блок Modbus TCP Slave                                              | 12<br>13        |
| 3.3 Команлы чтения                                                       | 10<br>14        |
| 3 3 1 Команды тения флагов 0х01 (ModbusCoilln)                           | 14<br>14        |
| 3 3 2 Команда чтения фискретных входов 0x02 (ModbuseOlnn)                | +۱<br>14        |
| 3 3 3 Команда тения дискретных входов бход (ModbusBinputin)              | 14              |
| 3.3.4 Команда чтения регистров хрансния 0x00 (Modbus Alphutth)           | 10              |
| 3 3 5 Команда чтения вещественного числа 0x03/0x04 (ModbusFittin)        | 10              |
| 3 3 6 Команда чтения вещественного числа охоблохоч (Modbush Kin)         | 10              |
| 3.4 Команды записи                                                       | 18              |
| 3.4.1 Команды записи одного флага 0x05 (ModbusCoilOut)                   |                 |
| 3.4.2 Команда записи одного флага охоо (моазизосност)                    | 19              |
| 3.4.3 Команда записи нескольких флагов 0x0E (ModbusCoilsOut)             | 20              |
| 3.4.4 Команда записи нескольких флагов охог (measuscence at)             | 20              |
| 3.4.5 Команда записи нескольких регистров хранений ох то (Modbus Regood) |                 |
| 3 5 Буфер чтения/записи уставок с плавающей точкой (BufSupEltEx)         |                 |
| 3.6 Лиагностика и управление обменом                                     |                 |
| 4 Мотодика изстройки обмона по протокопу Modbus                          | 24<br>26        |
| 4 1 Общая методика конфигурирования интерфейсов                          |                 |
| 4.1 Общая методика конфигурирования интерфенсов                          | 20<br>27        |
| 4.3 Настройка ПЛК в режиме Modbus RTU Slave                              | 27<br>30        |
| 4.5 Пастройка ПЛК в режиме Modbus TCP Master                             |                 |
| 4.5 Настройка ПЛК в режиме Modbus TCP Slave                              |                 |
|                                                                          |                 |
| 5 Salines yelden to horoway mouses                                       | <b>39</b><br>20 |
| 5. Гоанись целочисленных уставок по протоколу ічіоцира (DuiSupEx)        |                 |
|                                                                          |                 |
| о примеры настроики оомена по протоколу модриз                           |                 |
| 0. Г ПЛК2 ГО (MOUDUS K ГО MASIEL) И МОДУЛИ MXTTU                         | 43              |
| 0.2 HJINZ IU (MOUDUS KIU SIAVE) N UWEII UPU SERVER                       | 51              |
| 0.3 ПЛК2 IU (MOUDUS TOF Master) и модули MX2 IU                          |                 |
|                                                                          |                 |
| пеиложение А. коды ошиоок moabus (moabus exception Godes)                | 80              |

# Используемые термины и сокращения

ПК – персональный компьютер.

ПЛК – программируемый логический контроллер.

ШИМ – широтно-импульсная модуляция.

**OPC UA (Open Platform Communications, Unified Architecture)** – протокол для обмена данными с ПЛК и для управления ими.

SQL (Structured Query Language) – язык программирования для хранения и обработки информации в реляционной базе данных.

# Введение

Настоящее руководство описывает настройку обмена данными по протоколам **Modbus RTU** и **Modbus TCP** для контроллеров OBEH, программируемых в среде **Полигон**. Подразумевается, что читатель обладает базовыми навыками работы с **Полигон**, поэтому общие вопросы (например, создание и загрузка проектов) в данном документе не рассматриваются — они подробно описаны в документах Руководство по программированию. Библиотека раСоге и Быстрый старт.

Настройка обмена по протоколу **Modbus** в среде **Полигон** осуществляется с помощью функциональных блоков из библиотеки *paModbus*.

Примеры в документе актуальны для среды **Полигон** версии **1994** и для библиотеки **paModbus** версии **117** и выше.

# 1 Общие сведения

# 1.1 Основные сведения об интерфейсе RS-485

Интерфейс RS-485 подразумевает использование исключительно топологии типа «шина» (топологии типа «звезда» и «кольцо» не описаны в стандарте).

В сети может присутствовать только одно Master-устройство, которое отсылает запросы и принимает ответы от подчиненных Slave-устройств. Slave-устройства не могут являться инициаторами обмена.

Число Slave-устройств в сегменте сети не должно превышать **32**. Сегменты могут быть соединены повторителями (например, OBEH AC5), но следует учитывать, что так как опрос всех устройств происходит последовательно, то время одного полного цикла опроса может значительно увеличиться. Общее ограничение числа Slave-устройств в сети для протокола **Modbus – 247**.

На первом и последнем устройстве в сети рекомендуется устанавливать согласующий резистор (терминатор) с сопротивлением **120 Ом**.

Для линий связи RS-485 необходимо использовать экранированный кабель с витой парой, предназначенный для промышленного интерфейса RS-485 с волновым сопротивлением **120 Ом** (например, КИПЭВ). Экран кабеля должен быть соединен с функциональной землей **только в одной точке**.

Некоторые устройства имеют встроенные резисторы подтяжки интерфейса RS-485. Информация и рекомендации по их использованию приведены в руководстве по эксплуатации на соответствующие приборы.

# 1.2 Основные сведения о протоколе Modbus

Modbus – открытый коммуникационный протокол, основанный на apхитектуре Master-Slave (ведущийведомый). Спецификация протокола доступна на сайте Modbus Organization.

Master (мастер, ведущее устройство) является инициатором обмена и может считывать и записывать данные в Slave-устройства.

Slave (слэйв, подчиненное устройство) отвечает на запросы Master-устройства, но не может самостоятельно инициировать обмен.

Существуют две основные реализации протокола:

- Modbus Serial для передачи данных с использованием последовательных интерфейсов RS-232/RS-485
- Modbus TCP для передачи данных через сети TCP/IP.

Если для работы используют протокол Modbus RTU с интерфейсом RS-232/RS-485, то в сети может присутствовать только одно Master-устройство и несколько (до 247) Slave-устройств. Адрес 0 используется для широковещательной рассылки (команд записи, которую получат все Slave-устройства).

У протокола **Modbus TCP** нет явного ограничения на количество Master- и Slave-устройств. Кроме того, устройство может одновременно выполнять функции Master и Slave.

Запрос Master-устройства к Slave-устройству содержит следующие данные:

- Slave ID (адрес Slave-устройства);
- Код функции, применяемой к Slave-устройству;
- Данные адрес первого регистра и их количество (в случае записи также записываемые значения);
- Контрольная сумма.

Ответ Slave-устройства имеет схожую структуру.

Запрос Master-устройства представляет собой обращение к одной из **областей памяти** Slave-устройства с помощью определенной функции. Область памяти характеризуется типом хранящихся в ней значений (биты/ регистры) и типом доступа (только чтение/чтение и запись). Стандарт Modbus определяет четыре области памяти.

| Область данных                        | Обозна-<br>чение | Тип данных | Тип доступа   |
|---------------------------------------|------------------|------------|---------------|
| Coils (Регистры флагов)               | 0x               | BOOL       | Чтение/запись |
| Discrete Inputs (Дискретные входы)    | 1x               | BOOL       | Только чтение |
| Input Registers (Регистры ввода)      | 3x               | WORD       | Только чтение |
| Holding Registers (Регистры хранения) | 4x               | WORD       | Чтение/запись |

#### Таблица 1.1 – Области данных протокола Modbus

Каждая область памяти состоит из определенного (зависящего от конкретного устройства) количества ячеек. Каждая ячейка имеет уникальный адрес. Для конфигурируемых устройств (таких как TPM, ПЧВ и т. д.) производитель предоставляет **карту регистров**, в которой содержится информация об адресах и типах параметров устройства. Для программируемых устройств пользователь формирует такую карту самостоятельно с помощью среды разработки. Существуют устройства, в которых сочетаются оба рассмотренных случая – у их карты регистров есть фиксированная часть, которую пользователь может дополнить в соответствии со своей задачей (но адреса ячеек не должны пересекаться).

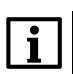

#### ПРИМЕЧАНИЕ

В некоторых устройствах области памяти наложены друг на друга (например, **0x** и **4x**) – т. е. к одним и тем же ячейкам памяти можно обращаться разными функциями.

Функция определяет операцию (чтение/запись) и область памяти, в которой эта операция будет выполняться. Ниже приведен список наиболее часто используемых функций.

| Код<br>функции | Имя функции              | Команда                                           |
|----------------|--------------------------|---------------------------------------------------|
| 1 (0x01)       | Read Coil Status         | Чтение значений из регистров флагов               |
| 2 (0x02)       | Read Discrete Inputs     | Чтение значений из дискретных входов              |
| 3 (0x03)       | Read Holding Registers   | Чтение значений из регистров хранения             |
| 4 (0x04)       | Read Input Registers     | Чтение значений из регистров ввода                |
| 5 (0x05)       | Write Single Coil        | Запись значения в один регистр флага              |
| 6 (0x06)       | Write Single Register    | Запись значения в один регистр хранения           |
| 15 (0x0F)      | Write Multiple Coils     | Запись значений в несколько регистров<br>флагов   |
| 16 (0x10)      | Write Multiple Registers | Запись значений в несколько регистров<br>хранения |

#### ПРИМЕЧАНИЕ

Нельзя смешивать понятия области памяти и функции. У начинающих пользователей часто возникают проблемы при работе с **Input** и **Holding** регистрами, поскольку область памяти **Holding** регистров имеет обозначение **4x**, а функция чтения **Holding** регистров – **0x03** (может интуитивно показаться, что идентификатор области памяти и код функции должны совпадать – но на практике это не так).

#### Запрос к Slave-устройству может быть одиночным или групповым.

При одиночном запросе Master-устройство считывает каждый из параметров Slave-устройства отдельной командой. При групповом опросе Master-устройство считывает одной командой сразу несколько параметров, адреса которых в карте регистров расположены строго последовательно и не имеют разрывов.

Групповой опрос позволяет уменьшить трафик в сети и время, затрачиваемое на опрос устройства, но в некоторых случаях его нельзя применять (или можно, но с ограничениями) из-за индивидуальных особенностей устройства.

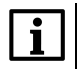

i

#### ПРИМЕЧАНИЕ

Согласно стандарту Modbus объем данных кадра ответа не может превышать **125** регистров. Поэтому групповой запрос запрашивает ограниченное количество регистров. Для 4-байтовых переменных типа float количество аргументов не должно превышать **63**.

# 2 Функциональные блоки настройки интерфейсов

# 2.1 Функциональные блоки настройки СОМ-портов

В данном разделе описаны блоки настройки СОМ-портов контроллеров ОВЕН ПЛК210 из библиотеки *раОwenIO*.

# 2.1.1 Порт RS-485 (210-RS485)

Блок 210-RS485 предназначен для работы с портами ПЛК210 стандарта RS-485.

## Таблица 2.1 – Назначение входов и выходов 210-RS485

| Элемент | Описание                                                                                                    |
|---------|----------------------------------------------------------------------------------------------------|
|         | Входы (константные)                                                                                                    |
| port    | Порт                                                                                                    |
| spd     | Скорость в бодах – 1200, 2400, 4800, 9600, 19200, 38400, 57600, 115200                                                                                                    |
| par     | Контроль четности:<br>0 – нет;<br>1 – нечетный;<br>3 – четный                                                                                                    |
| stb     | Количество стоповых бит – 7 или 8                                                                                                    |
| dtb     | Количество бит данных – 1 или 2                                                                                                    |
| term    | Включение/выключение терминальных резисторов                                                                                                    |
|         | Выходы                                                                                                    |
| cnc     | Связь с блоком протокола                                                                                                    |
| stat    | Статус:<br><b>1</b> - соединение установлено;<br><b>-1</b> - не удалось открыть указанный интерфейс;<br><b>-2</b> - отсутствует соединение;<br><b>-6</b> - ошибка настройки интерфейса |
| rcnt    | Количество полученных байт                                                                                                    |
| wcnt    | Количество отправленных байт                                                                                                    |
| diag    | Диагностический – счетчик разности между количеством ошибок и принятыми (не может<br>быть меньше нуля)                                                                                 |

|                                                  |   | b86  |       |     | 5    |   |                           |
|--------------------------------------------------|---|------|-------|-----|------|---|---------------------------|
|                                                  |   | 210- | RS485 |     |      |   |                           |
| порт А1В1                                        | - | port | prt   | cnc | cnc  | - |                           |
| скорость 9600                                    | - | spd  | Ing   | int | stat | H | 1 - работает, <0 - ошибка |
| контроль четности: 0 - нет, 1 - нечет, 3 - чет 0 | - | par  | uch   | uns | rcnt | H | байт получено             |
| стоповых бит 1                                   | - | stb  | uch   | uns | wcnt | H | байт отправлено           |
| бит данных 8                                     | - | dtb  | uch   | ulg | diag | H | диагностика               |
| терминальные резисторы ON_TERM                   | - | term | trm   |     |      |   |                           |

# Рисунок 2.1 – Порт RS-485 (210-RS485)

# 2.1.2 Порт RS-232 (210-RS232)

Блок 210-RS232 предназначен для работы с портом ПЛК210 стандарта RS-232.

## Таблица 2.2 – Назначение входов и выходов 210-RS232

| Элемент | Описание                                                               |
|---------|------------------------------------------------------------------------|
|         | Входы (константные)                                                    |
| spd     | Скорость в бодах – 1200, 2400, 4800, 9600, 19200, 38400, 57600, 115200 |

## Продолжение таблицы 2.2

| Элемент | Описание                                                                                               |
|---------|----------------------------------------------------------------------------------------------------|
| par     | Контроль четности:                                                                                     |
|         | 0-нет;                                                                                                 |
|         | 1 – нечетный;                                                                                          |
|         | 3 – четный                                                                                             |
| stb     | Количество стоповых бит – 7 или 8                                                                      |
| dtb     | Количество бит данных – 1 или 2                                                                        |
|         | Выходы                                                                                                 |
| cnc     | Связь с блоком протокола                                                                               |
| stat    | Статус:                                                                                                |
|         | 1 - соединение установлено;                                                                            |
|         | -1 - не удалось открыть указанный интерфейс;                                                           |
|         | -2 - отсутствует соединение                                                                            |
| rcnt    | Количество полученных байт                                                                             |
| wcnt    | Количество отправленных байт                                                                           |
| diag    | Диагностический – счетчик разности между количеством ошибок и принятыми (не может<br>быть меньше нуля) |

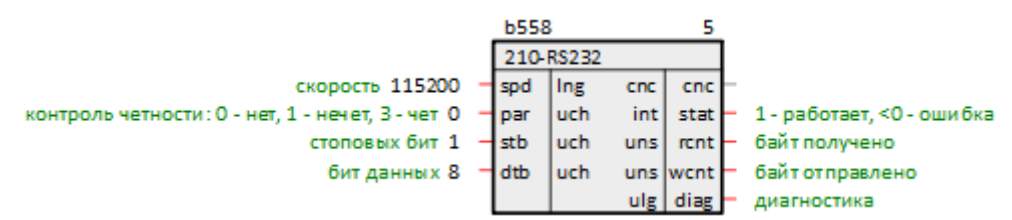

Рисунок 2.2 – Порт RS-232 (210-RS232)

# 2.2 Функциональные блоки настройки ТСР-соединений

В данном разделе описаны блоки настройки TCP-соединений ПЛК210 из библиотеки *paCore*.

# 2.2.1 TCP/IP-сервер (TcpIpSrA)

Блок *TcplpSrA* представляет собой TCP/IP-сервер для обеспечения работы протоколов (например, Modbus TCP Slave). Сервер поддерживает одновременно не более **20** подключений.

| таолица 2.5 – пазначение входов и выходов тсріръ | rA |
|--------------------------------------------------|----|
|--------------------------------------------------|----|

| Элемент | Описание                                                        |
|---------|-----------------------------------------------------------------|
|         | Входы (константные)                                             |
| prt     | Локальный порт                                                  |
| lip     | Локальный IP адрес                                              |
| sdr     | Сетевой стек, для ПЛК ОВЕН "/"                                  |
| wait    | Время до закрытия пустого канала, мс. При установке 0 – никогда |
|         | Выходы                                                          |
| cnc     | Связь с блоком протокола                                        |
| stat    | Статус:<br>0 – есть подключения;<br>>0 – нет подключений        |

|                                              | _          | b496  |      |     | 65   |                                   |
|----------------------------------------------|------------|-------|------|-----|------|-----------------------------------|
|                                              |            | Tcplp | SrA  |     |      |                                   |
| порт 5005                                    | -          | prt   | i16  | cnc | cnc  | <ul> <li>связьсблоком</li> </ul>  |
| локальный ір "172.16.64.ххх"                 | -1         | lip   | ul32 | i16 | stat | <ul> <li>статус работы</li> </ul> |
| сетевой стек "/"                             |            | sdr   | str  |     |      |                                   |
| мс до закрытия пустого канала, 0 - никогда 0 | - <b>1</b> | wait  | 132  |     |      |                                   |

## Рисунок 2.3 – TCP/IP-сервер (TcplpSrA)

При настройке блока *TcplpSrA* удобно использовать технологию SQL-запросов. Это позволяет изменять IPадрес и порт в одном месте и использовать эти значения в разных частях проекта.

#### Запрос IP-адреса (prop\_ip):

"<sql>SELECT value FROM blocks\_prop WHERE indx=:module AND type="prop\_ip"</sql>"

Запрос пользовательского свойства *Пользовательское свойство 00* (prop\_0): <sql> SELECT value FROM blocks\_prop WHERE indx=:module AND type="prop\_0"</sql>

# 2.2.2 TCP/IP-клиент (TcpIpCIA)

Блок *TcplpClA* представляет собой TCP/IP-клиент для обеспечения работы протоколов (например, Modbus TCP Master).

Так как работа блока занимает значительное время, может быть размещен только в Фоне.

#### Таблица 2.4 – Назначение входов и выходов TcplpCIA

| Элемент | Описание                                                       |  |  |  |  |
|---------|----------------------------------------------------------------|--|--|--|--|
|         | Входы (константные)                                            |  |  |  |  |
| lprt    | Локальный порт                                                 |  |  |  |  |
| lip     | Локальный IP адрес                                             |  |  |  |  |
| sdr     | Сетевой стек, для ПЛК ОВЕН "/"                                 |  |  |  |  |
| rprt    | Удаленный порт                                                 |  |  |  |  |
| ip      | IP адрес удаленного сервера                                    |  |  |  |  |
|         | Выходы                                                         |  |  |  |  |
| cnc     | Связь с блоком протокола                                       |  |  |  |  |
| stat    | Статус:<br>0 – есть связь с TCP/IP-сервером;<br>>0 – нет связи |  |  |  |  |

|                                       |   | b510     |     | 90   |   |                |
|---------------------------------------|---|----------|-----|------|---|----------------|
|                                       |   | TcplpCIA |     |      |   |                |
| локальный порт 5005                   | - | lprt i16 | cnc | cnc  | _ | связь с блоком |
| локальный ір "172.16.64.ххх"          | - | lip ul32 | i16 | stat | - | статус работы  |
| сетевой стек "/"                      | - | sdr str  |     |      |   |                |
| удаленный порт 5005                   | - | rprt i16 |     |      |   |                |
| ір удаленного сервера "172.16.64.230" | - | ip ul32  |     |      |   |                |

#### Рисунок 2.4 – ТСР/ІР-клиент (ТсрірСІА)

При настройке блока *TcplpCIA* удобно использовать технологию SQL-запросов. Это позволяет изменять IPадреса и порты в одном месте, и использовать эти значения в разных частях проекта.

Запрос IP-адреса (prop\_ip):

"<sql>SELECT value FROM blocks\_prop WHERE indx=:module AND type="prop\_ip"</sql>"

Запрос пользовательского свойства **Пользовательское свойство 00** (prop\_0):

<sql> SELECT value FROM blocks\_prop WHERE indx=:module AND type="prop\_0"</sql>

# 3 Библиотека paModbus

Библиотека *paModbus* содержит функциональные блоки для обмена по протоколам Modbus – блоки **Modbus Master** и **Modbus Slave**, а также блоки команд чтения и записи.

Для добавления библиотеки *paModbus* в проект следует:

1. Перейти в меню **Окна/Проекты**. В появившемся окне отобразится текущий проект и добавленные библиотеки.

| Проекты                                                                                                    |
|----------------------------------------------------------------------------------------------------|
| Проекты                                                                                                    |
| Сообщение об ошибке Отправить                                                                                                    |
| История изменений                                                                                                    |
| 2023-10-06 16:35:52.551 261 Is@307-LS [OK] Изменение свойств OpcUAServ<br>2023-10-03 15:24:33.243 260 Is@307-LS [OK] Изменение свойств OpcUAServ<br>2023-10-03 15:24:19 948 259 Is@307-LS [OK] Изменение свойств OpcI IAServ<br>↓ |
| Показывать 10 записей Обновить                                                                                                    |
| Поиск Добавить новую запись Редактировать Удалить                                                                                                    |
| Список доступных библиотек:                                                                                                    |
| Добавить Удалить                                                                                                    |

Рисунок 3.1 – Добавление библиотеки paModbus в проект

2. Нажать кнопку **Открыть** и перейти в папку с файлами библиотеки, которую необходимо добавить. Затем в выпадающем списке выбрать тип файла **Библиотека Полигон 2 (\*.II2)** 

| Полигон 2(*.pl2)            | $\sim$ |     |        |
|-----------------------------|--------|-----|--------|
| Полигон 2(*.pl2)            |        |     |        |
| Полигон 2 с защитой(*.pp2)  |        |     |        |
| Полигон 2 многопользовате   | пьск   | ий( | *.pg2) |
| Библиотека Полигон 2(*.II2) |        |     |        |

Рисунок 3.2 – Добавление библиотеки paModbus в проект

3. В окне появится файл библиотеки с расширением .II2. Необходимо выбрать его и нажать Открыть.

| 🐔 Открыть                 |                           |                  | ×                        |
|---------------------------|---------------------------|------------------|--------------------------|
| ← → ∽ ↑ 🔤 « Polygon2 :    | > paLibsDemo > paModbus > | <b>ب گ</b> ا     | иск в: paModbus          |
| Упорядочить 🔻 Новая папка |                           |                  | E: 🕶 🔟 ?                 |
| 🔮 Documents               | ^ Имя                     | Дата изменения   | Тип Разм                 |
| 🚆 Видео                   | - build                   | 02.10.2023 20:57 | Папка с файлами          |
| 🖊 Загрузки                | img                       | 02.10.2023 20:57 | Папка с файлами          |
| 🔄 Изображения             | include                   | 02.10.2023 20:57 | Папка с файлами          |
| 🍌 Музыка                  | paModbus.II2              | 19.01.2022 11:41 | Файл "LL2"               |
| 🏮 Объемные объекты        |                           |                  |                          |
| 💻 Рабочий стол            | •                         |                  |                          |
| 🏪 Локальный диск (С:)     |                           |                  |                          |
| — Новый том (F·)          | v <                       |                  | >                        |
| <u>И</u> мя файла:        | paModbus.II2              | ~ Библиот        | ека Полигон 2(*.II2) 🗸 🗸 |
|                           |                           |                  | лть Отмена .::           |

Рисунок 3.3 – Добавление библиотеки paModbus в проект

Добавленная библиотека отобразится в окне Проекты.

# 3.1 Modbus RTU

# 3.1.1 Блок Modbus RTU Master

Блок Modbus RTU Master обеспечивает работу Master-устройства по протоколу Modbus RTU.

Так как работа блока занимает значительное время, его можно разместить только в Фоне.

#### Таблица 3.1 – Назначение входов и выходов Modbus RTU Master

| Элемент | Описание                                                                                                    |
|---------|----------------------------------------------------------------------------------------------------|
|         | Входы                                                                                                    |
| cnc     | Связь с блоком СОМ-порта (210-RS485, 210-RS232)                                                                                                    |
| enbl    | Разрешение работы                                                                                                    |
| tmp     | Время (в мс) между получением ответа от Slave-устройства и началом опроса следующего (константный)                                                  |
| wait    | Время (в мс), в течение которого Master ожидает ответа Slave устройства (константный)                                                               |
| bo      | Входы для связи с блоками записи (циклический)                                                                                                    |
|         | Выходы                                                                                                    |
| itr     | Связь с блоками чтения                                                                                                    |
| sts     | Статус работы:<br>0 – есть связь;<br>>0 – нет связи или Slave не отвечает (в младшем байте: 1 –Slave не отвечает, 2 –неверная<br>контрольная сумма) |

Команды, подключенные к блоку Master, опрашиваются последовательно с периодичностью **tmp**. Выключенные команды (вход **enb** блока команды, равный **0**) пропускаются.

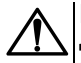

ВНИМАНИЕ Для правильной инициализации необходимо разместить в программе блок Master после блоков записи (см. свойства блоков *Порядок*).

Чтение осуществляется циклически, запись – по изменению.

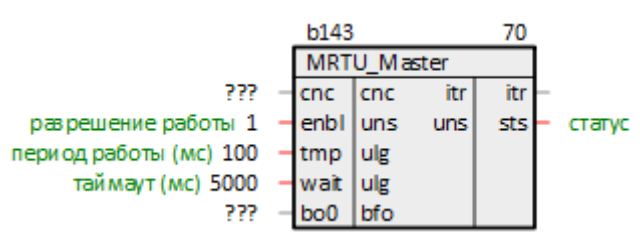

Рисунок 3.4 – Блок Modbus RTU Master

# 3.1.2 Блок Modbus RTU Slave

Блок Modbus RTU Slave обеспечивает работу Slave-устройства по протоколу Modbus RTU.

Так как работа блока занимает значительное время, его можно разместить только в Фоне.

#### Таблица 3.2 – Назначение входов и выходов Modbus RTU Slave

| Элемент | Описание                                           |  |
|---------|----------------------------------------------------|--|
|         | Входы                                              |  |
| cnc     | Связь с блоком СОМ-порта (210-RS485, 210-RS232)    |  |
| enbl    | Разрешение работы                                  |  |
| tmp     | Периодичность обработки запросов, мс (константный) |  |
| wait    | Время ожидания запроса от Master, мс (константный) |  |
| bo      | Входы для связи с блоками записи (циклический)     |  |
| Выходы  |                                                    |  |
| itr     | Связь с блоками чтения                             |  |
| sts     | Не используется                                    |  |

Slave обрабатывает команды, полученные от Master, с периодичностью **tmp**. Если при обработке команды не обнаружен соответствующий блок команды, то Slave посылает мастеру соответствующую ошибку:

- 0x80 | команда нет блока с соответствующим кодом команды, код команды в блоке не определен запрашиваемый адрес (например, при опросе Holding Register команда 0x03, тогда ошибка: 0x80 | 0x03 = 0x83);
- 0x23 неверная контрольная сумма.

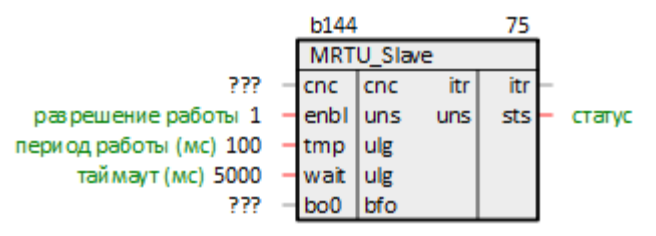

Рисунок 3.5 – Блок Modbus RTU Slave

# 3.2 Modbus TCP

# 3.2.1 Блок Modbus TCP Master

Блок Modbus TCP Master обеспечивает работу Master-устройства по протоколу Modbus TCP.

Так как работа блока занимает значительное время, его можно разместить только в Фоне.

Таблица 3.3 – Назначение входов и выходов Modbus TCP Master

| Элемент | Описание                                                                                           |  |  |
|---------|----------------------------------------------------------------------------------------------------|--|--|
| Входы   |                                                                                                    |  |  |
| cnc     | Связь с блоком ТсрІрСІА                                                                            |  |  |
| enbl    | Разрешение работы                                                                                  |  |  |
| tmp     | Время (в мс) между получением ответа от Slave-устройства и началом опроса следующего (константный) |  |  |

### Продолжение таблицы 3.3

| Элемент | Описание                                                                                   |  |  |
|---------|--------------------------------------------------------------------------------------------|--|--|
| wait    | Время (в мс), в течение которого Master ожидает ответа Slave устройства (константный)      |  |  |
| bo      | Входы для связи с блоками записи (циклический)                                             |  |  |
| Выходы  |                                                                                            |  |  |
| itr     | Связь с блоками чтения                                                                     |  |  |
| sts     | Статус работы:<br>0 – есть связь с сервером TCP/IP<br>>0 – нет связи или Slave не отвечает |  |  |

Команды, подключенные к блоку Master, опрашиваются последовательно с периодичностью **tmp**. Выключенные команды (вход **enb** блока команды, равный **0**) пропускаются.

Чтение осуществляется циклически, запись – по изменению.

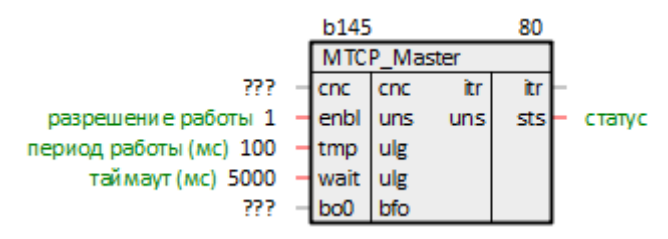

Рисунок 3.6 – Блок Modbus TCP Master

# 3.2.2 Блок Modbus TCP Slave

Блок Modbus TCP Slave обеспечивает работу Slave-устройства по протоколу Modbus TCP.

Так как работа блока занимает значительное время, его можно разместить только в Фоне.

#### Таблица 3.4 – Назначение входов и выходов Modbus TCP Slave

| Элемент | Описание                                                                                |  |  |
|---------|-----------------------------------------------------------------------------------------|--|--|
|         | Входы (константные)                                                                     |  |  |
| cnc     | Связь с блоком TcplpSrA                                                                 |  |  |
| enbl    | Разрешение работы                                                                       |  |  |
| tmp     | Периодичность обработки запросов, мс (константный)                                      |  |  |
| wait    | Время ожидания запроса от Master, мс (константный)                                      |  |  |
| bo      | Входы для связи с блоками записи (циклический)                                          |  |  |
|         | Выходы                                                                                  |  |  |
| itr     | Связь с блоками чтения                                                                  |  |  |
| sts     | Статус работы:<br>0 – есть связь с Master;<br>>0 – нет связи или нет запросов от Master |  |  |

Slave обрабатывает команды, полученные от Master, с периодичностью **tmp**. Если при обработке команды не обнаружен соответствующий блок команды, то Slave посылает мастеру одну из ошибок:

- 1 нет блока с соответствующим кодом команды;
- 2 в блоке не определен запрашиваемый адрес.

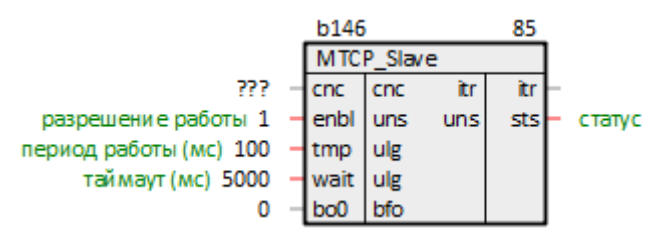

Рисунок 3.7 – Блок Modbus TCP Slave

# 3.3 Команды чтения

В данном разделе приведено описание блоков библиотеки *paModbus*, которые реализуют команды протокола **Modbus** на чтение параметров.

Таблица 3.5 – paModbus. Команды чтения

| Код      | Имя функции            | Команда                                  | Блоки paModbus                             |                                               |
|----------|------------------------|------------------------------------------|--------------------------------------------|-----------------------------------------------|
| функции  |                        |                                          | Подключение к<br>Modbus Master             | Подключение к<br>Modbus Slave                 |
| 1 (0x01) | Read Coil Status       | Чтение значений из<br>регистров флагов   | ModbusCoilIn                               | ModbusCoilOut<br>ModbusCoilsOut               |
| 2 (0x02) | Read Discrete Inputs   | Чтение значений из<br>дискретных входов  | ModbusDInputIn                             | -                                             |
| 3 (0x03) | Read Holding Registers | Чтение значений из<br>регистров хранения | ModbusRegIn<br>ModbusFltIn<br>OwenFltIn    | ModbusRegOut<br>ModbusRegsOut<br>ModbusFltOut |
| 4 (0x04) | Read Input Registers   | Чтение значений из<br>регистров ввода    | ModbusAInputIn<br>ModbusFItIn<br>OwenFItIn | -                                             |

# 3.3.1 Команда чтения флагов 0x01 (ModbusCoilln)

Блок ModbusCoilln отправляет команду Modbus для чтения значений из регистров флагов (Coil).

При подключении к блоку Master блок ModbusCoilln выполняет команду 0x01, при подключении к Slave – 0x05.

| Таблица 3.6 – Назначение в | ходов и выходов ModbusCoilln |
|----------------------------|------------------------------|
|----------------------------|------------------------------|

| Элемент | Описание                                                                                                    |  |
|---------|----------------------------------------------------------------------------------------------------|--|
|         | Входы                                                                                                    |  |
| itr     | Связь с блоком <i>Modbus Master/Modbus Slave</i>                                                                                                    |  |
| enb     | Разрешение работы (при подключении к <i>Modbus Master</i> )                                                                                              |  |
| slv     | Адрес ведомого устройства, с которого считывают данные                                                                                                   |  |
| adr0    | Адрес, с которого начинается чтение                                                                                                    |  |
| Выходы  |                                                                                                    |  |
| bi      | Указатель на блок, не используется                                                                                                    |  |
| st      | Статус работы (при подключении к <i>Modbus Master</i> ):<br>0 – нет связи;<br>1 – есть связь, ошибок нет;<br>>1 – есть связь, код ошибки в старшем байте |  |
| 0       | Результаты чтения (циклический)                                                                                                    |  |

Для инициализации следует подключить вход itr к выходу блока Master или Slave и задать верный адрес устройства.

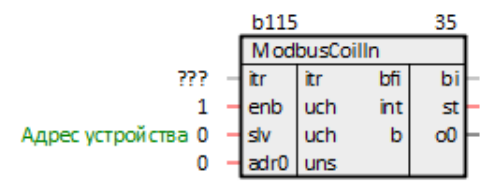

Рисунок 3.8 – Блок ModbusCoilIn

# 3.3.2 Команда чтения дискретных входов 0x02 (ModbusDInputIn)

Блок ModbusDinputin отправляет команды Modbus на чтение дискретных входов (Inputs).

При подключении к блоку Master блок ModbusDinputin выполняет команду 0x02.

| Элемент | Описание                                                                                                    |  |  |  |  |
|---------|----------------------------------------------------------------------------------------------------|--|--|--|--|
|         | Входы                                                                                                    |  |  |  |  |
| itr     | Связь с блоком <i>Modbus Master</i>                                                                            |  |  |  |  |
| enb     | Разрешение работы                                                                                              |  |  |  |  |
| slv     | Адрес ведомого устройства, с которого считывают данные                                                         |  |  |  |  |
| adr0    | Адрес, с которого начинается чтение                                                                            |  |  |  |  |
|         | Выходы                                                                                                    |  |  |  |  |
| bi      | Указатель на блок, не используется                                                                             |  |  |  |  |
| st      | Статус работы:<br>0 – нет связи;<br>1 – есть связь, ошибок нет;<br>>1 – есть связь, код ошибки в старшем байте |  |  |  |  |
| 0       | Результаты чтения (циклический)                                                                                |  |  |  |  |

## Таблица 3.7 – Назначение входов и выходов ModbusDinputin

Для инициализации следует подключить вход itr к выходу блока Master и задать верный адрес устройства.

|                    |   | b118 |       |        | 40 |
|--------------------|---|------|-------|--------|----|
|                    |   | Modb | usDir | nputin |    |
| ???                | - | itr  | itr   | bfi    | bi |
| 1                  | - | enb  | uch   | int    | st |
| Адрес устройства 0 | - | slv  | uch   | b      | 00 |
| 0                  | + | adr0 | uns   |        |    |

Рисунок 3.9 – Блок ModbusDInputIn

# 3.3.3 Команда чтения регистров хранения 0x03 (ModbusRegIn)

Блок ModbusRegIn отправляет команды Modbus на чтение регистров хранения (Holding Registers).

При подключении к блоку Master блок ModbusRegIn выполняет команду 0x03, при подключении к Slave – 0x06, 0x10.

## Таблица 3.8 – Назначение входов и выходов ModbusRegIn

| Элемент | Описание                                                                                                    |  |  |  |  |
|---------|----------------------------------------------------------------------------------------------------|--|--|--|--|
|         | Входы (константные)                                                                                                    |  |  |  |  |
| itr     | Связь с блоком <i>Modbus Master/Modbus Slave</i>                                                                                                    |  |  |  |  |
| enb     | Разрешение работы (при подключении к <i>Modbus Master</i> )                                                                                              |  |  |  |  |
| slv     | Адрес ведомого устройства, с которого считывают данные                                                                                                   |  |  |  |  |
| adr0    | Адрес, с которого начинается чтение                                                                                                    |  |  |  |  |
|         | Выходы                                                                                                    |  |  |  |  |
| bi      | Указатель на блок, не используется                                                                                                    |  |  |  |  |
| st      | Статус работы (при подключении к <i>Modbus Master</i> ):<br>0 – нет связи;<br>1 – есть связь, ошибок нет;<br>>1 – есть связь, код ошибки в старшем байте |  |  |  |  |
| 0       | Результаты чтения (циклический)                                                                                                    |  |  |  |  |

Для инициализации следует подключить вход **itr** к выходу блока Master или Slave и задать верный адрес устройства.

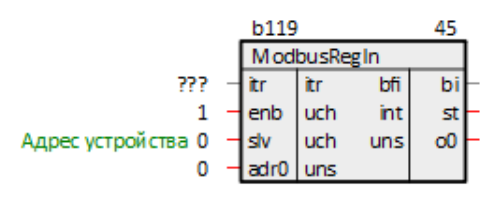

Рисунок 3.10 – Блок ModbusRegIn

# 3.3.4 Команда чтения входных регистров 0x04 (ModbusAInputIn)

Блок *ModbusAlnputin* отправляет команды Modbus на чтение регистров ввода (Input Registers).

При подключении к блоку Master блок ModbusAlnputIn выполняет команду 0x04.

#### Таблица 3.9 – Назначение входов и выходов ModbusAInputIn

| Элемент | Описание                                                                                                    |  |  |  |  |
|---------|----------------------------------------------------------------------------------------------------|--|--|--|--|
|         | Входы                                                                                                    |  |  |  |  |
| itr     | Связь с блоком <i>Modbus Master</i>                                                                            |  |  |  |  |
| enb     | Разрешение работы                                                                                              |  |  |  |  |
| slv     | Адрес ведомого устройства, с которого считывают данные                                                         |  |  |  |  |
| adr0    | Адрес, с которого начинается чтение                                                                            |  |  |  |  |
|         | Выходы                                                                                                    |  |  |  |  |
| bi      | Указатель на блок, не используется                                                                             |  |  |  |  |
| st      | Статус работы:<br>0 – нет связи;<br>1 – есть связь, ошибок нет;<br>>1 – есть связь, код ошибки в старшем байте |  |  |  |  |
| 0       | Результаты чтения (циклический)                                                                                |  |  |  |  |

Для инициализации следует подключить вход itr к выходу блока Master и задать верный адрес устройства.

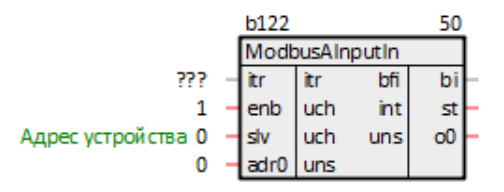

Рисунок 3.11 – Блок ModbusAInputIn

# 3.3.5 Команда чтения вещественного числа 0x03/0x04 (ModbusFltIn)

Блок *ModbusFltIn* отправляет команды Modbus на чтение вещественных чисел из регистров хранения (Holding Registers) или регистров ввода (Input Registers). Каждое число занимает два регистра.

При подключении к блоку Master блок ModbusFitin выполняет команды 0x04 или 0x03, при подключении к блоку Slave – 0x10 (для регистров хранения).

| блица 3.10 – Назначение входов и выходов ModbusFitin |
|------------------------------------------------------|
|------------------------------------------------------|

| Элемент | Описание                                                                          |  |  |  |
|---------|-----------------------------------------------------------------------------------|--|--|--|
|         | Входы                                                                             |  |  |  |
| itr     | Связь с блоком Modbus Master/Modbus Slave                                         |  |  |  |
| enb     | Разрешение работы (при подключении к <i>Modbus Master</i> )                       |  |  |  |
| slv     | Адрес ведомого устройства, с которого считывают данные                            |  |  |  |
| adr0    | Адрес, с которого начинается чтение                                               |  |  |  |
| hold/in | Выбор регистров для чтения – регистры хранения/регистры ввода (0/1)               |  |  |  |
| ord_w   | Порядок слов в числе – прямой/обратный (0/1)                                      |  |  |  |
| ord_b   | Порядок байт в числе – прямой/обратный (0/1)                                      |  |  |  |
|         | Выходы                                                                            |  |  |  |
| bi      | Указатель на блок, не используется                                                |  |  |  |
| st      | Статус работы (при подключении к <i>Modbus Master</i> ):<br><b>0</b> – нет связи; |  |  |  |
|         | 1 – есть связь, ошибок нет;                                                       |  |  |  |
|         | >1 – есть связь, код ошибки в старшем байте                                       |  |  |  |
| 0       | Результаты чтения (циклический)                                                   |  |  |  |

## Таблица 3.11 – Порядок слов и байт

| ord_w | ord_b | Порядок байт |
|-------|-------|--------------|
| 0     | 0     | AB CD        |
| 0     | 1     | BA DC        |
| 1     | 0     | CD AB        |
| 1     | 1     | DC BA        |

Для инициализации следует подключить вход itr к выходу блока Master или Slave и задать верный адрес устройства.

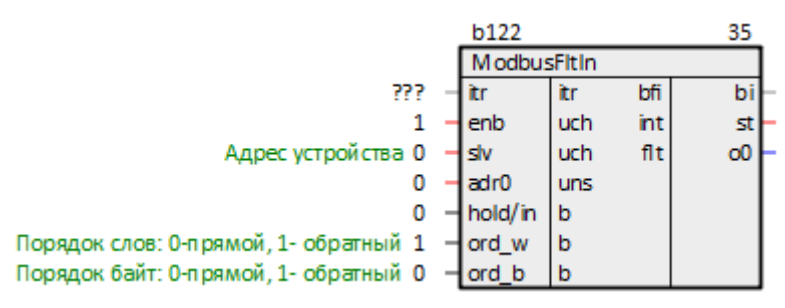

Рисунок 3.12 – Блок ModbusFltIn

# 3.3.6 Команда чтения результатов измерения аналогового входа (OwenFltIn)

Блок *OwenFltIn* отправляет команды Modbus на чтение вещественных чисел из регистров хранения (Holding Registers) или регистров ввода (Input Registers) модулей аналогового ввода OBEH MB210-101.

При подключении к блоку Master блок OwenFitIn выполняет команды 0x04 или 0x03.

#### Таблица 3.12 – Назначение входов и выходов OwenFltIn

| Элемент | Описание                                                                 |  |  |  |  |
|---------|--------------------------------------------------------------------------|--|--|--|--|
|         | Входы                                                                    |  |  |  |  |
| itr     | Связь с блоком <i>Modbus Master</i>                                      |  |  |  |  |
| enb     | Разрешение работы                                                        |  |  |  |  |
| slv     | Адрес ведомого устройства, с которого считывают данные                   |  |  |  |  |
| adr0    | Адрес, с которого начинается чтение                                      |  |  |  |  |
| hold/in | Выбор регистров для чтения – регистры хранения/регистры ввода (0/1)      |  |  |  |  |
|         | Выходы                                                                   |  |  |  |  |
| bi      | Указатель на блок, не используется                                       |  |  |  |  |
| st      | Статус работы:<br>0 – нет связи;<br>1 – есть связь, ошибок нет;          |  |  |  |  |
|         | >1 – есть связь, ошиока                                                  |  |  |  |  |
|         | Циклические выходы                                                       |  |  |  |  |
| rslt    | Отображает результаты измерения                                          |  |  |  |  |
| time    | Время измерения                                                          |  |  |  |  |
| stsi    | Код ошибки (см. таблицу 3.13)                                            |  |  |  |  |
| vldi    | Бит достоверности:<br>1 – данные достоверны;<br>0 – данные не достоверны |  |  |  |  |
| msk     | Маска кода ошибки (см. таблицу 3.13)                                     |  |  |  |  |

| Код ошибки | Маска | Описание                                                                                    |
|------------|-------|---------------------------------------------------------------------------------------------|
| 0xF0       | 1     | Значение заведомо неверно                                                                   |
| 0xF6       | 2     | Данные не готовы. Необходимо дождаться результатов первого измерения после включения модуля |
| 0xF7       | 4     | Датчик отключен                                                                             |
| 0xF8       | 8     | Велика температура свободных концов ТП                                                      |
| 0xF9       | 16    | Мала температура свободных концов ТП                                                        |
| 0xFA       | 32    | Измеренное значение слишком велико                                                          |
| 0xFB       | 64    | Измеренное значение слишком мало                                                            |
| 0xFC       | 128   | Короткое замыкание датчика                                                                  |
| 0xFD       | 256   | Обрыв датчика                                                                               |
| 0xFE       | 512   | Отсутствие связи с АЦП                                                                      |
| 0xFF       | 1024  | Некорректный калибровочный коэффициент                                                      |

## Таблица 3.13 – Коды ошибок

Для инициализации следует подключить вход itr к выходу блока Master и задать верный адрес устройства.

|                    |   | b123    |     |     | 55    |   |
|--------------------|---|---------|-----|-----|-------|---|
|                    |   | OwenFl  | tln |     |       |   |
| ???                | - | itr     | itr | bfi | bi    |   |
| 1                  | - | enb     | uch | int | st    | - |
| Адрес устройства 1 | - | slv     | uch | flt | rsit0 | - |
| 4000               | - | adr0    | uns | uns | time0 | - |
| 0                  | - | hold/in | b   | uch | stsi0 | - |
|                    |   |         |     | b   | vldi0 | - |
|                    |   |         |     | u16 | msk0  | - |

Рисунок 3.13 – Блок OwenFltIn

# 3.4 Команды записи

В данном разделе приведено описание блоков библиотеки *paModbus*, которые реализуют команды протокола **Modbus** на запись параметров.

| Код<br>функции | Имя функции                 | Команда                                              | Блоки paModbus                 |                               |  |
|----------------|-----------------------------|------------------------------------------------------|--------------------------------|-------------------------------|--|
|                |                             |                                                      | Подключение к Modbus<br>Master | Подключение к Modbus<br>Slave |  |
| 5 (0x05)       | Write Single Coil           | Запись значения в один регистр флага                 | ModbusCoilOut                  | ModbusCoilIn                  |  |
| 6 (0x06)       | Write Single<br>Register    | Запись значения в<br>один регистр<br>хранения        | ModbusRegOut                   | ModbusRegIn                   |  |
| 15 (0x0F)      | Write Multiple<br>Coils     | Запись значений в<br>несколько<br>регистров флагов   | ModbusCoilsOut                 | -                             |  |
| 16 (0x10)      | Write Multiple<br>Registers | Запись значений в<br>несколько<br>регистров хранения | ModbusRegsOut<br>ModbusFltOut  | ModbusRegIn,<br>ModbusFltIn   |  |

Таблица 3.14 – paModbus. Команды записи

# 3.4.1 Команда записи одного флага 0x05 (ModbusCoilOut)

Блок ModbusCoilOut отправляет команды Modbus на запись в регистр флага (Coil) дискретного вывода.

При подключении к блоку Master блок ModbusCoilOut выполняет команду 0x05, при подключении к Slave – 0x01.

Для записи 1 в флаг на вход следует подать любое положительное число. Для записи 0 – подать 0.

| Элемент | Описание                                                                                                    |  |  |  |  |
|---------|----------------------------------------------------------------------------------------------------|--|--|--|--|
|         | Входы                                                                                                    |  |  |  |  |
| enb     | Разрешение работы (при подключении к <i>Modbus Master</i> )                                                                                                    |  |  |  |  |
| slv     | Адрес ведомого устройства, на который записывают данные                                                                                                    |  |  |  |  |
| adr0    | Адрес, с которого начинается запись                                                                                                    |  |  |  |  |
| in      | Входы записи данных (циклический)                                                                                                    |  |  |  |  |
|         | Выходы                                                                                                    |  |  |  |  |
| bo      | Связь с блоком <i>Modbus Master/Modbus Slave</i>                                                                                                    |  |  |  |  |
| st      | Статус работы (при подключении к <i>Modbus Master</i> ):<br><b>0</b> – нет связи;<br><b>1</b> – есть связь, ошибок нет;<br>>1 – есть связь, код ощибки в старшем байте |  |  |  |  |

Таблица 3.15 – Назначение входов и выходов ModbusCoilOut

Для инициализации следует подключить выход **bo** к входу блока Master или Slave и задать верный адрес устройства.

| b124               |        |        | 35    |    |   |
|--------------------|--------|--------|-------|----|---|
|                    | Mod    | busCoi | ilOut |    |   |
| 1                  | - enb  | uch    | bfo   | bo | - |
| Адрес устройства 0 | - slv  | uch    | int   | st | - |
| 0                  | - adr0 | uns    |       |    |   |
| 0                  | - in0  | uch    |       |    |   |

Рисунок 3.14 – Блок ModbusCoilOut

# 3.4.2 Команда записи одного регистра хранения 0x06 (ModbusRegOut)

Блок *ModbusRegOut* отправляет команды Modbus на запись регистра хранения (Holding Register).

При подключении к блоку Master блок ModbusRegOut выполняет команду 0x06, при подключении к Slave – 0x03.

| Таблица 3.16 – Назначение входов и выходов ModbusRegOu | ut |
|--------------------------------------------------------|----|
|--------------------------------------------------------|----|

| Элемент | Описание                                                                                                    |
|---------|----------------------------------------------------------------------------------------------------|
|         | Входы                                                                                                    |
| enb     | Разрешение работы (при подключении к <i>Modbus Master</i> )                                                                                                    |
| slv     | Адрес ведомого устройства, на который записывают данные                                                                                                    |
| adr0    | Адрес, с которого начинается запись                                                                                                    |
| in      | Входы записи данных (циклический)                                                                                                    |
|         | Выходы                                                                                                    |
| bo      | Связь с блоком Modbus Master/Modbus Slave                                                                                                    |
| st      | Статус работы (при подключении к <i>Modbus Master</i> ):<br><b>0</b> – нет связи;<br><b>1</b> – есть связь, ошибок нет;<br>>1 – есть связь, код ошибки в старшем байте |

Для инициализации следует подключить выход **bo** к входу блока Master или Slave и задать верный адрес устройства.

|                    |   | b125 |       |      | 40 |
|--------------------|---|------|-------|------|----|
|                    |   | Mod  | busRe | gOut |    |
| 1                  | - | enb  | uch   | bfo  | bo |
| Адрес устройства 0 | - | slv  | uch   | int  | st |
| 0                  | - | adr0 | uns   |      |    |
| 0                  | - | in0  | uns   |      |    |

Рисунок 3.15 – Блок ModbusRegOut

# 3.4.3 Команда записи нескольких флагов 0x0F (ModbusCoilsOut)

Блок *ModbusCoilsOut* отправляет команды Modbus на запись нескольких флагов (Coils).

При подключении к блоку Master блок ModbusCoilsOut выполняет команду 0x0F, при подключении к Slave – 0x01.

| Таблица 3.17 - | Назначение | входов и | і выходов | ModbusC | oilsOut |
|----------------|------------|----------|-----------|---------|---------|
|                |            |          |           |         |         |

| Элемент | Описание                                                    |
|---------|-------------------------------------------------------------|
|         | Входы                                                       |
| enb     | Разрешение работы (при подключении к <i>Modbus Master</i> ) |
| slv     | Адрес ведомого устройства, на который записывают данные     |
| adr0    | Адрес, с которого начинается запись                         |
| in      | Входы записи данных (циклический)                           |
|         | Выходы                                                      |
| bo      | Связь с блоком <i>Modbus Master/Modbus Slave</i>            |
| st      | Статус работы (при подключении к <i>Modbus Master</i> ):    |
|         | 0 – нет связи;                                              |
|         | 1 – есть связь, ошибок нет;                                 |
|         | >1 – есть связь, код ошибки в старшем байте                 |

Для инициализации следует подключить выход **bo** к входу блока Master или Slave и задать верный адрес устройства.

|                    |   | b128 |        |       | 45 |   |
|--------------------|---|------|--------|-------|----|---|
|                    |   | Mode | ousCoi | lsOut |    |   |
| 1                  | - | enb  | uch    | bfo   | bo | - |
| Адрес устройства 0 | - | slv  | uch    | int   | st | H |
| 0                  | - | adr0 | uns    |       |    |   |
| 0                  | - | in0  | reg    |       |    |   |

Рисунок 3.16 – Блок ModbusCoilsOut

# 3.4.4 Команда записи нескольких регистров хранения 0x10 (ModbusRegsOut)

Блок *ModbusRegsOut* отправляет команды Modbus на запись нескольких регистров хранения (Holding Registers).

При подключении к блоку Master блок ModbusRegsOut выполняет команду 0x10, при подключении к Slave – 0x03.

| Таблица 3.18 - | Назначение | входов и | выходов | ModbusReasOut |
|----------------|------------|----------|---------|---------------|
|                |            |          |         |               |

| Элемент | Описание                                                                                                    |
|---------|----------------------------------------------------------------------------------------------------|
|         | Входы                                                                                                    |
| enb     | Разрешение работы (при подключении к <i>Modbus Master</i> )                                                                                              |
| slv     | Адрес ведомого устройства, на который записывают данные                                                                                                  |
| adr0    | Адрес, с которого начинается запись                                                                                                    |
| in      | Входы записи данных (циклический)                                                                                                    |
|         | Выходы                                                                                                    |
| bo      | Связь с блоком <i>Modbus Master/Modbus Slave</i>                                                                                                    |
| st      | Статус работы (при подключении к <i>Modbus Master</i> ):<br>0 – нет связи;<br>1 – есть связь, ошибок нет;<br>>1 – есть связь, код ошибки в старшем байте |

Для инициализации следует подключить выход **bo** к входу блока **Master** или **Slave** и задать верный адрес устройства.

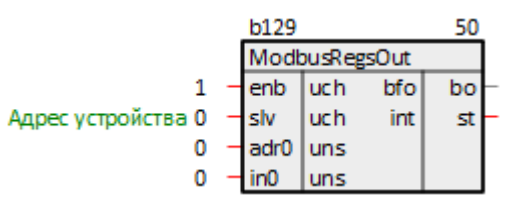

Рисунок 3.17 – Блок ModbusRegsOut

## 3.4.5 Команда записи вещественного числа 0x10 (ModbusFltOut)

Блок *ModbusFltOut* отправляет команды Modbus на запись вещественных чисел в регистры хранения (Holding Registers). Каждое число занимает два регистра.

При подключении к блоку Master блок ModbusFltOut выполняет команду 0x10, при подключении к блоку Slave – 0x03.

| Таблица 3.19 - | Назначение входов | и выходов | <b>ModbusFltOut</b> |
|----------------|-------------------|-----------|---------------------|
|                |                   |           |                     |

| Элемент | Описание                                                    |
|---------|-------------------------------------------------------------|
|         | Входы                                                       |
| enb     | Разрешение работы (при подключении к <i>Modbus Master</i> ) |
| slv     | Адрес ведомого устройства, на который записывают данные     |
| adr0    | Адрес, с которого начинается запись                         |
| ord_w   | Порядок слов в числе – прямой/обратный ( <b>0/1</b> )       |
| ord_b   | Порядок байт в числе – прямой/обратный ( <b>0/1</b> )       |
| in      | Входы записи данных (циклический)                           |
|         | Выходы                                                      |
| bo      | Связь с блоком <i>Modbus Master/Modbus Slave</i>            |
| st      | Статус работы (при подключении к <i>Modbus Master</i> ):    |
|         | 0 – нет связи;                                              |
|         | 1 – есть связь, ошибок нет;                                 |
|         | >1 – есть связь, код ошибки в старшем байте                 |

## Таблица 3.20 – Порядок слов и байт

| ord_w | ord_b | Порядок байт |
|-------|-------|--------------|
| 0     | 0     | AB CD        |
| 0     | 1     | BA DC        |
| 1     | 0     | CD AB        |
| 1     | 1     | DC BA        |

Для инициализации следует подключить выход **bo** к входу блока Master или Slave и задать верный адрес устройства.

|                                       |     | b130  |              |     | 55 |  |
|---------------------------------------|-----|-------|--------------|-----|----|--|
|                                       |     | Modb  | ModbusFltOut |     |    |  |
| 1                                     | 1 - | enb   | uch          | bfo | bo |  |
| Адрес устройства (                    | ) - | slv   | uch          | int | st |  |
| (                                     | ) - | adr0  | uns          |     |    |  |
| Порядок слов: 0-прямой, 1- обратный 1 | 1 - | ord_w | b            |     |    |  |
| Порядок байт: 0-прямой, 1- обратный ( | ) - | ord_b | b            |     |    |  |
| (                                     | ) - | in0   | flt          |     |    |  |

Рисунок 3.18 – Блок ModbusFltOut

# 3.5 Буфер чтения/записи уставок с плавающей точкой (BufSupFltEx)

Блок **BufSupFitEx** представляет собой двунаправленный буфер данных интерфейса. Блок сохраняет данные в бинарном файле на диске контроллера (так же, как блок **SaverEx** из библиотеки **paCore**).

Отличие блока **BufSupFitEx** от блока **BufSupEx** из библиотеки **paCore** заключается в том, что он позволяет записывать по протоколу Modbus уставки в формате с плавающей точкой. Пример работы с блоком приведен в разделе 5.2.

Поскольку операции файлового ввода/вывода занимают значительное время, данный блок следует размещать только в *Фоне*.

| Таблица 3.21 - | Назначение входов и выхо | одов BufSupFltEx |
|----------------|--------------------------|------------------|
|----------------|--------------------------|------------------|

| Элемент | Описание                                                                                                    |
|---------|----------------------------------------------------------------------------------------------------|
|         | Входы                                                                                                    |
| inter   | Связь от интерфейса, к которому принадлежит данный буфер                                                                                                    |
| group   | Номер группы (константный)                                                                                                    |
| fnm     | Абсолютный путь и имя файла (может быть пустым – задается автоматически), расширение игнорируется. При сохранении данных на внешнем накопителе следует использовать путь, указанный на выходе блока <b>210-SD-USB</b> из библиотеки <b>раOwenIO</b> (константный) |
| mask    | Не используется                                                                                                    |
| rst     | Сброс ошибок записи                                                                                                    |
| wr      | Запись на диск                                                                                                    |
|         | Циклические входы                                                                                                    |
| dan     | Значение, которое записывается в буфер при ссар = 1                                                                                                    |
| czap    | Запись значения dan                                                                                                    |
| typ     | Тип параметра: АІ, АО – вещественное значение (константный)                                                                                                    |
| adr     | Адрес параметра (константный)                                                                                                    |
| ini     | Значение для инициализации (константный)                                                                                                    |
| min     | Минимум, если принятое значение меньше min, то оно игнорируется                                                                                                    |
| max     | Максимум, если принятое значение больше <b>тах</b> , то оно игнорируется                                                                                                    |
|         | Выходы                                                                                                    |
| pkt     | Подключение к блокам <b>OpcUAClient</b> , <b>UABufSups</b> из библиотеки <b>paOpcUA</b>                                                                                                    |
| next    | Имя следующего файла                                                                                                    |
| enb     | Запись разрешена                                                                                                    |
| sts     | Статус:<br>0 – после сброса;<br>1 – записан;<br>2 – прочитан;<br><0 – ошибка                                                                                                    |
| good    | Количество удачных записей                                                                                                    |
| bad     | Количество ошибок записи                                                                                                    |
| rej     | Количество отклоненных записей                                                                                                    |
|         | Циклические выходы                                                                                                    |
| dan     | Значение параметра, полученное по интерфейсу или на вход <b>dan</b> (после проверки на <b>min</b> и <b>max</b> )                                                                                                    |
| chn     | Признак изменения, выставляется в <b>1</b> на один цикл выполнения программы, если значение dan изменилось                                                                                                    |
| zap     | Признак записи, выставляется в 1 на один цикл выполнения программы, если значение с входа dan было записано                                                                                                    |

Номер группы group используется в качестве Slave ID при подключении к блоку интерфейса Modbus Slave.

Имя файла и путь к нему задается на входе **fnm**. Имя может быть пустым, тогда имя файла будет выбрано автоматически по индексу блока и файл сохраняется в рабочую директорию контроллера.

Адрес переменной **adr** зависит от интерфейса, к которому подключен буфер, например, адрес регистра Modbus.

Если файл существует на диске, выходы инициализируются сохраненными значениями. Если файла не существует – выходы инициализируются значениями инициализации **ini**.

Запись в файл производится при изменении значений на входах **dan** или по интерфейсу. Если файла на диске не существует и выходы **dan** приняли значения **ini**, то можно записать их на диск принудительно с помощью команды **wr**.

Для сохранности данных одновременно на диске находятся два файла, соответствующие одному архиву. Если контроллер будет перезагружен в момент записи на диск, данные не пропадут, а будут доступны предыдущие значения переменных, записанные в другом файле. При чтении содержимое файла контролируется с помощью контрольной суммы, и только при ее корректности выдается на выходы (поэтому, например, при добавлении новой переменной, значения, записанные в файл, сбросятся на значения **ini**).

Если при записи файла на диск происходит однократная ошибка, блок пытается переименовать текущий файл и снова произвести запись. Если повторная запись оказывается удачной, то продолжается работа в обычном режиме, а выход **bad** инкрементируется. Необходимо принять меры по диагностике или замене носителя, поскольку сбои при записи могут быть следствием скорого выхода его из строя.

Файл, на котором произошел сбой, остается на диске под тем же именем с добавленным к нему суффиксом, равным метке времени сбоя (в мс от 1 января 1970 г). Удалять его не следует, чтобы повторно не использовать потенциально сбойный сектор. Если происходит повторный сбой записи, то блок блокируется (выход **enb** = 0) и больше не производит попыток переименований файлов и записи до тех пор, пока ошибки не будут сброшены фронтом на входе **rst**.

## ВНИМАНИЕ

При изменении числа входов блока **BufSupFitEx** файлы на диске перезаписываются.

|                     |   | b32   |        |      | 10   |   |                                             |
|---------------------|---|-------|--------|------|------|---|---------------------------------------------|
|                     |   | BufSu | oFitEx |      |      |   |                                             |
| ???                 | - | Inter | itr    | bsup | pkt  | ⊢ |                                             |
| 0x100               | - | group | int    | s40  | next | ⊢ | следующий файл                              |
|                     | - | fnm   | str    | int  | enb  | ⊢ | запись разрешена                            |
| 0xff                | - | mask  | uns    | int  | sts  | ⊢ | 0 - после сброса, 1 - записан, 2 - прочитан |
| сбросошибокзаписи 0 | - | rst   | b      | uns  | good | ⊢ | удачных записей                             |
| запись на диск О    | - | wr    | b      | uns  | bad  | ⊢ | ошибок записи                               |
|                     |   |       |        | uns  | rej  | ⊢ | отклон енных запи сей                       |
| 0                   | - | dan0  | flt    | flt  | dan0 | ⊢ |                                             |
| 0                   | - | czap0 | b      | b    | chn0 | ⊢ |                                             |
| AI                  | - | typ0  | enm    | b    | zap0 | ⊢ |                                             |
| 0                   | - | adr0  | uns    |      |      |   |                                             |
| 0                   | - | ini0  | flt    |      |      |   |                                             |
| 0                   | - | min0  | flt    |      |      |   |                                             |
| 100                 | - | max0  | flt    |      |      |   |                                             |

Рисунок 3.19 – Буфер чтения/записи уставок с плавающей точкой (BufSupFltEx)

# 3.6 Диагностика и управление обменом

Практически у каждого блока, который используют для обмена по протоколу Modbus, есть выход статуса работы для диагностики обмена.

| Блок                | Имя<br>перемен-<br>ной | Значение      | Описание                      |
|---------------------|------------------------|---------------|-------------------------------|
|                     | ٩                      | Рункциональні | ые блоки настройки СОМ-портов |
| Порт RS-485         | stat                   | <0            | Ошибка                        |
|                     |                        | 1             | Корректная работа             |
| Порт RS-232         | stat                   | <0            | Ошибка                        |
|                     |                        | 1             | Корректная работа             |
|                     |                        |               | Modbus RTU                    |
| Modbus RTU          | sts                    | 0             | Корректная работа             |
| Master              |                        | 1             | Slave не отвечает             |
|                     |                        | 2             | Неверная контрольная сумма    |
| Modbus RTU<br>Slave | sts                    | -             | Не используется               |

# Таблица 3.22 – Статусы блоков обмена по протоколу Modbus RTU

## Таблица 3.23 – Статусы блоков обмена по протоколу Modbus TCP

| Блок                                 | Имя<br>перемен-<br>ной | Значение            | Описание                             |
|--------------------------------------|------------------------|---------------------|--------------------------------------|
|                                      | Фуі                    | нкциональные        | блоки настройки ТСР-соединений       |
| TcpIpSrA                             | stat                   | 0                   | Есть подключения                     |
|                                      |                        | >0                  | Нет подключений                      |
| TcpIpCIA                             | stat                   | 0                   | Есть связь с TCP/IP-сервером         |
|                                      |                        | >0                  | Нет связи с ТСР/ІР-сервером          |
|                                      |                        |                     | Modbus TCP                           |
| Modbus TCP                           | sts                    | 0                   | Есть связь с TCP/IP-сервером         |
| Master                               |                        | >0                  | Нет связи или Slave не отвечает      |
| Modbus TCP sts 0 Есть связь с Master |                        | Есть связь с Master |                                      |
| Slave                                |                        | >0                  | Нет связи или нет запросов от Master |

#### Таблица 3.24 – Статусы блоков чтения/записи при подключении к Modbus RTU/TCP Master

| Блок           | Имя<br>перемен-<br>ной | Значение | Описание                               |
|----------------|------------------------|----------|----------------------------------------|
|                | -                      |          | Команды чтения                         |
| ModbusCoilln   | st                     | 0        | Нет связи                              |
|                |                        | 1        | Есть связь, нет ошибок                 |
|                |                        | >1       | Есть связь, код ошибки в старшем байте |
| ModbusDInputIn | st                     | 0        | Нет связи                              |
|                |                        | 1        | Есть связь, нет ошибок                 |
|                |                        | >1       | Есть связь, код ошибки в старшем байте |
| ModbusRegIn    | st                     | 0        | Нет связи                              |
|                |                        | 1        | Есть связь, нет ошибок                 |
|                |                        | >1       | Есть связь, код ошибки в старшем байте |
| ModbusAInputIn | st                     | 0        | Нет связи                              |
|                |                        | 1        | Есть связь, нет ошибок                 |

## Продолжение таблицы 3.24

| Блок           | Имя<br>перемен-<br>ной | Значение | Описание                               |
|----------------|------------------------|----------|----------------------------------------|
|                |                        | >1       | Есть связь, код ошибки в старшем байте |
| ModbusFltIn    | st                     | 0        | Нет связи                              |
|                |                        | 1        | Есть связь, нет ошибок                 |
|                |                        | >1       | Есть связь, код ошибки в старшем байте |
| OwenFltIn      | st                     | 0        | Нет связи                              |
|                |                        | 1        | Есть связь, нет ошибок                 |
|                |                        | >1       | Есть связь, код ошибки в старшем байте |
|                |                        |          | Команды записи                         |
| ModbusCoilOut  | st                     | 0        | Нет связи                              |
|                |                        | 1        | Есть связь, нет ошибок                 |
|                |                        | >1       | Есть связь, код ошибки в старшем байте |
| ModbusRegOut   | st                     | 0        | Нет связи                              |
|                |                        | 1        | Есть связь, нет ошибок                 |
|                |                        | >1       | Есть связь, код ошибки в старшем байте |
| ModbusCoilsOut | st                     | 0        | Нет связи                              |
|                |                        | 1        | Есть связь, нет ошибок                 |
|                |                        | >1       | Есть связь, код ошибки в старшем байте |
| ModbusRegsOut  | st                     | 0        | Нет связи                              |
|                |                        | 1        | Есть связь, нет ошибок                 |
|                |                        | >1       | Есть связь, код ошибки в старшем байте |
| ModbusFltOut   | st                     | 0        | Нет связи                              |
|                |                        | 1        | Есть связь, нет ошибок                 |
|                |                        | >1       | Есть связь, код ошибки в старшем байте |

Блоки *Modbus RTU Slave*, *Modbus TCP Slave*, *Modbus RTU Master* и *Modbus TCP Master* имеют вход enbl для разрешения работы блока. Если задать на входе значение:

- 1, то блок реализует протокол обмена;
- 0 блок не работает, в выходе статуса sts устанавливается 0.

Блоки чтения/записи имеют входы **enb** для разрешения работы блоков. Вход **enb** не используется при подключении к блокам *Modbus RTU/TCP Slave*. Если задать на входе значение:

- 1, то блок читает/записывает регистры подключенного устройства;
- 0 блок не работает, в выходе статуса st при этом устанавливается 0.

# 4 Методика настройки обмена по протоколу Modbus

# 4.1 Общая методика конфигурирования интерфейсов

Настройка обмена по протоколу Modbus в Полигон состоит из следующих действий:

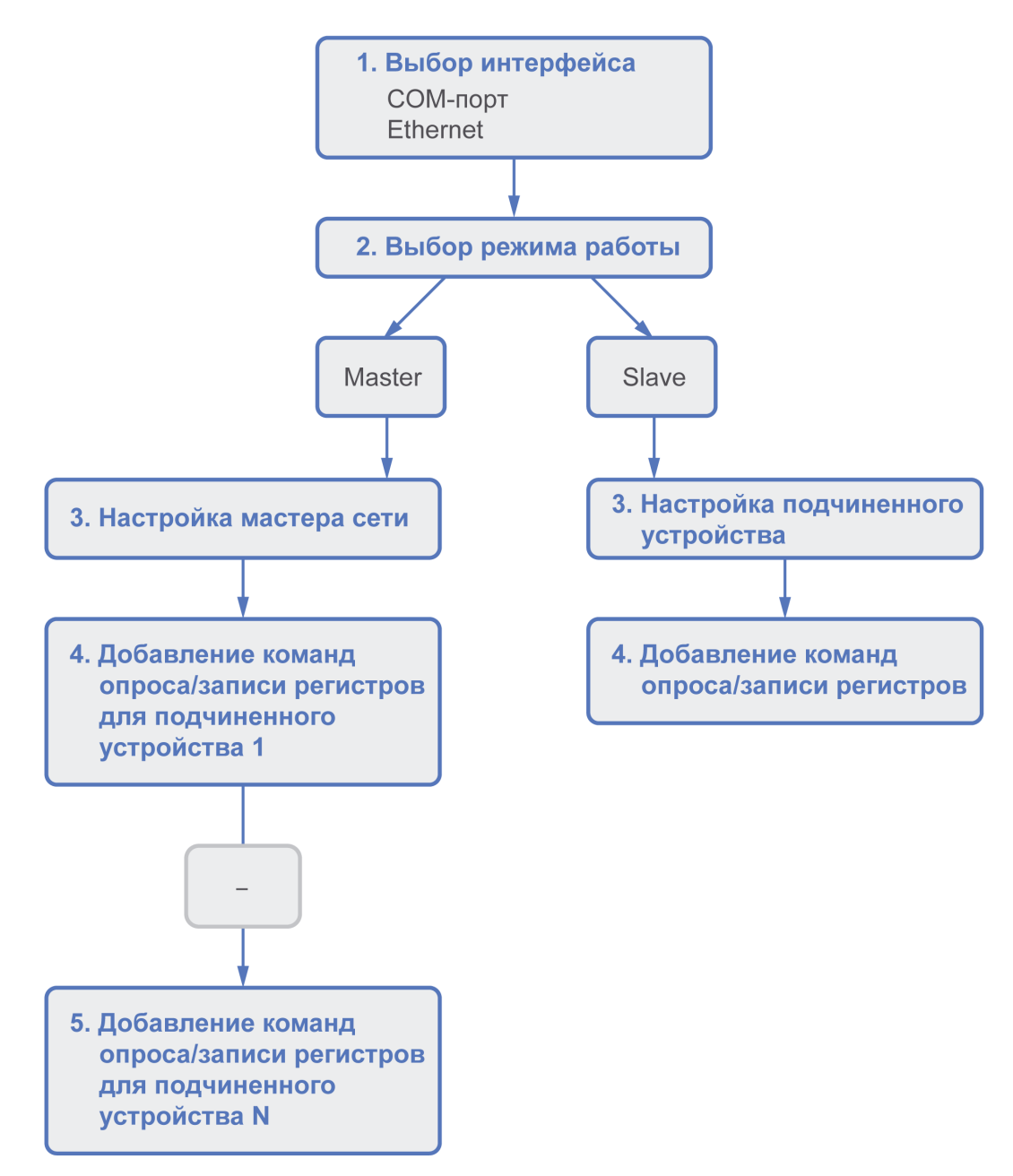

## Рисунок 4.1 – Последовательность конфигурирования Modbus в Полигон

Сначала необходимо выбрать интерфейс для обмена – СОМ-порт или Ethernet. Для СОМ-порта нужно выбрать и настроить блок СОМ-порта. Для Ethernet нужно добавить и настроить TCP/IP-сервер или TCP/IP-клиент.

Затем необходимо выбрать режим работы интерфейса – Master или Slave, добавить соответствующий блок протокола и соединить с блоком СОМ-порта/TCP-соединения.

Если интерфейс работает в режиме Master, то следует добавить блоки команд для опроса подчиненных устройств, указать их адреса и адреса опрашиваемых/записываемых регистров.

Если интерфейс работает в режиме Slave, следует добавить блоки поддерживаемых команд и адреса выделяемых регистров.

# 4.2 Настройка ПЛК в режиме Modbus RTU Master

Для настройки ПЛК в режиме *Modbus RTU Master* следует выполнить следующие действия:

- 1. Создать новую *Программу* в проекте в месте работы *Фон* (блок Modbus RTU Master рекомендуется размещать в фоне). В свойствах созданной программы задать *Имя Modbus* (или любое другое).
- 2. Создать внутри программы *Страницу*. Добавить свойство *Комментарии* и задать *Modbus RTU Master* (или любой другой).

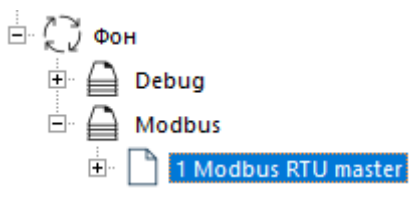

#### Рисунок 4.2 – Создание страницы для настройки опроса в режиме Modbus RTU Master

3. Создать на странице блок настройки COM-порта из библиотеки *paOwenIO*. Задать номер используемого COM-порта (для *210-RS485*), задать сетевые настройки интерфейса.

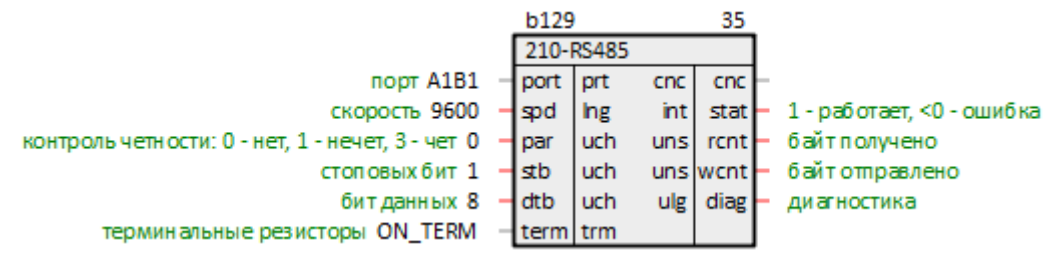

Рисунок 4.3 – Добавление блока настройки СОМ-порта

4. Создать на странице блок Modbus RTU Master из библиотеки *paModbus*. Задать настройки Masterустройства.

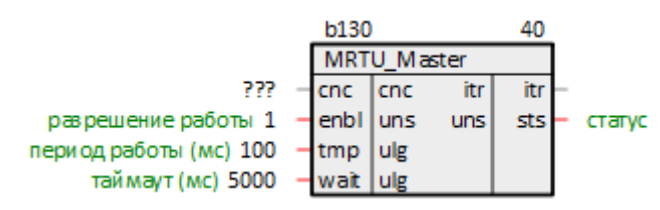

Рисунок 4.4 – Добавление блока Modbus RTU Master

5. Соединить выход блока СОМ-порта cnc с соответствующим входом блока Modbus RTU Master.

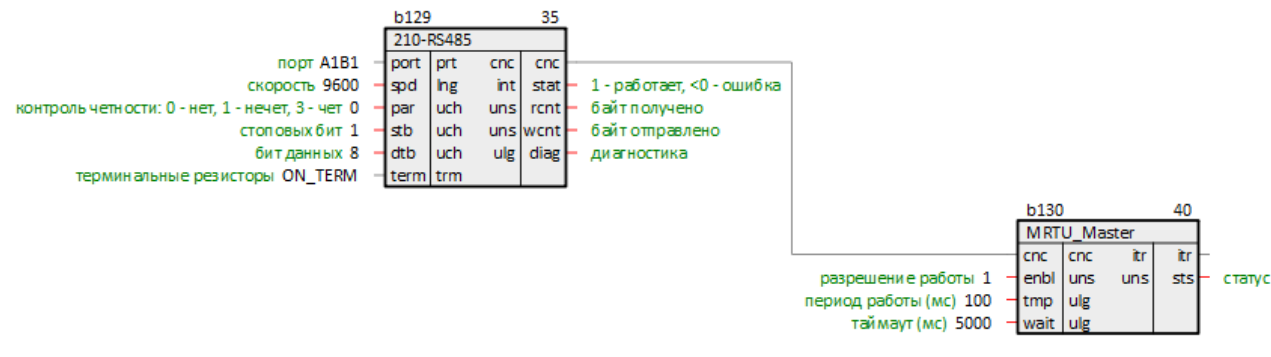

Рисунок 4.5 – Связь блока настройки COM-порта с Modbus RTU Master

6. Создать на странице блоки команд на чтение данных из Slave-устройств. Задать адреса Slaveустройств. Задать адреса опрашиваемых регистров.

#### Опрос Slave-устройства 1

|                     |   | b131 |       |      | 45        |          |
|---------------------|---|------|-------|------|-----------|----------|
|                     |   | Mod  | busRe | gin  |           |          |
| ???                 | - | itr  | itr   | bfi  | bi        | $\vdash$ |
| 1                   | - | enb  | uch   | int  | st        | ⊢        |
| Адрес устройства 16 | - | slv  | uch   | uns  | 00        | ┝        |
| 50                  | - | adr0 | uns   | uns  | <b>o1</b> | ┝        |
|                     |   |      |       | uns  | o2        | $\vdash$ |
|                     |   |      |       | uns  | 03        | $\vdash$ |
|                     |   |      |       |      |           |          |
|                     |   | b132 |       |      | 50        |          |
|                     |   | Mod  | busCo | illn |           |          |
| ???                 | - | itr  | itr   | bfi  | bi        | ⊢        |
| 1                   | - | enb  | uch   | int  | st        | ┝        |
| Адрес устройства 16 | - | slv  | uch   | ь    | 00        | ┝        |
| 0                   | - | adr0 | uns   | b    | <b>o1</b> | $\vdash$ |
|                     |   |      |       | b    | o2        | F        |
|                     |   |      |       | b    | 03        | F        |
|                     |   |      |       | b    | 04        | F        |
|                     |   |      |       | b    | 05        | F        |
|                     |   |      |       | b    | 06        | F        |
|                     |   |      |       | b    | 07        | F        |

Опрос Slave-устройства 2

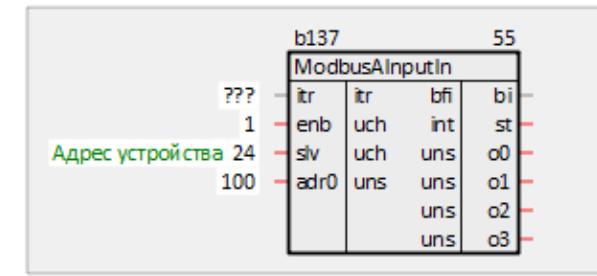

Рисунок 4.6 – Добавление и настройка блоков команд на чтение

7. Соединить выходы блока *Modbus RTU Master* itr с соответствующими входами блоков команд чтения регистров.

b130

cnc cnc

разрешение работы 1

таймаут (мс) 5000

период работы (мс) 100

enbl uns

wait ulg

MRTU\_Master

tmp ulg

40

itr

sts

статус

itr

uns

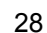

100

adr0 uns

uns

uns

uns

o1 o2

03

Опрос Slave-устройства 1

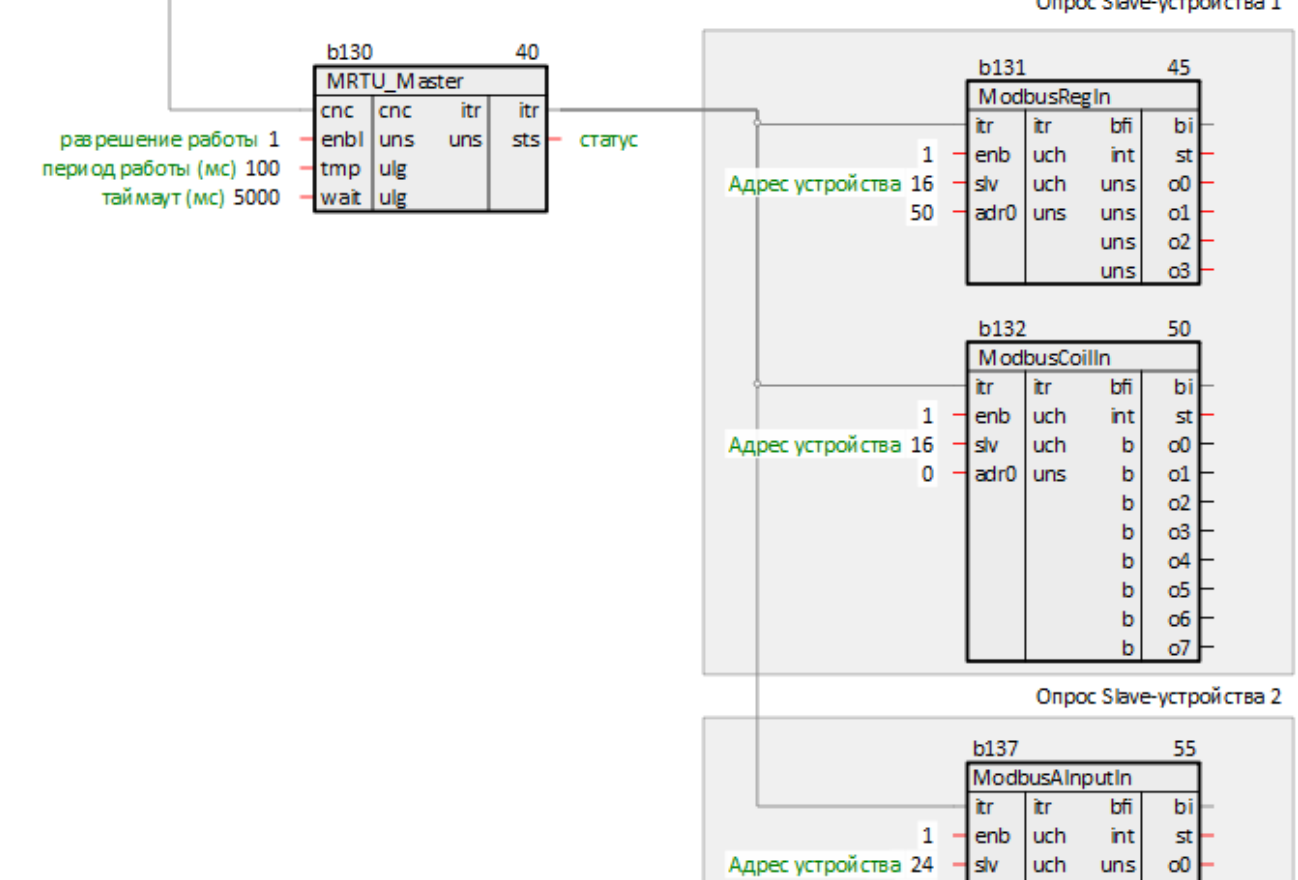

#### Рисунок 4.7 – Связь блоков команд чтения с Modbus RTU Master

- 8. Если требуется, можно соединить выходы о блоков чтения с входами других блоков в проекте.
- 9. Создать блоки команд на запись данных в Slave-устройства. Задать адреса Slave-устройств. Задать адреса записываемых регистров.

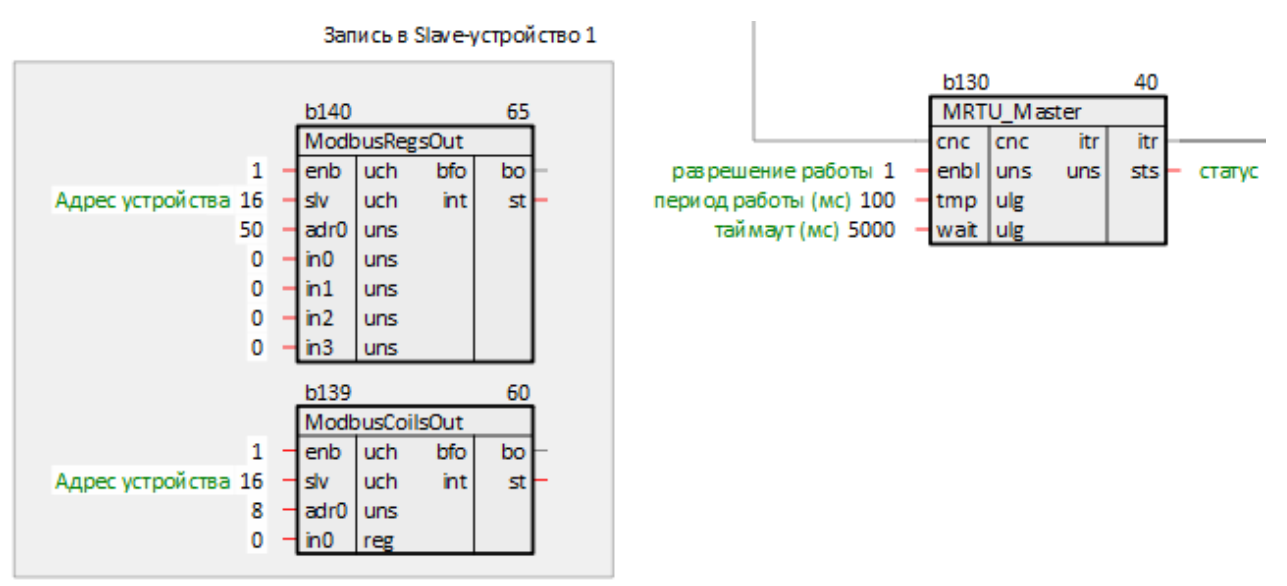

Рисунок 4.8 – Добавление и настройка блоков команд на запись

10. Создать у блока *Modbus RTU Master* входы типа **bfo** количеством, соответствующим количеству добавленных команд на запись. Затем соединить выходы блоков записи с добавленными входами **bo** блока *Modbus RTU Master*.

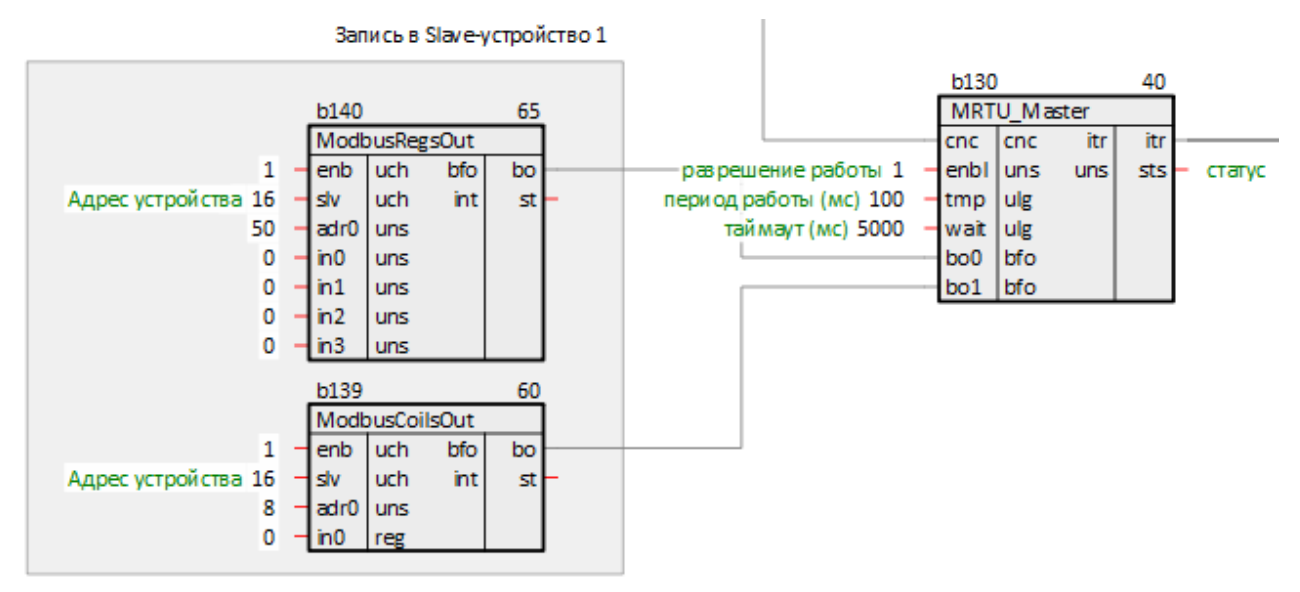

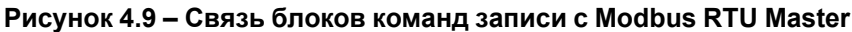

- 11. Если требуется, можно соединить входы in блоков записи с выходами других блоков в проекте.
- 12. Задать порядок выполнения блоков По потоку данных.

Таким образом, получится следующий вид страницы Modbus RTU Master.

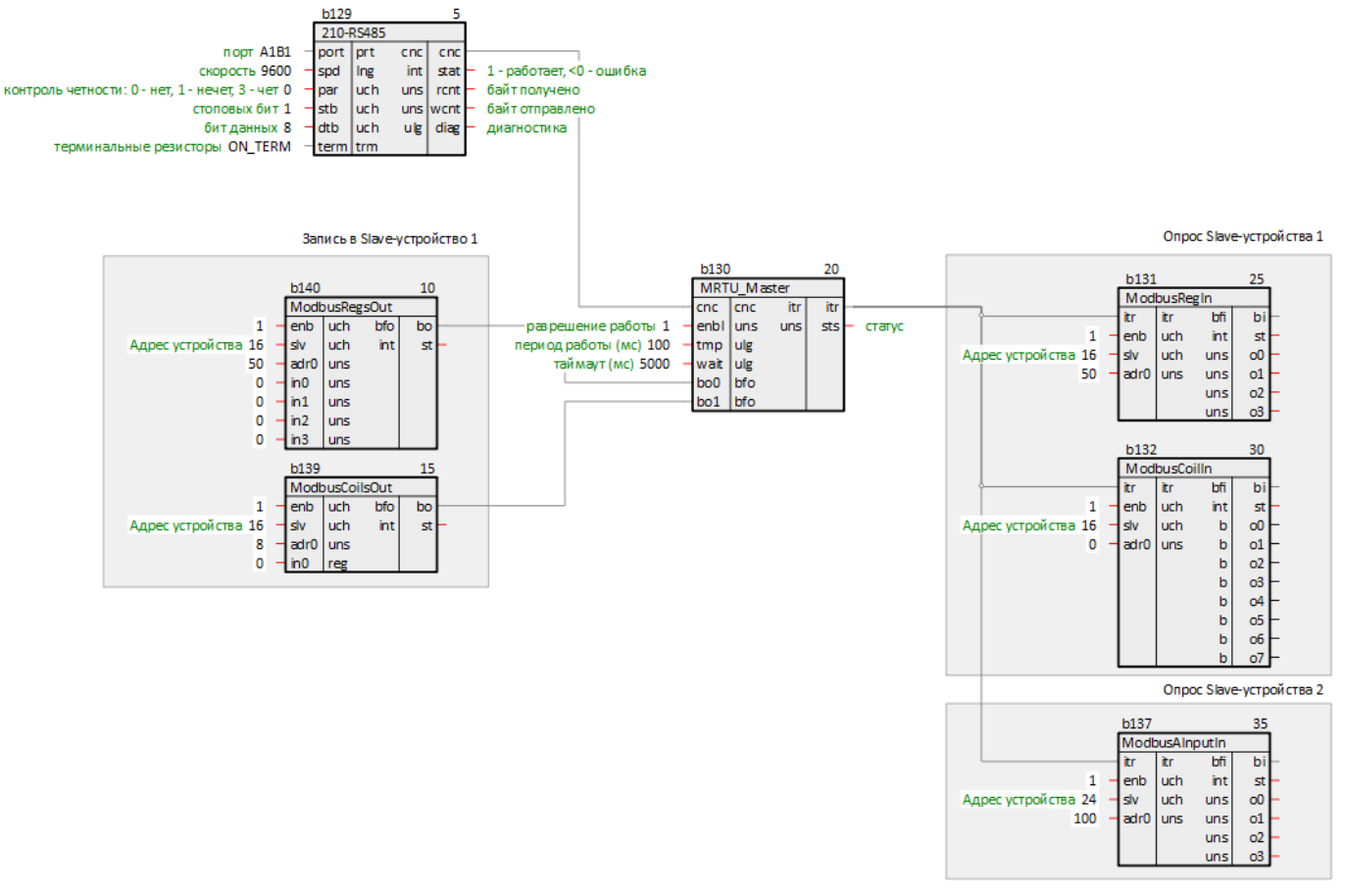

## Рисунок 4.10 – Настройка Modbus RTU Master

Пример настройки ПЛК в режиме Modbus RTU Master для опроса модулей Mx110 приведен в разделе 6.1.

# 4.3 Настройка ПЛК в режиме Modbus RTU Slave

Для настройки ПЛК в режиме *Modbus RTU Slave* следует:

- 1. Создать новую **Программу** в проекте в месте работы **Фон** (блок Modbus RTU Slave рекомендуется размещать в фоне). В свойствах созданной программы задать **Имя** Modbus (или любое другое).
- 2. Создать внутри программы *Страницу*. Добавить свойство *Комментарии* и задать *Modbus RTU Slave* (или любой другой).

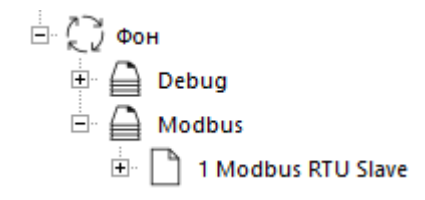

#### Рисунок 4.11 – Создание страницы для настройки опроса в режиме Modbus RTU Slave

3. Создать на странице блок настройки COM-порта из библиотеки *paOwenIO*. Задать номер используемого COM-порта (для *210-RS485*), задать сетевые настройки интерфейса.

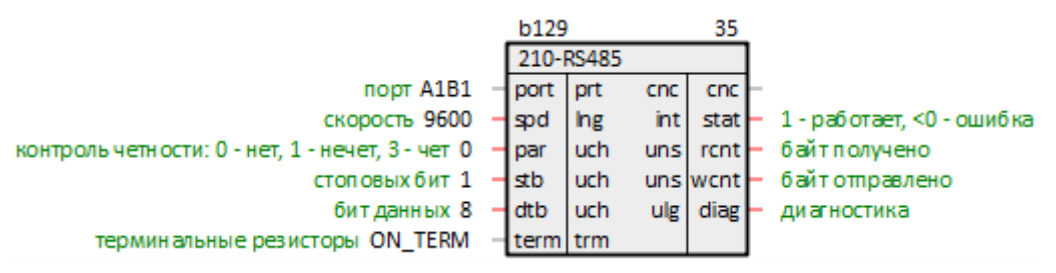

#### Рисунок 4.12 – Добавление блока настройки СОМ-порта

4. Создать на странице блок Modbus RTU Slave из библиотеки *paModbus*. Задать настройки Slaveустройства.

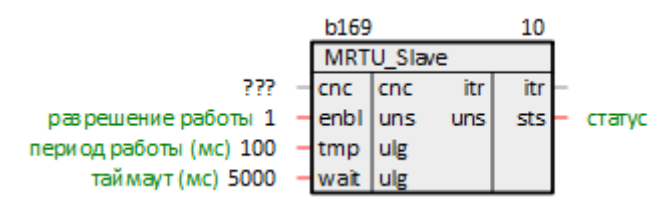

#### Рисунок 4.13 – Добавление блока Modbus RTU Slave

5. Соединить выход блока СОМ-порта cnc с соответствующим входом блока Modbus RTU Slave.

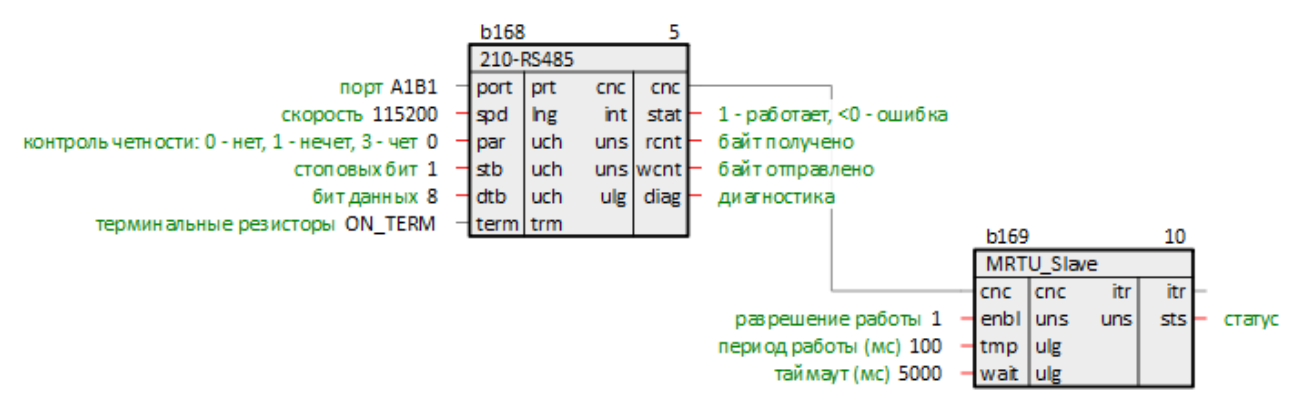

## Рисунок 4.14 – Связь блока настройки СОМ-порта с Modbus RTU Slave

- 6. Создать на странице блоки команд на <u>чтение/запись</u> данных Slave-устройства. Задать адрес Slaveустройства. Задать адреса выделяемых регистров. Если необходимо и записывать, и считывать один и тот же регистр, то необходимо соединить выход блока записи со сходом блока чтения.
- Соединить выходы блока Modbus RTU Slave itr с соответствующими входами блоков команд записи регистров.
- 8. Если требуется, можно соединить выходы о блоков записи с входами других блоков в проекте.
- Создать у блока Modbus RTU Slave входы типа bfo количеством, соответствующим количеству добавленных команд на чтение. Затем соединить выходы блоков чтения с добавленными входами bo блока Modbus RTU Slave.

- 10. При необходимости соединить входы in блоков чтения с выходами других блоков в проекте.
- 11. Задать порядок выполнения блоков По потоку данных.

Таким образом, получится следующий вид страницы Modbus RTU Slave:

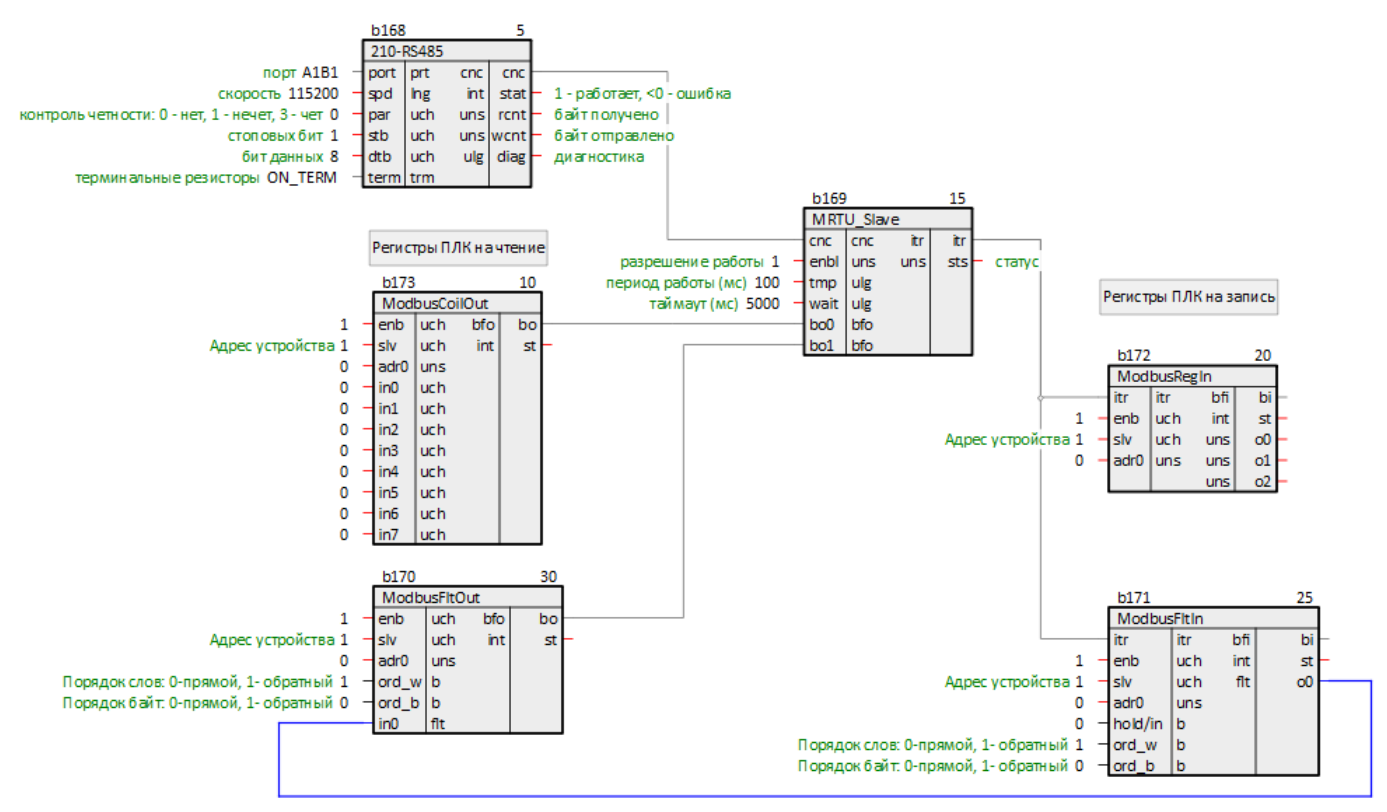

Рисунок 4.15 – Настройка Modbus RTU Slave

Пример настройки ПЛК в режиме Modbus RTU Slave для опроса Owen OPC Server приведен в разделе 6.2.

# 4.4 Настройка ПЛК в режиме Modbus TCP Master

Для настройки ПЛК в режиме *Modbus TCP Master* следует:

- Создать новую Программу в проекте в месте работы Фон (блоки TcpIpCIA и Modbus TCP Master рекомендуется размещать в фоне). В свойствах созданной программы задать Имя – Modbus (или любое другое).
- 2. Создать внутри программы *Страницу*. Добавить свойство *Комментарии* и задать *Modbus TCP Master* (или любой другой).

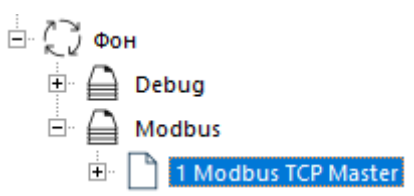

# Рисунок 4.16 – Создание страницы для настройки опроса в режиме Modbus TCP Master

 Создать на странице блок TCP/IP-клиента TcpIpCIA из библиотеки paCore. Задать локальные порт и IP адрес TCP-клиента и удаленные порт и адрес TCP-сервера.

При настройке блока *TcpIpCIA* удобно использовать некоторые свойства модуля. Для этого можно использовать технологию SQL-запросов. Это позволяет изменять IP адреса и порты в одном месте, и использовать эти значения в разных частях проекта.

Запрос IP адреса (prop\_ip):

"<sql>SELECT value FROM blocks\_prop WHERE indx=:module AND type="prop\_ip"</sql>"

Запрос пользовательского свойства Пользовательское свойство 00 (prop\_0):

<sql> SELECT value FROM blocks prop WHERE indx=:module AND type="prop 0"</sql>

Для каждого опрашиваемого прибора необходимо добавлять свой блок TCP/IP-клиента.

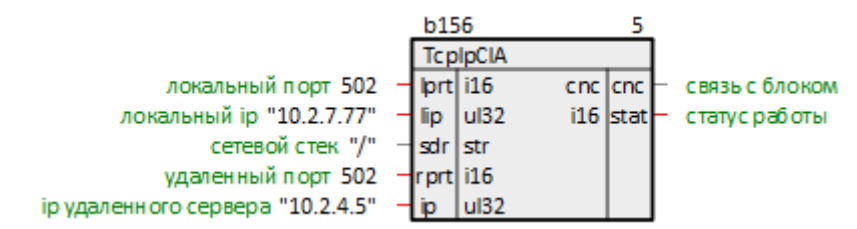

Рисунок 4.17 – Добавление блока ТСР/ІР-клиента

4. Создать на странице блок Modbus TCP Master из библиотеки *paModbus*. Задать настройки Masterустройства.

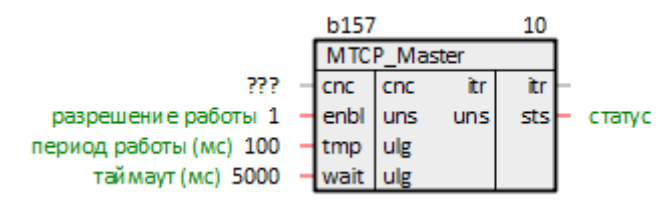

#### Рисунок 4.18 – Добавление блока Modbus TCP Master

5. Соединить выход блока *TcplpClA* cnc с соответствующим входом блока *Modbus TCP Master*.

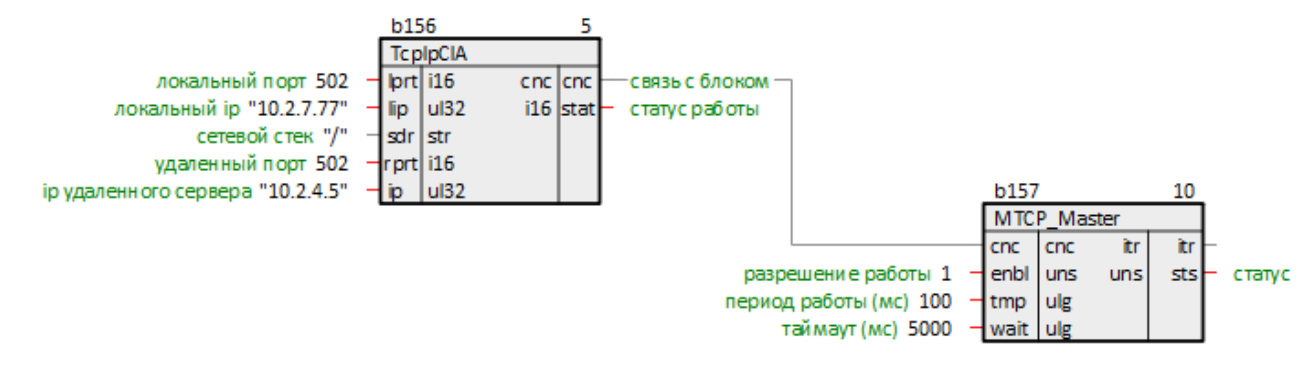

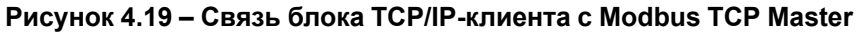

6. Создать на странице блоки команд на чтение данных из Slave-устройства. Задать ID Slaveустройства. Задать адреса опрашиваемых регистров.

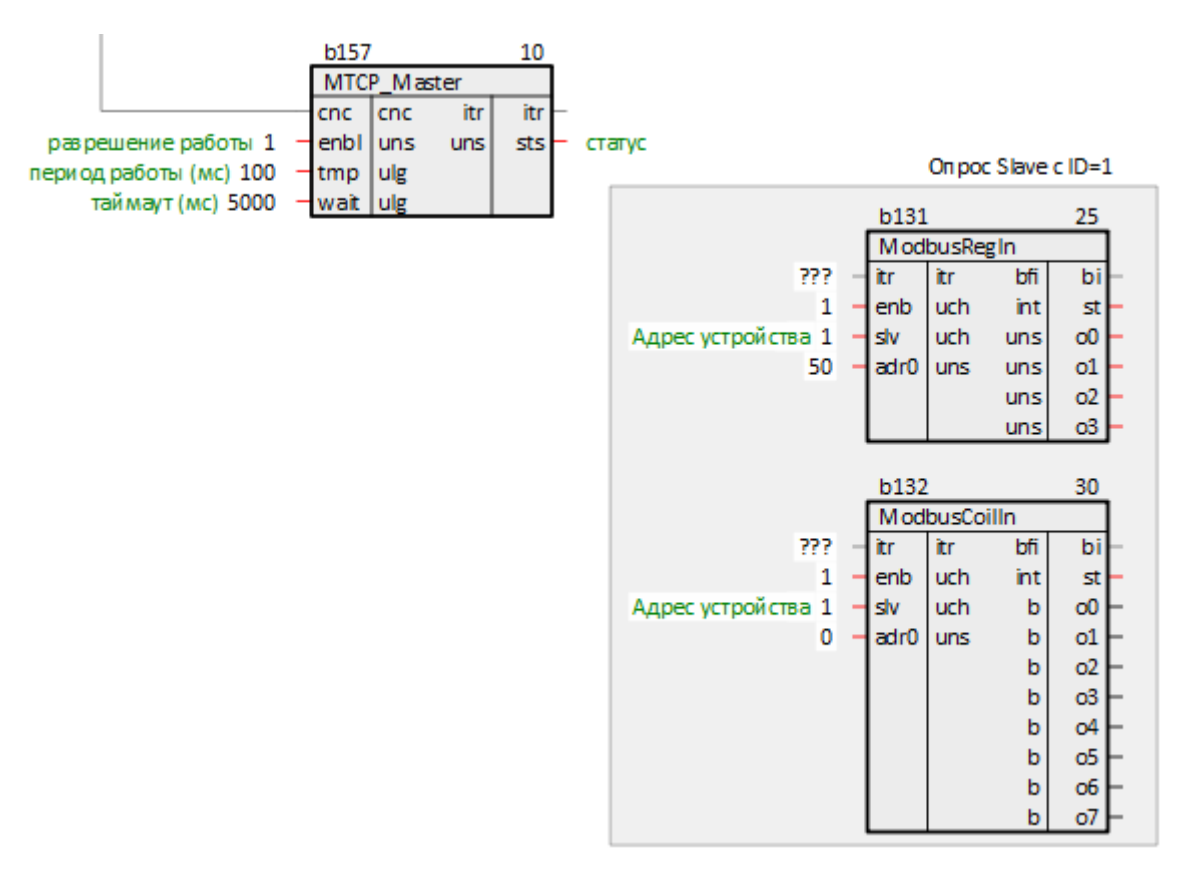

Рисунок 4.20 – Добавление и настройка блоков команд на чтение

7. Соединить выходы блока *Modbus TCP Master* itr с соответствующими входами блоков команд чтения регистров.

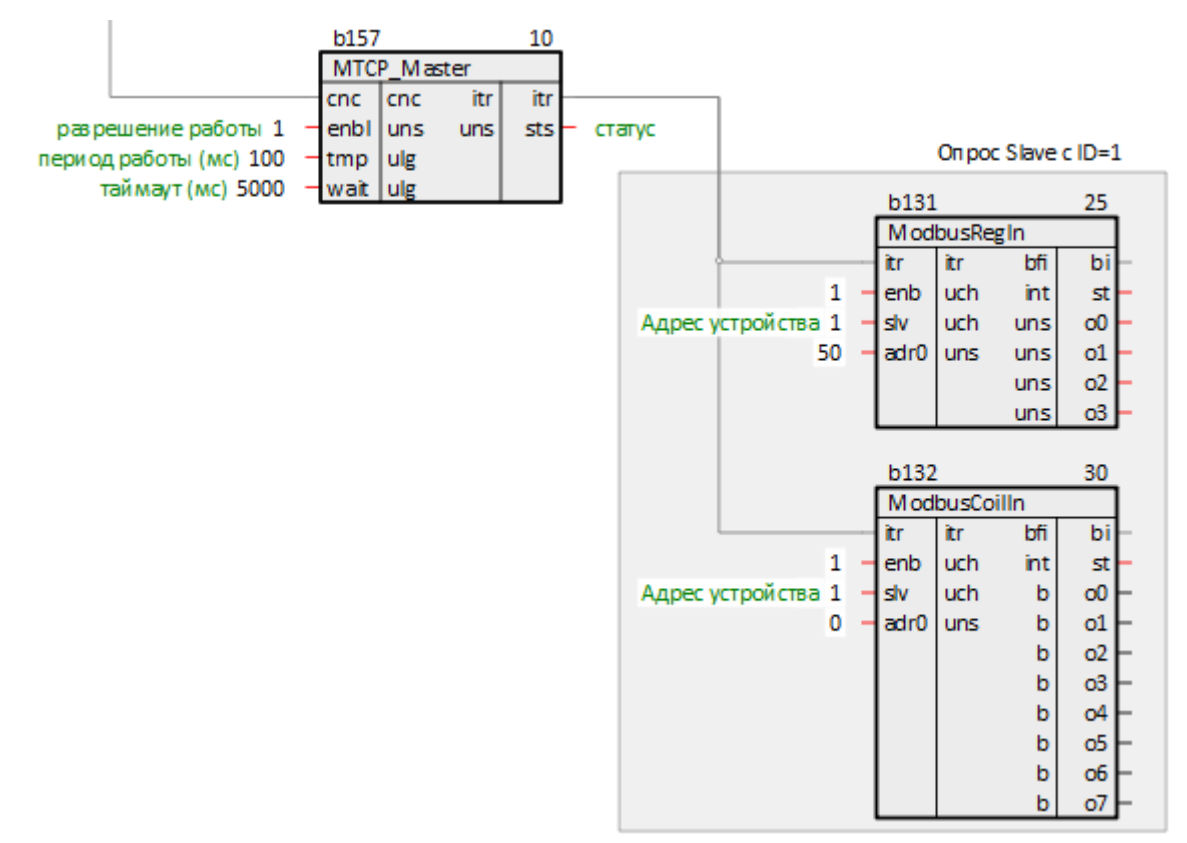

## Рисунок 4.21 – Связь блоков команд чтения с Modbus TCP Master

8. Если требуется, можно соединить выходы о блоков чтения с входами других блоков в проекте.

9. Создать блоки команд на запись данных в Slave-устройства. Задать ID Slave-устройства. Задать адреса записываемых регистров.

![](_page_34_Figure_2.jpeg)

Рисунок 4.22 – Добавление и настройка блоков команд на запись

 Создать у блока Modbus TCP Master входы типа bfo количеством, соответствующим количеству добавленных команд на запись. Затем соединить выходы блоков записи с добавленными входами bo блока Modbus TCP Master.

![](_page_34_Figure_5.jpeg)

![](_page_34_Figure_6.jpeg)

11. При необходимости соединить входы in блоков записи с выходами других блоков в проекте.

12. Задать порядок выполнения блоков По потоку данных.

Таким образом, получится следующий вид страницы Modbus TCP Master:

![](_page_35_Figure_1.jpeg)

Рисунок 4.24 – Настройка Modbus TCP Master

Пример настройки ПЛК в режиме Modbus TCP Master для опроса модулей Mx210 приведен в разделе 6.3.

# 4.5 Настройка ПЛК в режиме Modbus TCP Slave

Для настройки ПЛК в режиме *Modbus TCP Slave* следует выполнить следующие действия:

- Создать новую Программу в проекте в месте работы Фон (блоки TcplpSrA и Modbus TCP Slave рекомендуется размещать в фоне). В свойствах созданной программы задать Имя – Modbus (или любое другое).
- 2. Создать внутри программы *Страницу*. Добавить свойство *Комментарии* и задать *Modbus TCP Slave* (или любой другой).

![](_page_35_Figure_8.jpeg)

## Рисунок 4.25 – Создание страницы для настройки опроса в режиме Modbus TCP Slave

 Создать на странице блок TCP/IP-сервера TcplpSrA из библиотеки *paCore*. Задать локальные порт и IP-адрес TCP-сервера.

К блоку ТСР-сервера можно подключить до 20 клиентов.

![](_page_35_Figure_12.jpeg)

Рисунок 4.26 – Добавление блока ТСР/ІР-сервера

При настройке блока *TcplpSrA* удобно использовать некоторые свойства модуля. Для этого можно использовать технологию SQL-запросов. Это позволяет изменять IP адрес и порт в одном месте, и использовать эти значения в разных частях проекта.

Запрос IP адреса (prop\_ip):
"<sql>SELECT value FROM blocks\_prop WHERE indx=:module AND type="prop\_ip"</sql>"

Запрос пользовательского свойства Пользовательское свойство 00 (prop\_0):

<sql> SELECT value FROM blocks\_prop WHERE indx=:module AND type="prop\_0"</sql>

4. Создать на странице блок Modbus TCP Slave из библиотеки *paModbus*. Задать настройки Slaveустройства.

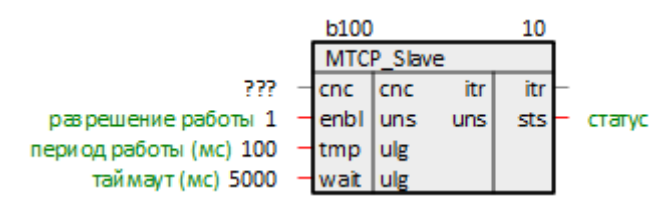

#### Рисунок 4.27 – Добавление блока Modbus TCP Slave

5. Соединить выход блока *TcplpSrA* cnc с соответствующим входом блока *Modbus TCP Slave*.

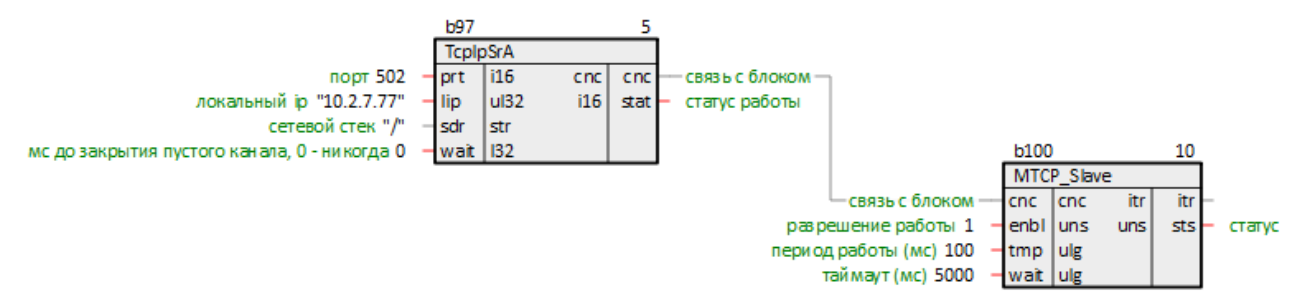

Рисунок 4.28 – Связь блока TCP/IP-сервера с Modbus TCP Slave

- 6. Создать на странице блоки команд на <u>чтение/запись</u> данных Slave-устройства. Задать Slave IDустройства. Задать адреса выделяемых регистров. Если необходимо и записывать, и считывать один и тот же регистр, то необходимо соединить выход блока записи с сходом блока чтения.
- 7. Соединить выходы блока *Modbus TCP Slave* itr с соответствующими входами блоков команд записи регистров.
- 8. Если требуется, можно соединить выходы о блоков записи с входами других блоков в проекте.
- Создать у блока Modbus TCP Slave входы типа bfo количеством, соответствующим количеству добавленных команд на чтение. Затем соединить выходы блоков чтения с добавленными входами bo блока Modbus TCP Slave.
- 10. Если требуется, можно соединить входы in блоков чтения с выходами других блоков в проекте.
- 11. Задать порядок выполнения блоков По потоку данных.

Таким образом, получится следующий вид страницы Modbus TCP Slave:

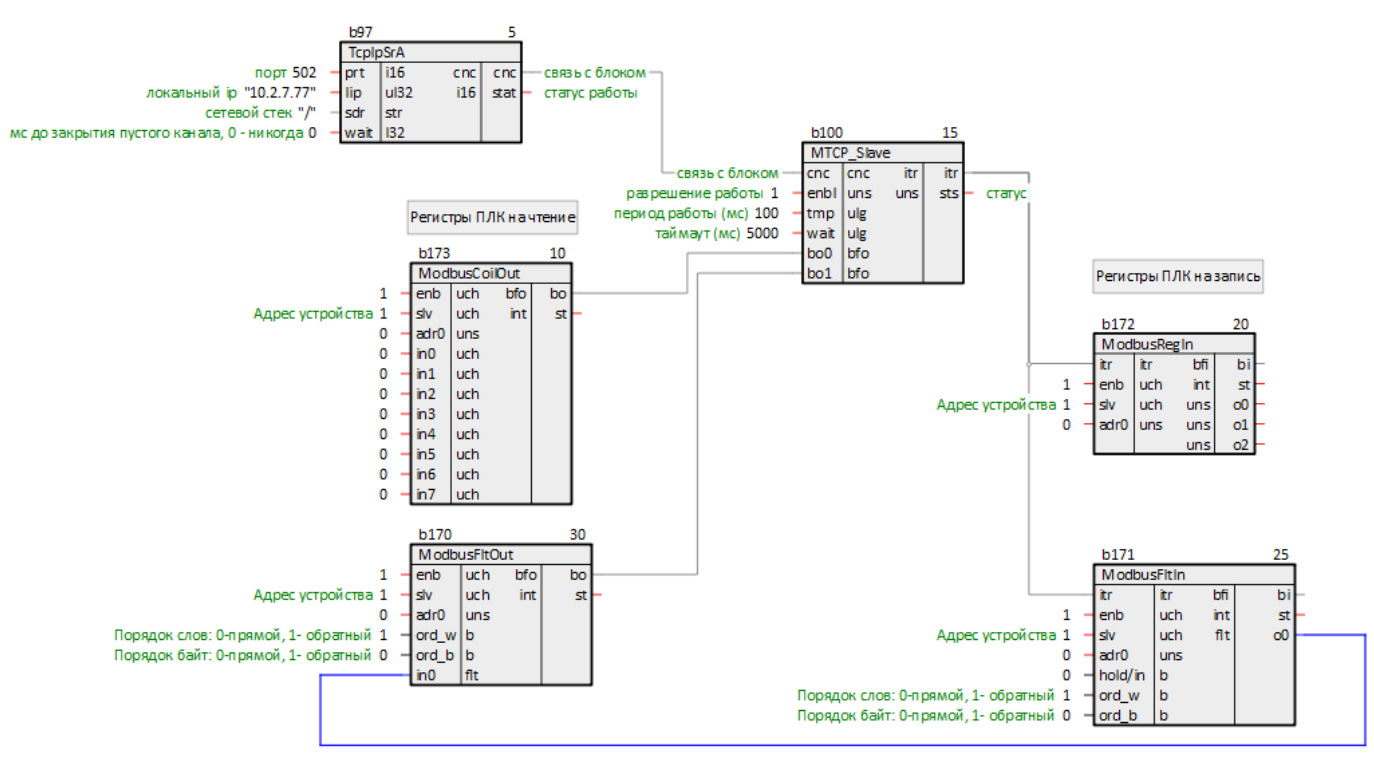

Рисунок 4.29 – Настройка Modbus TCP Slave

Пример настройки ПЛК в режиме Modbus TCP Slave для опроса Owen OPC Server приведен в разделе 6.4.

# 5 Запись уставок по протоколу Modbus

## 5.1 Запись целочисленных уставок по протоколу Modbus (BufSupEx)

Для записи уставок по протоколу Modbus используются блоки *BufSupEx* из библиотеки *paCore*.

Вход inter блока *BufSupEx* подключается к выходу блока протокола Modbus TCP Slave или Modbus RTU Slave.

Мастер в сети Modbus может читать и записывать данные на диск. Для чтения блок **BufSupEx** реализует функцию **0x03**, для записи – **0x06** и **0x10**.

Вход group определяет Slave ID устройства (ID = 1 соответствует значение входа 0x100).

Входы **dan** используются для записи уставок из программы контроллера. Для того, чтобы значение записалось на диск из программы, и его прочитал мастер сети Modbus, следует также подать импульс на соответствующий вход **czap**.

Входы **typ** определяют тип данных **dan**, при работе по Modbus могут принимать только значения **II**, **IO** (16-ти битный регистр), так как Modbus работает с целочисленными регистрами.

Про сохранение уставок с плавающей точкой по протоколу Modbus можно подробнее прочитать в разделе 5.2.

Входы adr определяют адреса выделяемых регистров Modbus.

Входы **min** и **max** задают минимальное и максимальное возможное значение **dan**. Если программа или мастер сети изменяет значение, то оно проверяется на условие соответствия этому диапазону.

Выходы dan отображают текущие значения уставок, сохраненные на диске.

Параметры на диске сохраняются в бинарных файлах с расширениями .da1 и .da2.

ВНИМАНИЕ

При изменении числа входов блока *BufSupEx* файлы на диске перезаписываются.

Подробнее о возможностях и работе блока *BufSupEx* в документе Архивирование и сохранение уставок.

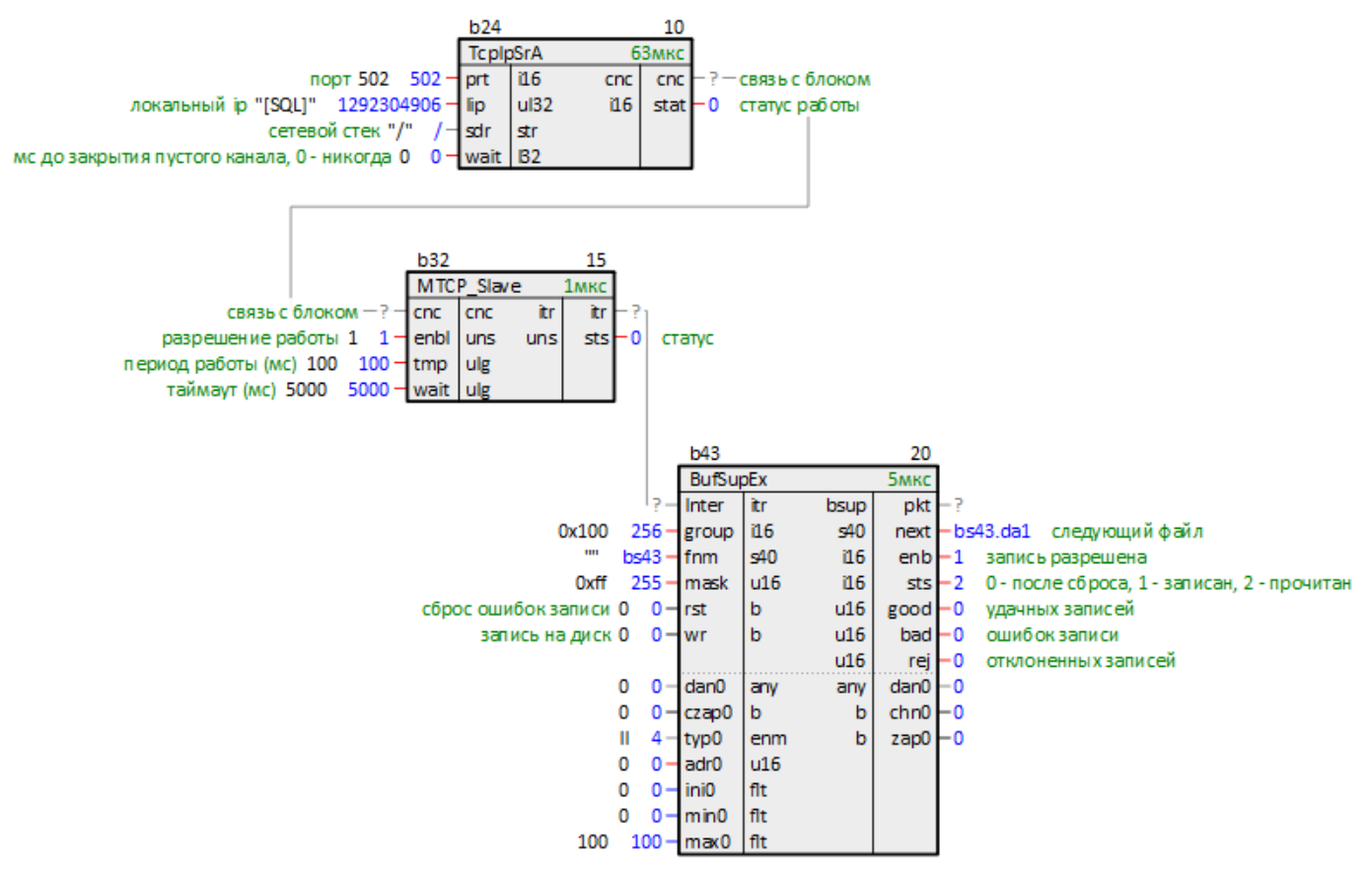

Рисунок 5.1 – Подключение BufSupEx к Modbus TCP Slave

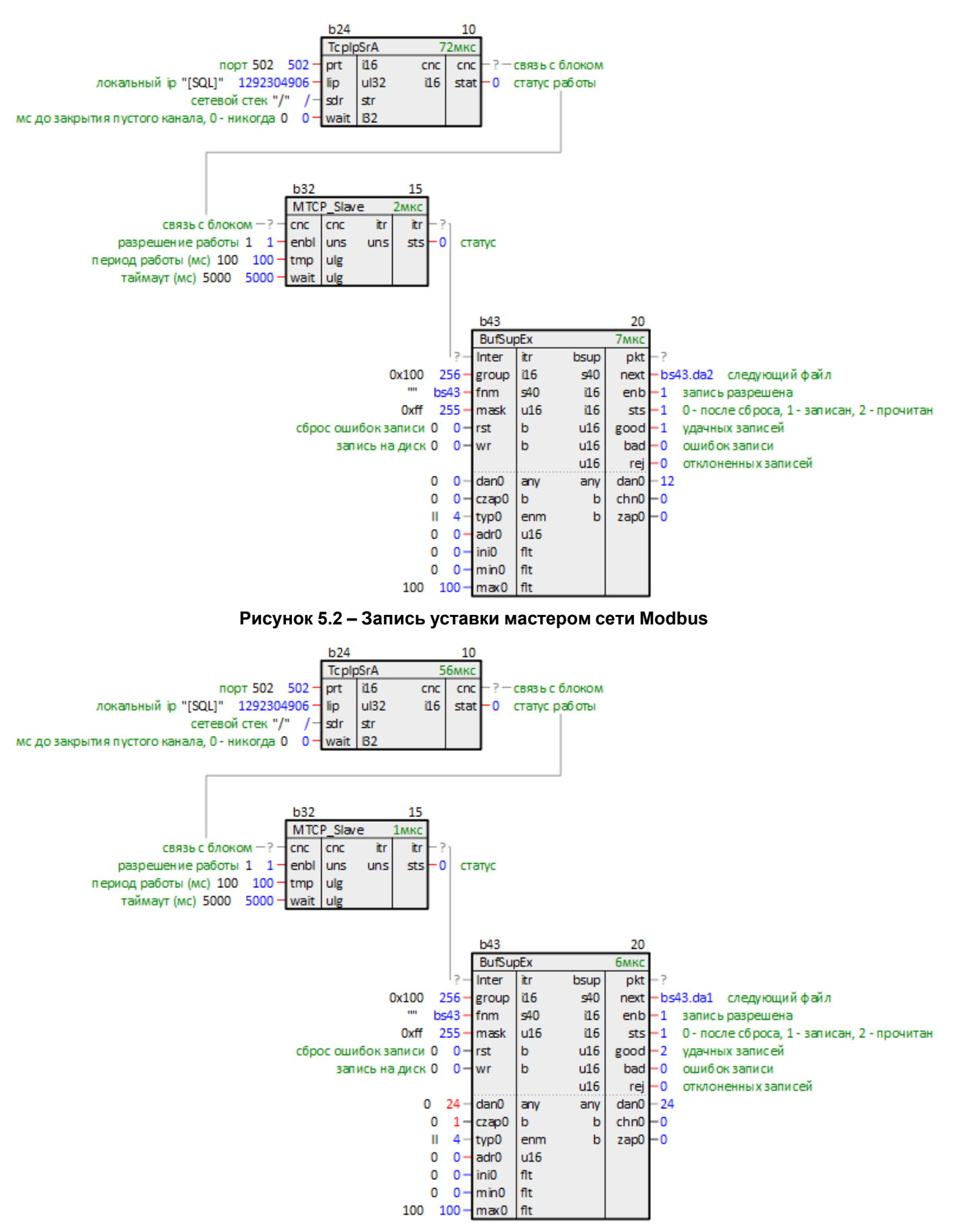

Рисунок 5.3 – Запись уставки из программы контроллера

# 5.2 Запись уставок с плавающей точкой по протоколу Modbus (BufSupFltEx)

Для записи уставок по протоколу Modbus используются блоки BufSupFitEx.

Вход inter блока *BufSupFitEx* подключается к выходу блока протокола Modbus TCP Slave или Modbus RTU Slave.

Мастер в сети Modbus может читать и записывать данные на диск. Для чтения блок **BufSupFitEx** реализует функцию **0x03**, для записи – **0x10**.

Вход group определяет Slave ID устройства (ID = 1 соответствует значение входа 0x100).

Входы **dan** используются для записи уставок из программы контроллера. Для того, чтобы значение записалось на диск из программы, и его прочитал мастер сети Modbus, следует также подать импульс на соответствующий вход **czap**.

Входы typ определяют тип данных dan, могут принимать только значения AI, AO (вещественное число).

Входы **adr** определяют адреса выделяемых регистров Modbus. Для опроса каждого значения **dan** выделяется два регистра Modbus.

Входы **min** и **max** задают минимальное и максимальное возможное значение **dan**. Если программа или мастер сети изменяет значение, то оно проверяется на условие соответствия этому диапазону.

Выходы dan отображают текущие значения уставок, сохраненные на диске.

Параметры на диске сохраняются в бинарных файлах с расширениями .da1 и .da2.

#### 🛦 |ВНИМАНИЕ

При изменении числа входов блока **BufSupFitEx** файлы на диске перезаписываются.

Подробнее о работе блока BufSupFltEx в разделе 3.5.

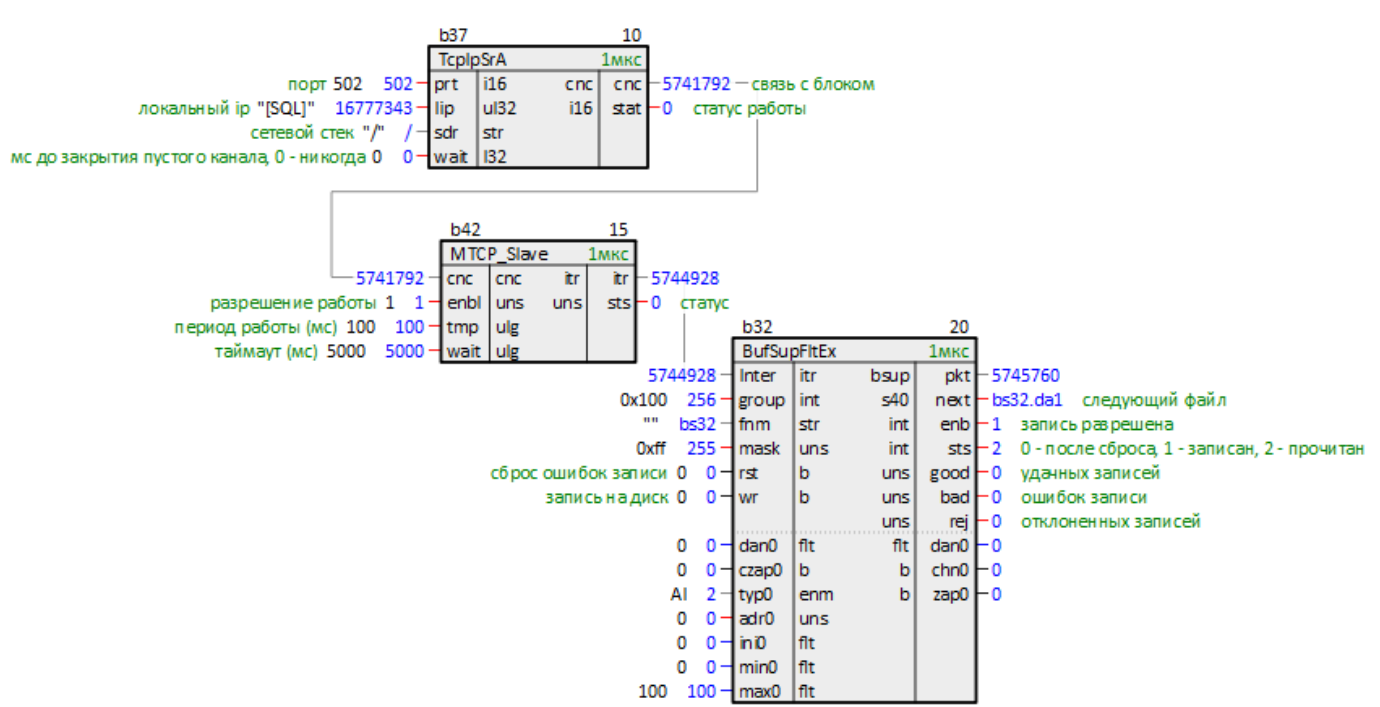

Рисунок 5.4 – Подключение BufSupFltEx к Modbus TCP Slave

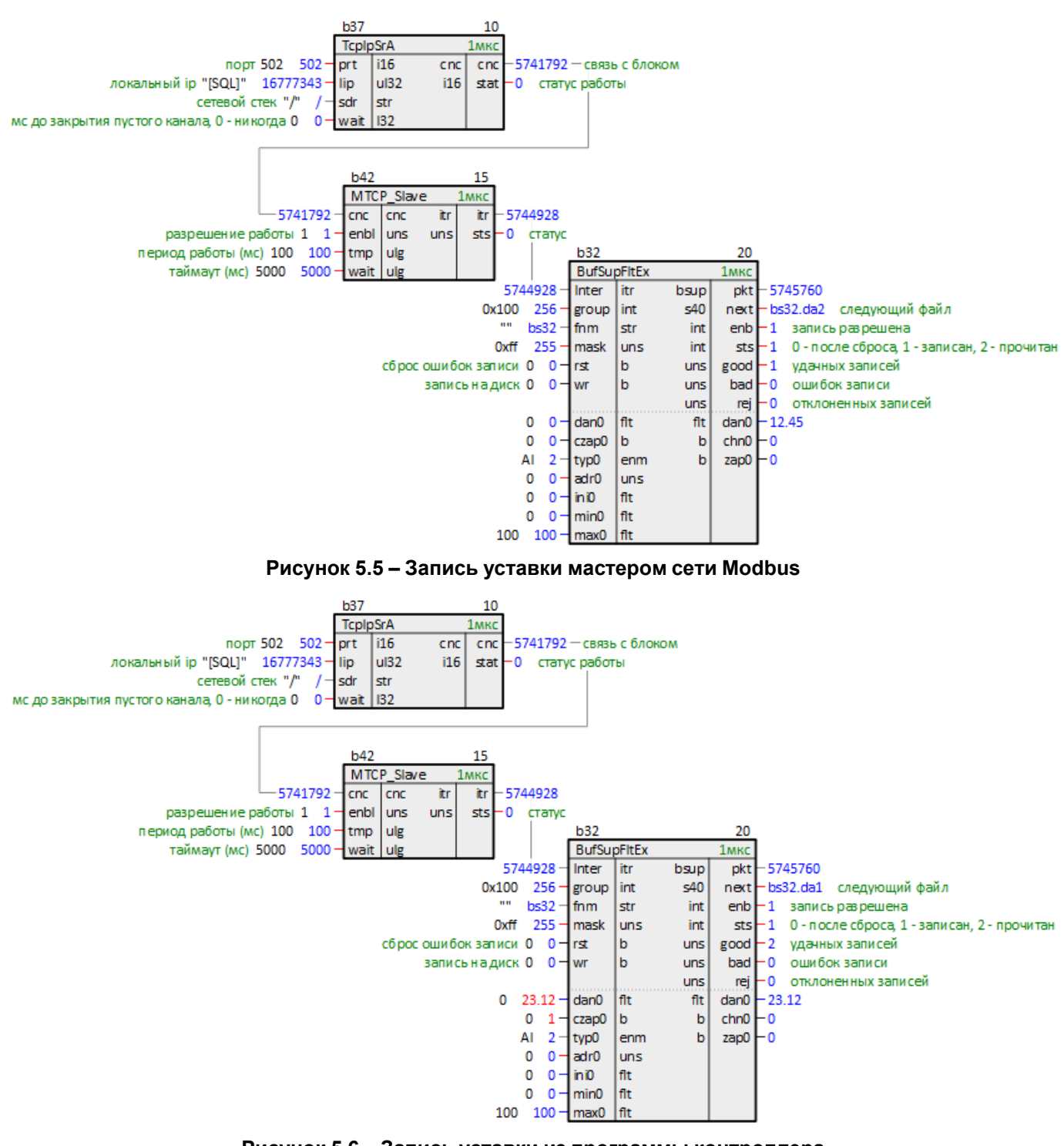

Рисунок 5.6 – Запись уставки из программы контроллера

# 6 Примеры настройки обмена по протоколу Modbus

# 6.1 ПЛК210 (Modbus RTU Master) и модули Mx110

В качестве примера будет рассмотрена настройка обмена с модулями Mx110 (МВ110-8А, МВ110-16Д и МУ110-8Р).

**Реализуемый алгоритм:** если значение первого аналогового входа модуля MB110-8A превышает 30 и при этом первый дискретный вход модуля MB110-16Д замкнут, то первый дискретный выход MУ110-8P замыкается с задержкой 3 секунды. Во всех остальных случаях дискретный выход MУ110-8P разомкнут.

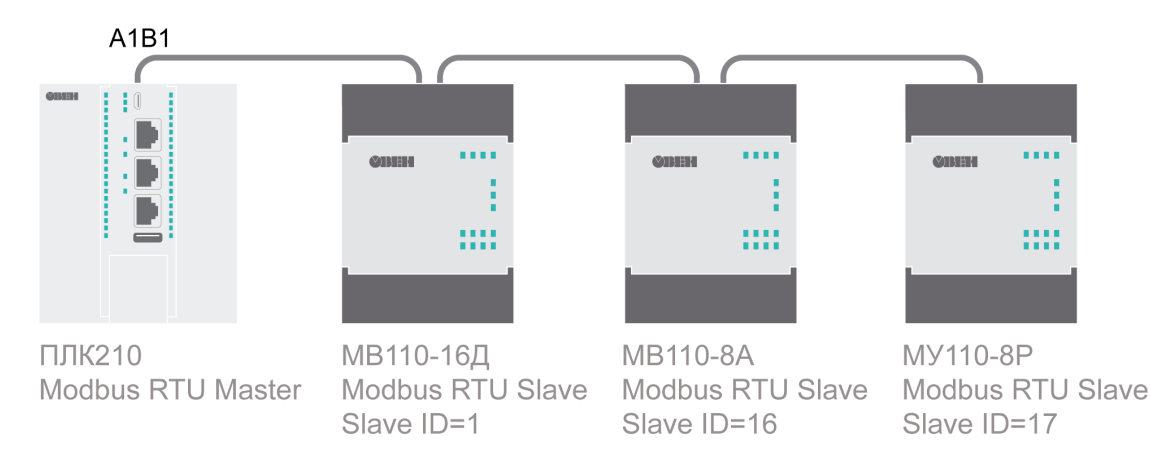

Рисунок 6.1 – Структурная схема примера

Пример создан в среде Полигон и подразумевает запуск на ПЛК210 с прошивкой 3.х.

Если требуется запустить проект на другом устройстве, следует изменить свойства **ОС** и **Тип процессорной платы** в окне **Свойства** модуля *MB\_RTU\_master\_Mx110* на необходимые.

Пример доступен для скачивания по ссылке. Пароль для доступа к отладчику – 1.

#### Таблица 6.1 – Сетевые параметры устройств в примере

| Параметр                                        | МВ110-16Д | MB110-8A | МУ110-8Р |
|-------------------------------------------------|-----------|----------|----------|
| СОМ-порт ПЛК, к<br>которому подключен<br>модуль |           | A1B1     |          |
| Адрес модуля                                    | 1         | 1 16     |          |
| Скорость обмена                                 |           | 9600     |          |
| Количество бит данных                           |           | 8        |          |
| Контроль четности                               |           | Нет      |          |
| Количество стоп-бит                             |           |          |          |

#### Таблица 6.2 – Регистры модулей в примере

| Модуль    | Номер регистра<br>DEC | Тип в устройстве | Функция Modbus | Описание                              |
|-----------|-----------------------|------------------|----------------|---------------------------------------|
| MB110-8A  | 4, 5                  | FLOAT 32         | 0x03           | Значение<br>температуры со<br>входа 1 |
| МВ110-16Д | 51                    | UINT 16          | 0x03           | Битовая маска<br>входов               |
| МУ110-8Р  | 50                    | UINT 16          | 0x10           | Битовая маска<br>выходов              |

Для настройки обмена следует:

1. Настроить модули **Mx110** с помощью программы **OBEH Конфигуратор/Конфигуратор M110** в соответствии с таблицей 6.1. Подключить модули к контроллеру в соответствии с рисунком 6.1.

- 2. Создать новый проект **Полигон** (в примере файл с именем *MB\_RTU\_master\_Mx110*). Добавить в проект библиотеку *paModbus*.
- 3. Добавить в место работы **Фон** программу с именем Modbus\_RTU\_Master.
- 4. Внутри программы добавить четыре **Страницы**, в свойстве **Комментарии** которых указать соответственно СОМ-порт, МВ110-8А, МВ110-16Д и МУ110-8Р.

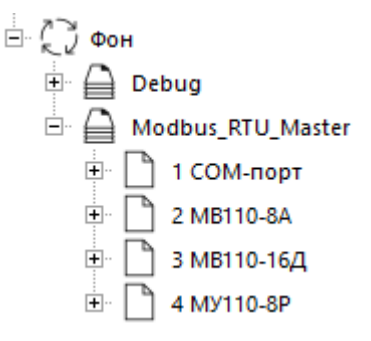

#### Рисунок 6.2 – Дерево проекта

5. Внутри страницы *COM-порт* создать блок 210-RS485 из библиотеки *paOwenIO*. На входах блока задать значения в соответствии с таблицей 6.1.

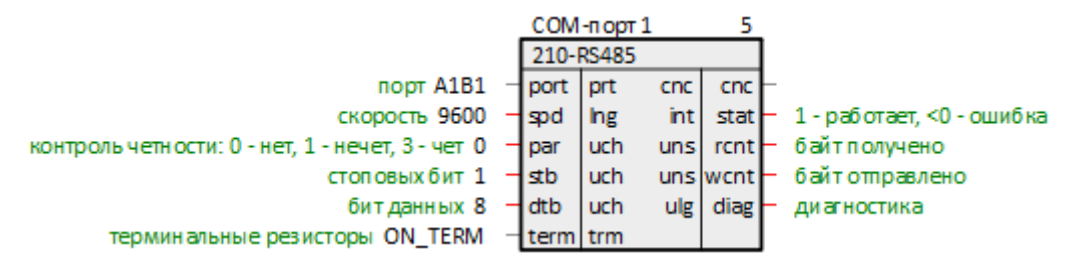

Рисунок 6.3 – Настройка блока СОМ-порт

6. Далее создать блок Modbus RTU Master. Соединить вход с соответствующим выходом блока **210**-*RS485*.

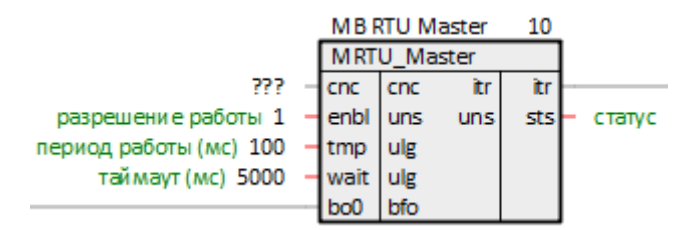

Рисунок 6.4 – Настройка блока Modbus RTU Master

7. Внутри страницы *MB110-8A* создать блок чтения значений с плавающей запятой ModbusFltIn. На входах блока задать значения в соответствии с таблицами 6.1 и 6.2.

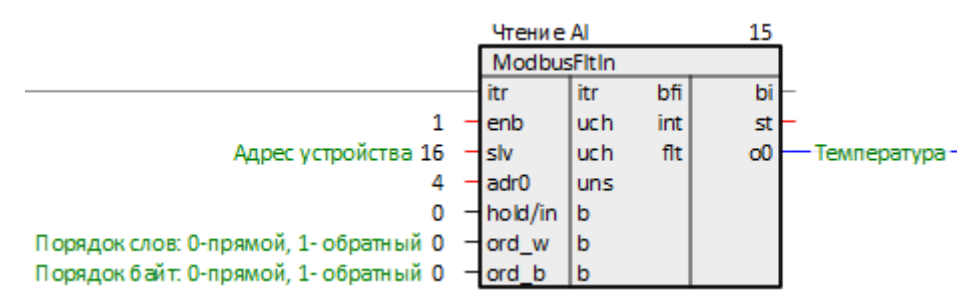

Рисунок 6.5 – Настройка блока ModbusFitin

- 8. Внутри страницы *MB110-16Д* создать блок для чтения значений с дискретных входов *ModbusRegIn*. На входах блока задать значения таблицами 6.1 и 6.2.
- Создать блок выбора 16 битов из регистра FromReg16 из библиотеки paCore и соединить выход блока ModbusRegIn o0 с входом reg блока FromReg8. Добавить к первому выходу блока FromReg8 комментарий – Вход MB110-16Д.

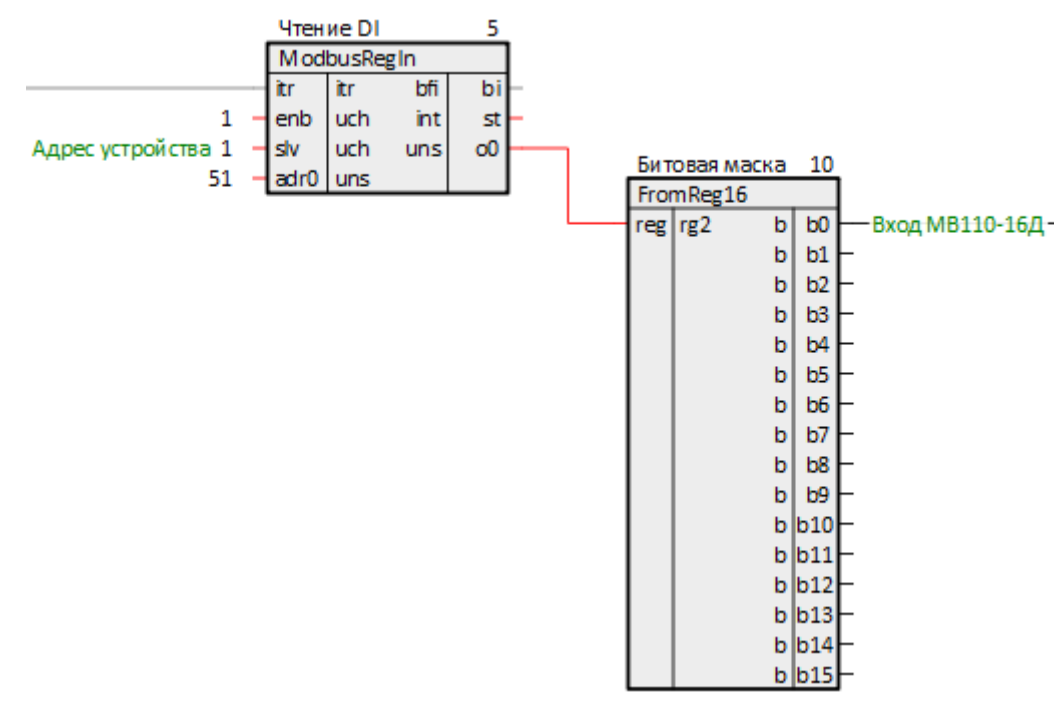

Рисунок 6.6 – Страница МВ110-16Д

- 10. Поставить на странице порядки По потоку данных.
- 11. Внутри страницы *МУ110-8Р* создать блок для записи значений на дискретные выходы *ModbusRegsOut*. На входах блока задать значения в соответствии с таблицами 6.1 и 6.2.
- 12. Создать блок объединения 8 битов в регистр *ToReg8* из библиотеки *paCore* и соединить вход блока *ModbusRegsOut*in0 с входом **reg** блока *ToReg8*. Добавить к первому входу блока *ToReg8* комментарий *Выход МУ110-8P*.

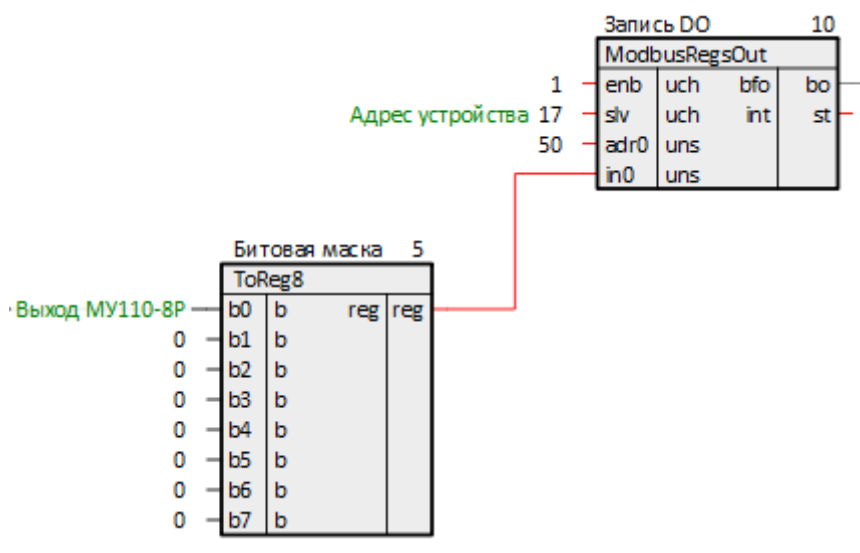

Рисунок 6.7 – Страница МУ110-8Р

- 13. Поставить на странице порядки По потоку данных.
- Соединить выход блока ModbusRTU Master itr с соответствующими входами блоков чтения на страницах MB110-8A и MB110-16Д.
- 15. Создать вход у блока *Modbus RTU Master* bo0, соединить его с соответствующим выходом блока записи на странице *МУ110-8P*.
- 16. Создать в месте работы Таймер программу с названием Мх110.
- 17. Внутри программы создать страницы с комментариями Значения с модулей и Обработка значений.

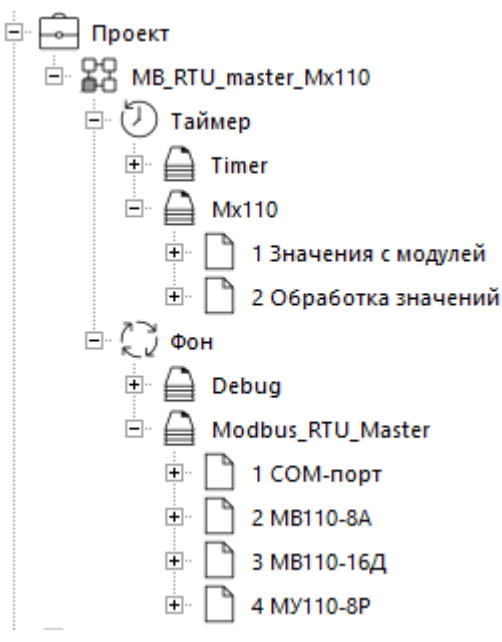

Рисунок 6.8 – Дерево программы

18. На странице Значения с модулей создать блоки TransBit и TransFlt из библиотеки paCore.

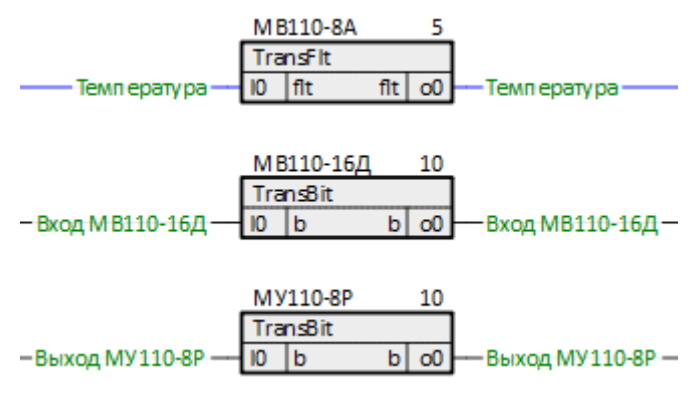

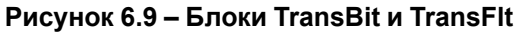

19. Соединить входы блоков со страницы Значения с модулей с выходами блоков со страниц МВ110-8А и МВ110-16Д, как показано на рисунках ниже.

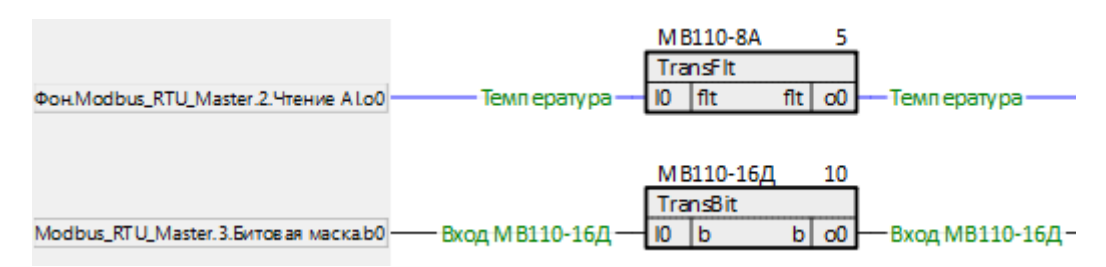

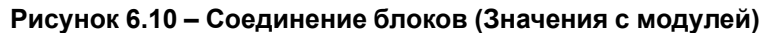

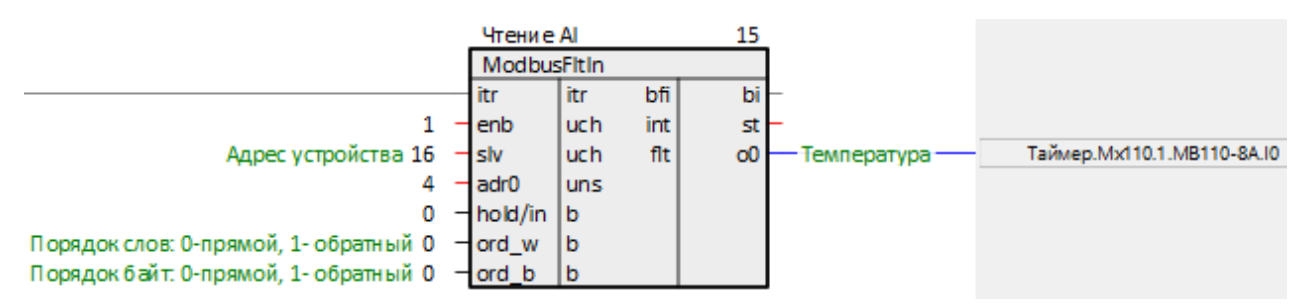

Рисунок 6.11 – Соединение блоков (МВ110-8А)

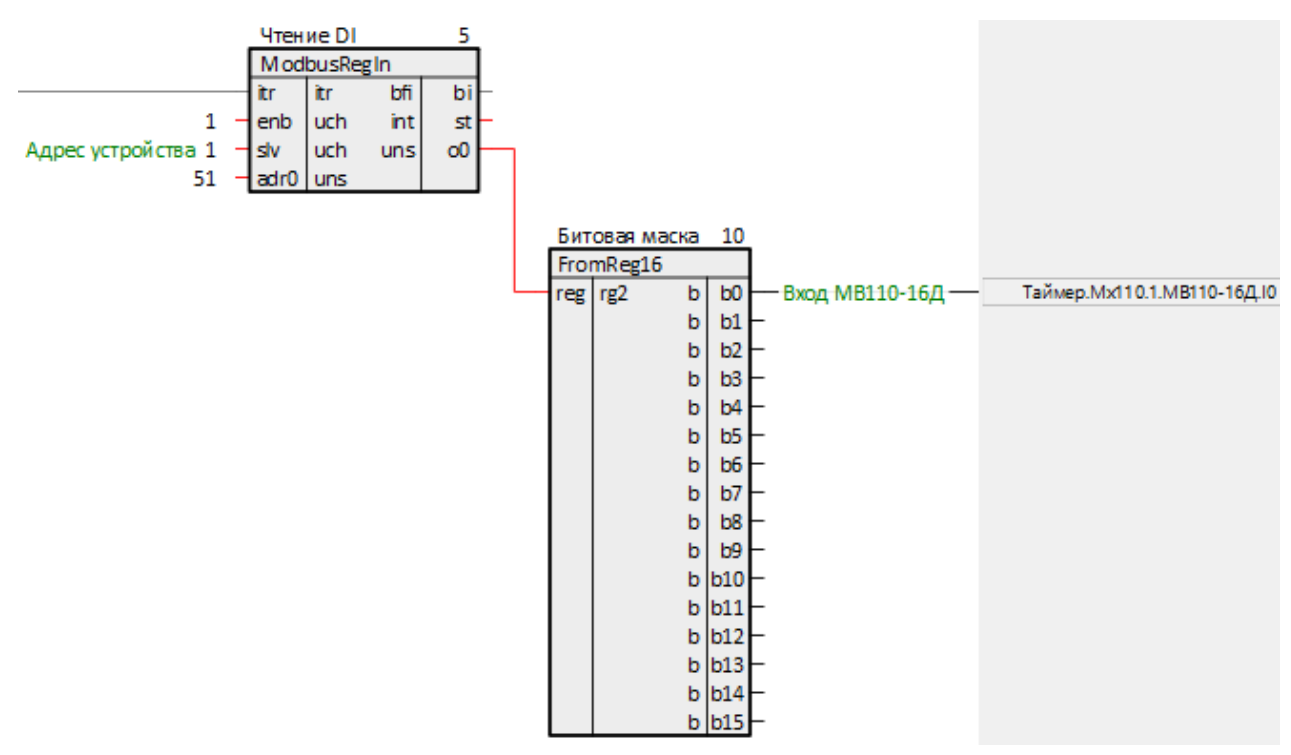

Рисунок 6.12 – Соединение блоков (МВ110-16Д)

20. Соединить выход блока со страницы Значения с модулей с входами блоков со страницы МУ110-8Р, как показано на рисунках ниже.

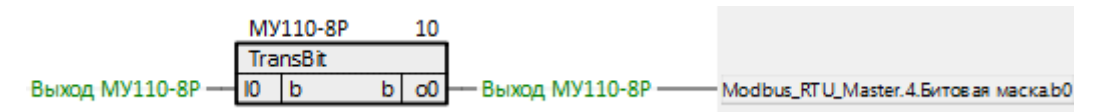

Рисунок 6.13 – Соединение блоков (Значения с модулей)

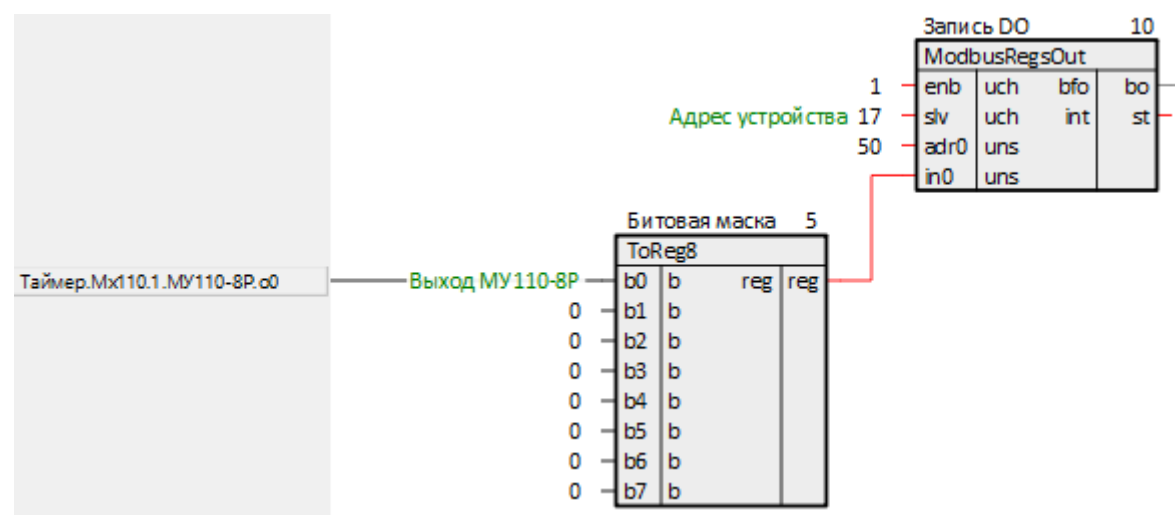

Рисунок 6.14 – Соединение блоков (МУ110-8А)

21. На странице *Обработка значений* создать блоки *Cmpr*, *AND* и *DelayOn* из библиотеки *paCore*. Соединить их и настроить в соответствии с рисунком ниже.

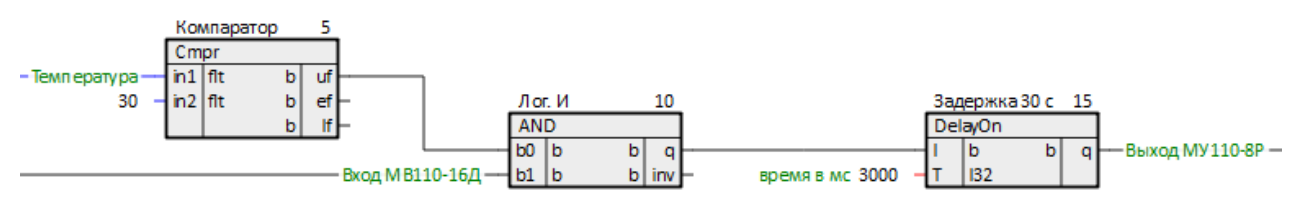

Рисунок 6.15 – Страница Обработка значений

22. Соединить входы блоков *Cmpr* и *AND* с выходами блоков со страницы Значения с модулей, как показано на рисунках ниже.

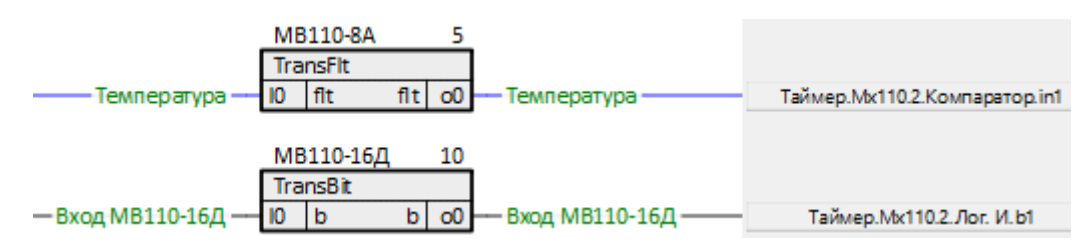

Рисунок 6.16 – Соединение блоков (Значения с модулей) с блоками Cmpr и AND

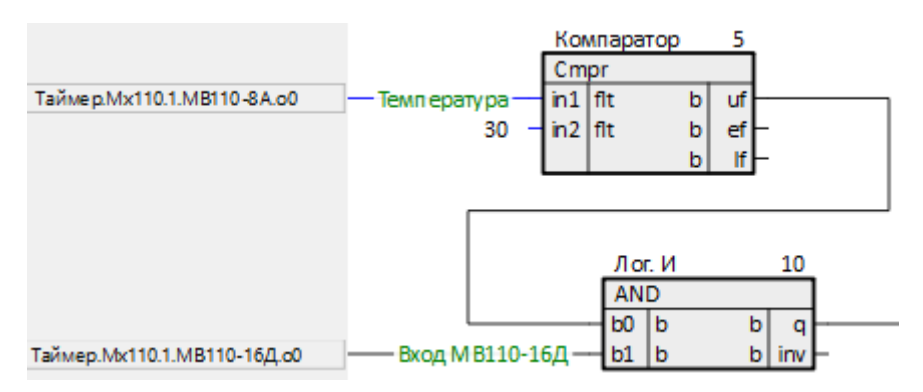

Рисунок 6.17 – Соединение блоков (Обработка значений)

23. Соединить выход блока **DelayOn** с входом блока со страницы Значения с модулей, как показано на рисунках ниже.

|                                 |                       | MY110-8P | 10   |                  |
|---------------------------------|-----------------------|----------|------|------------------|
|                                 |                       | TransBit |      |                  |
| Таймер.Мх110.2. Задержка 30 с.q | ——— Выход MУ110-8P —— | 10 b     | b o0 | — Выход МУ110-8Р |

Рисунок 6.18 – Соединение блока (Значения с модулей) с блоком DelayOn

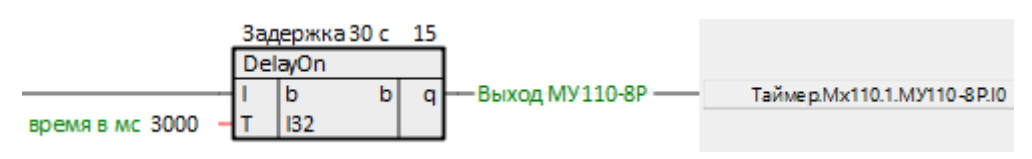

Рисунок 6.19 – Соединение блока (Обработка значений)

Для наладки работы собранной системы в примере используется окно представления *График*. Для настройки графика необходимо сделать следующее.

24. Создать в модуле Раздел с именем График.

25. Добавить в раздел *График* выходы блоков *TransBit* и *TransFlt* – *Температура*, Вход МВ110-16Д и Выход МУ110-8Р. На странице Значения с модулей данные выходы должны подсветиться желтым.

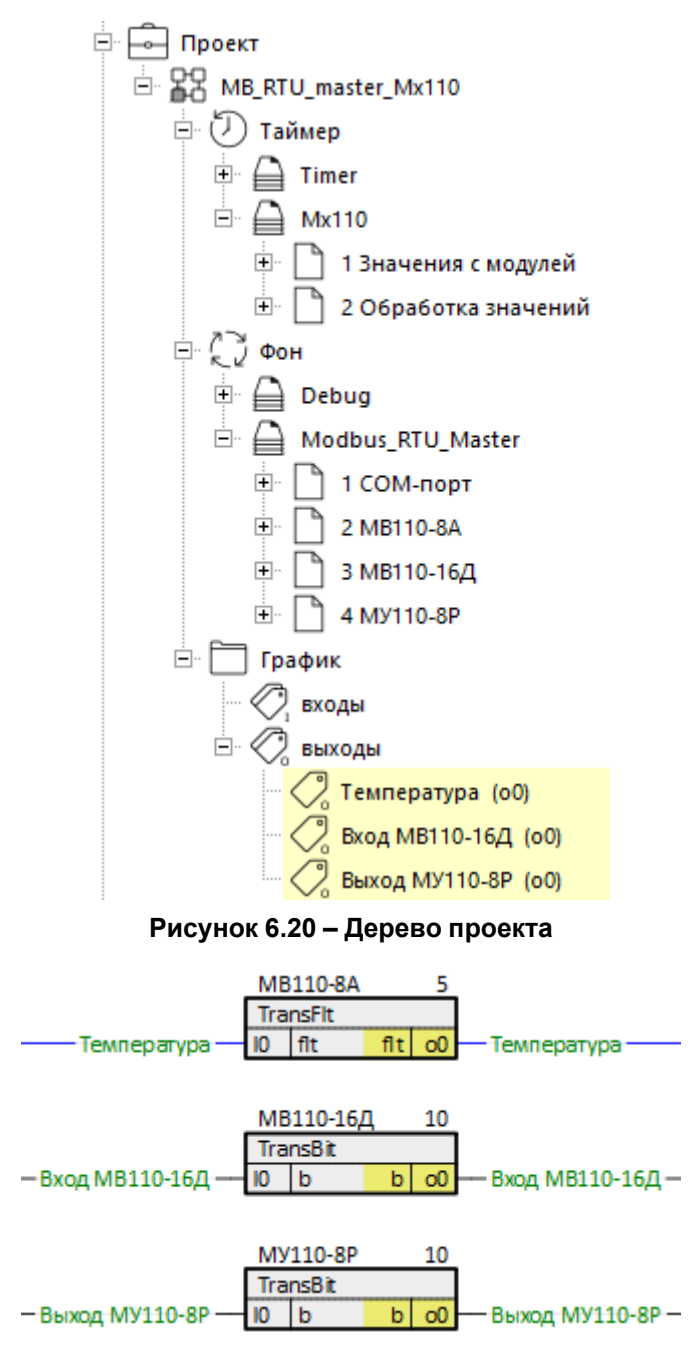

Рисунок 6.21 – Блоки TransBit и TransFlt с подсвеченными выходами

#### 26. Открыть окно представления *График* и перетащить созданный раздел в верхнее поле окна.

|            | Полный пу                            | /ть      |              | ▼           | Значение онлай             | ін 💌     | Комментарии                | - | Цвет                       | •       | Маркер 1                   | ▼ | Маркер 2                              | - | График: мини               | Граф |
|------------|--------------------------------------|----------|--------------|-------------|----------------------------|----------|----------------------------|---|----------------------------|---------|----------------------------|---|---------------------------------------|---|----------------------------|------|
| 106        | 106 MB_RTU_master_Mx110.График.o0 Те |          |              | Температура |                            |          |                            |   |                            |         |                            |   |                                       |   |                            |      |
| 108        | MB_RTU_ma                            | aster_M  | х110.График. | 00          |                            |          | Вход МВ110-16Д             | ι |                            |         |                            |   |                                       |   |                            |      |
| 109        | MB_RTU_ma                            | aster_M  | х110.График. | 00          |                            |          | Выход МУ110-8              | ) |                            |         |                            |   |                                       |   |                            |      |
| •          |                                      |          |              |             |                            |          |                            |   |                            |         | 1                          |   |                                       |   |                            | F    |
|            |                                      |          |              |             |                            |          |                            |   |                            |         |                            |   |                                       |   |                            |      |
| 1.0        | 00                                   | 1 000    |              |             |                            |          |                            |   |                            |         |                            |   |                                       |   |                            |      |
|            | 1 1                                  |          |              |             |                            |          |                            |   |                            |         |                            |   | · · · · · · · · · · · · · · · · · · · |   |                            |      |
|            |                                      |          |              |             |                            |          |                            |   |                            |         |                            |   |                                       |   |                            |      |
| 8          |                                      |          |              |             |                            |          |                            |   |                            |         |                            |   |                                       |   |                            |      |
|            | 1 1                                  | 1        |              |             |                            |          |                            |   |                            |         |                            |   |                                       |   |                            |      |
| 60         | 00 - 600 -                           | 600 -    |              |             |                            |          |                            |   |                            |         |                            |   |                                       |   |                            |      |
|            | 1 1                                  | -        |              |             |                            |          |                            |   |                            |         |                            |   |                                       |   |                            |      |
| 4          | 00 - 400 -                           | 400 -    |              |             |                            |          |                            |   |                            |         |                            |   |                                       |   |                            | _    |
|            | 4 4                                  | - 1      |              |             |                            |          |                            |   |                            |         |                            |   |                                       |   |                            |      |
| 20         | 00 - 200 -                           | 200 -    |              |             |                            |          |                            |   |                            |         |                            |   |                                       |   |                            |      |
|            | 1 1                                  |          |              |             |                            |          |                            |   |                            |         |                            |   |                                       |   |                            |      |
|            |                                      | . 1      |              |             |                            |          |                            |   |                            |         |                            |   |                                       |   |                            |      |
| P          |                                      |          |              |             | 01:15:40.000<br>25.11.2023 | 0        | 01:15:50.000<br>25.11.2023 | 0 | )1:16:00.000<br>25.11.2023 |         | 01:16:10.000<br>25.11.2023 | - | 01:16:20.000<br>25.11.2023            | - | 01:16:30.000<br>25.11.2023 |      |
|            |                                      |          |              |             |                            |          |                            |   |                            |         |                            |   |                                       |   |                            |      |
| Длит       | ельность да                          | інных (с | ек): 180     |             | Показыват                  | ь (сек): | 60                         |   | Период отпр                | равки ( | мс) 1000                   |   |                                       |   |                            |      |
| <b>v</b> 0 | )чищать дан                          | іные 🛛   | Общая осы    | γ 🗆         | Маркеры 1:                 |          |                            |   | 2:                         |         |                            |   |                                       |   |                            |      |
| Дела       | ть отсчеты                           | 🖲 в фо   | оне Свта     | ймере       | О произволы                | но: пе   | риод (мс)                  | _ | размер очер                | реди 🛛  | 1                          |   |                                       |   |                            |      |
|            | Bany                                 | CTIATE   | 1            |             | Экспорт                    |          | 1                          |   |                            | ,       |                            |   |                                       |   |                            |      |
| _          | Sany                                 | стить    |              |             | Skulopt                    |          |                            |   |                            |         |                            |   |                                       |   |                            |      |

#### Рисунок 6.22 – Окно представления график

27. Запустить проект на контроллере, запустить отладчик и открыть график. Корректная работа системы показана на рисунке ниже.

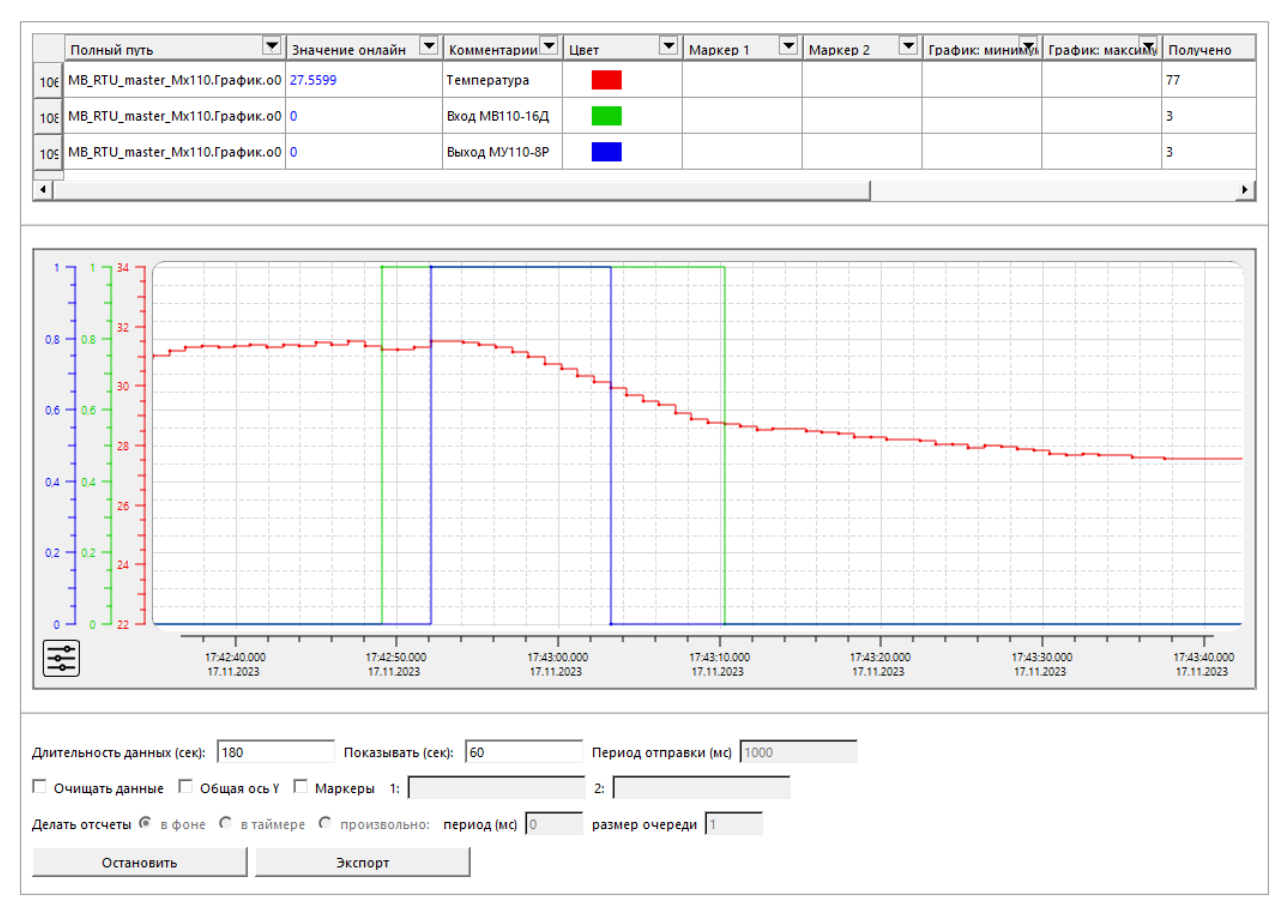

Рисунок 6.23 – Работа программы

### 6.2 ПЛК210 (Modbus RTU Slave) и Owen OPC Server

В качестве примера будет рассмотрена настройка обмена с Owen OPC Server, который будет использоваться в режиме Modbus RTU Master.

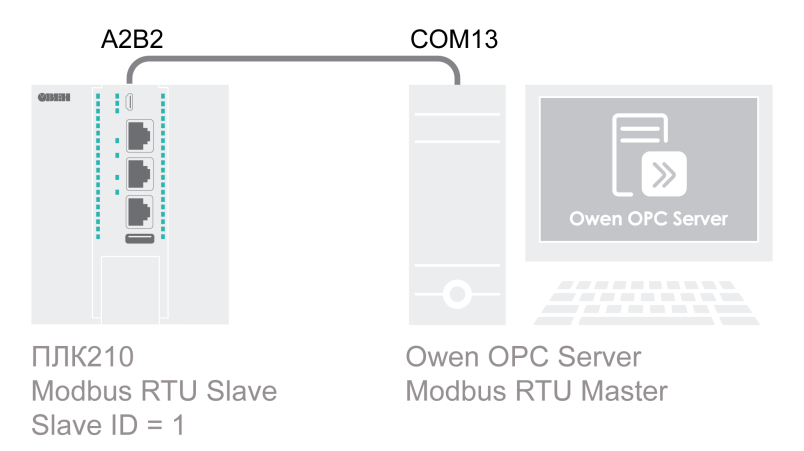

#### Рисунок 6.24 – Структурная схема примера

Пример создан в среде Полигон и подразумевает запуск на ПЛК210 с прошивкой 3.х.

Если требуется запустить проект на другом устройстве, следует изменить свойства **OC** и **Tun процессорной платы** в окне **Свойства** модуля *MB\_RTU\_slave\_Owen\_OPC\_server* на необходимые.

Пример доступен для скачивания по ссылке. Пароль для доступа к отладчику – 1.

Таблица 6.3 – Сетевые параметры устройств в примере

| Параметр     | ПЛК210 | Owen OPC Server |
|--------------|--------|-----------------|
| Режим работы | Slave  | Master          |
| СОМ-порт     | A2B2   | COM13           |

#### Продолжение таблицы 6.3

| Параметр              | ПЛК210 | Owen OPC Server |  |  |  |
|-----------------------|--------|-----------------|--|--|--|
| Slave ID              | 1      | -               |  |  |  |
| Скорость обмена       | 115    | 200             |  |  |  |
| Количество бит данных | 8      |                 |  |  |  |
| Контроль четности     | H      | ет              |  |  |  |
| Количество стоп-бит   |        | 1               |  |  |  |

#### Таблица 6.4 – Регистры/флаги ПЛК в примере

| Адрес регистра/флага | Тип в устройстве | Область памяти    |  |  |
|----------------------|------------------|-------------------|--|--|
| 0                    | WORD             | Holding Registers |  |  |
| 0                    | BOOL             | Coils             |  |  |
| 1, 2                 | REAL             | Holding Registers |  |  |

Для настройки обмена следует:

- 1. Подключить контроллер и ПК в соответствии с рисунком 6.24.
- 2. Создать новый проект **Полигон** (в примере с именем *MB\_RTU\_slave\_Owen\_OPC\_server*). Добавить в проект библиотеку *paModbus*.
- 3. Добавить в место работы Фон программу с именем Modbus\_RTU\_Slave.
- 4. Внутри программы добавить две **Страницы**, в свойстве **Комментарии** которых указать соответственно Modbus RTU Slave и Регистры Modbus.

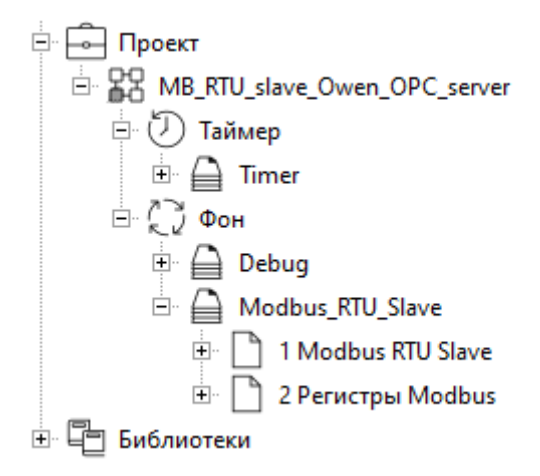

#### Рисунок 6.25 – Дерево проекта

5. Внутри страницы *Modbus RTU Slave* создать блок 210-RS485 из библиотеки *paOwenIO*. На входах блока задать значения в соответствии с таблицей 6.3.

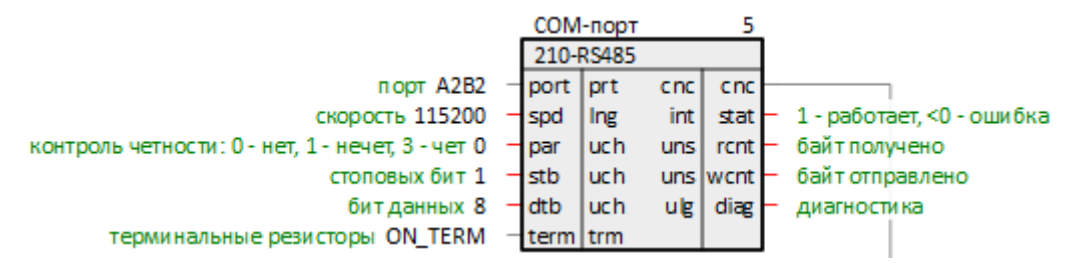

Рисунок 6.26 – Настройка блока СОМ-порта

6. Далее создать блок Modbus RTU Slave. Соединить вход **спс** с соответствующим выходом блока **210-RS485**.

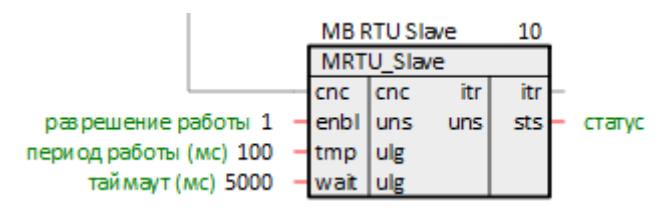

Рисунок 6.27 – Настройка блока Modbus RTU Slave

7. Затем создать блоки записи регистров в ПЛК (в соответствии с таблицей 6.4). Соединить входы блоков **itr** с советствующим выходом блока **Modbus RTU Slave**.

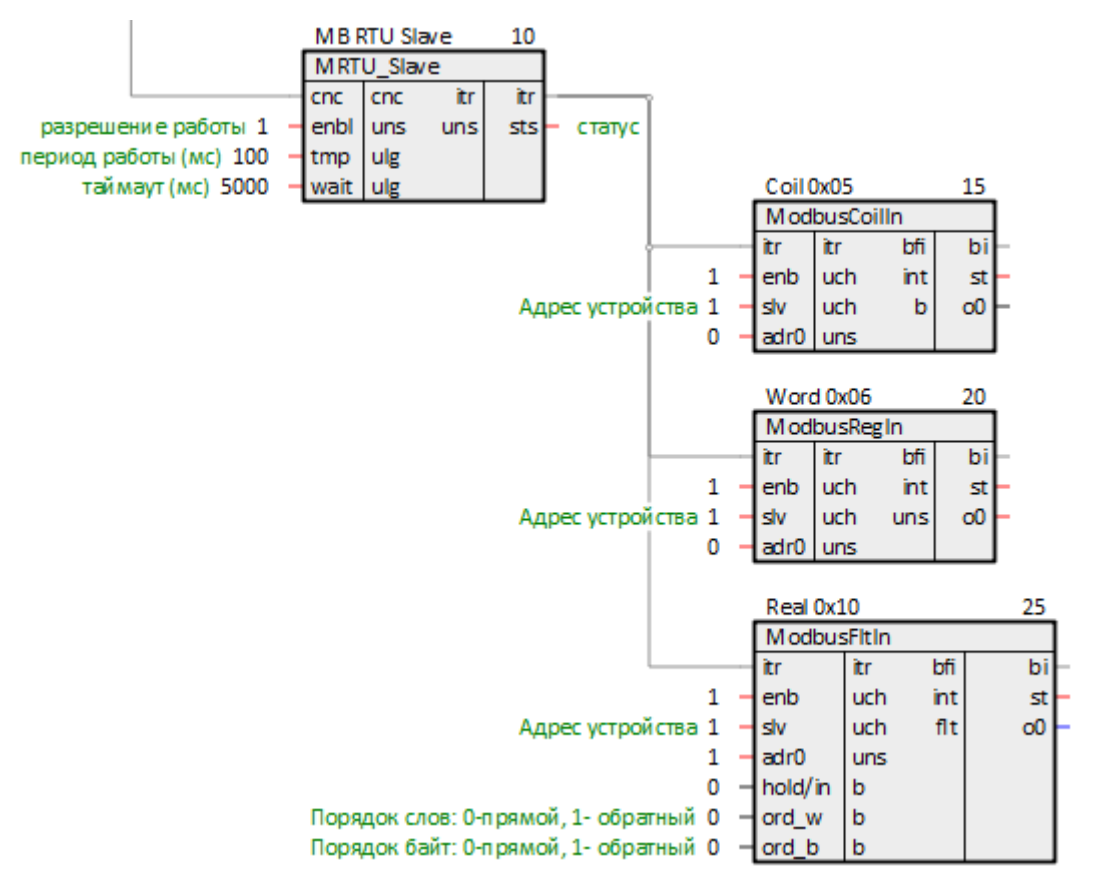

Рисунок 6.28 – Настройка блоков записи

8. Создать блоки чтения регистров из ПЛК (в соответствии с таблицей 6.4). Создать три входа **bo** у блока *Modbus RTU Slave*. Соединить их с соответствующими выходами блоков чтения.

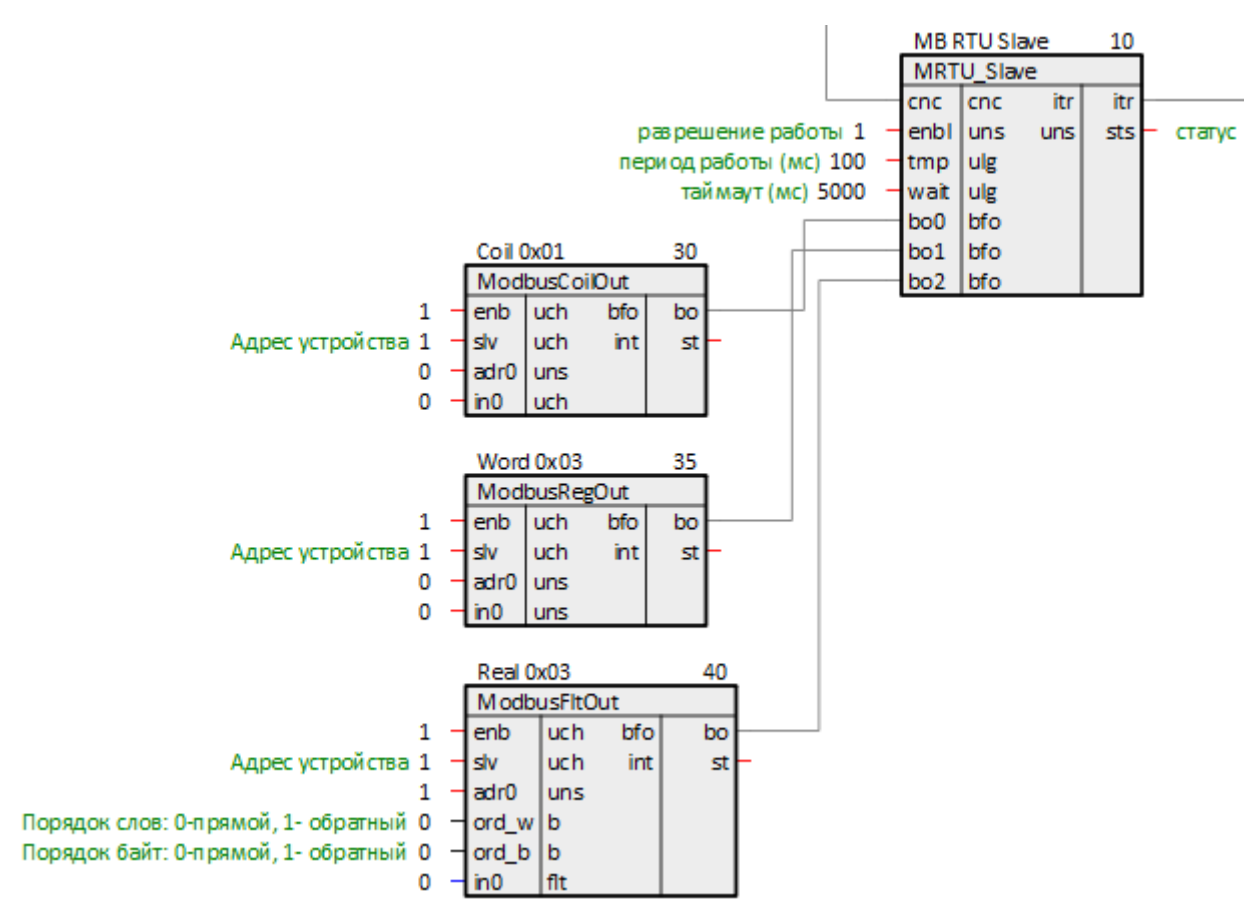

Рисунок 6.29 – Настройка блоков чтения

 Для того, чтобы одновременно читать и записывать одни и те же значения мастером сети, следует соединить выходы блоков записи о со входами блоков чтения in. Для удобства в примере используются скрытые связи.

Для создания скрытой связи следует в свойствах выхода **о** добавить свойства **Полный алиас** и **Глобальная константа**. В свойстве **Полный алиас** задать имя новой константы.

Повторить те же действия для всех блоков записи на странице.

| о0 (выход)             |          | × |  |  |
|------------------------|----------|---|--|--|
| Свойство 🛆             | Значение | • |  |  |
| Глобальная константа   | <b>v</b> |   |  |  |
| Номер                  | 2        |   |  |  |
| Полный алиас           | Coil     |   |  |  |
| Имя                    | 00       |   |  |  |
| Имя типа               | b        |   |  |  |
| Милакс                 | 20       | - |  |  |
| Сохранить Отме         | на       |   |  |  |
| Добавление новых свой  | іств:    |   |  |  |
| Полный алиас 🗾 Добавит |          |   |  |  |
| Глобальная константа   | Добавить |   |  |  |
| 🔲 привязать к родител  | ю        |   |  |  |

Рисунок 6.30 – Создание скрытой связи

|                  |   |   | Coil ( | 0x05         |     | 30 |   |      |
|------------------|---|---|--------|--------------|-----|----|---|------|
|                  |   |   | Mod    | ModbusCoilln |     |    |   |      |
|                  |   | _ | itr    | itr          | bfi | bi | - |      |
|                  | 1 | - | enb    | uch          | int | st | - |      |
| Адрес устройства | 1 | - | slv    | uch          | b   | 00 | - | Coil |
|                  | 0 | - | adr0   | uns          |     |    |   |      |

Рисунок 6.31 – Блок записи с константным выходом

10. У соответствующих входов блоков чтения **in** правой кнопкой мыши задать созданные глобальные константы.

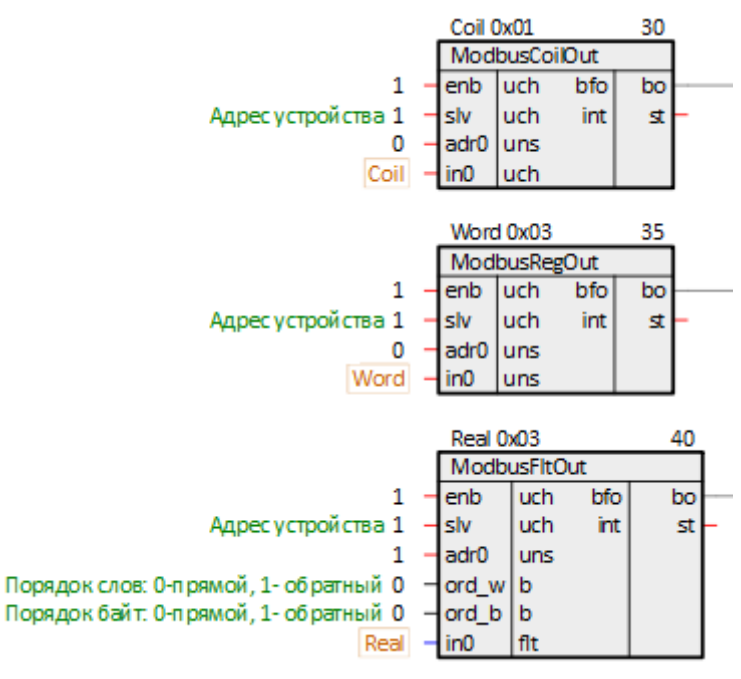

Рисунок 6.32 – Создание скрытой связи

11. Поставить на странице порядки По потоку данных.

Таким образом, вид страницы Modbus RTU Slave примет вид как на рисунке ниже.

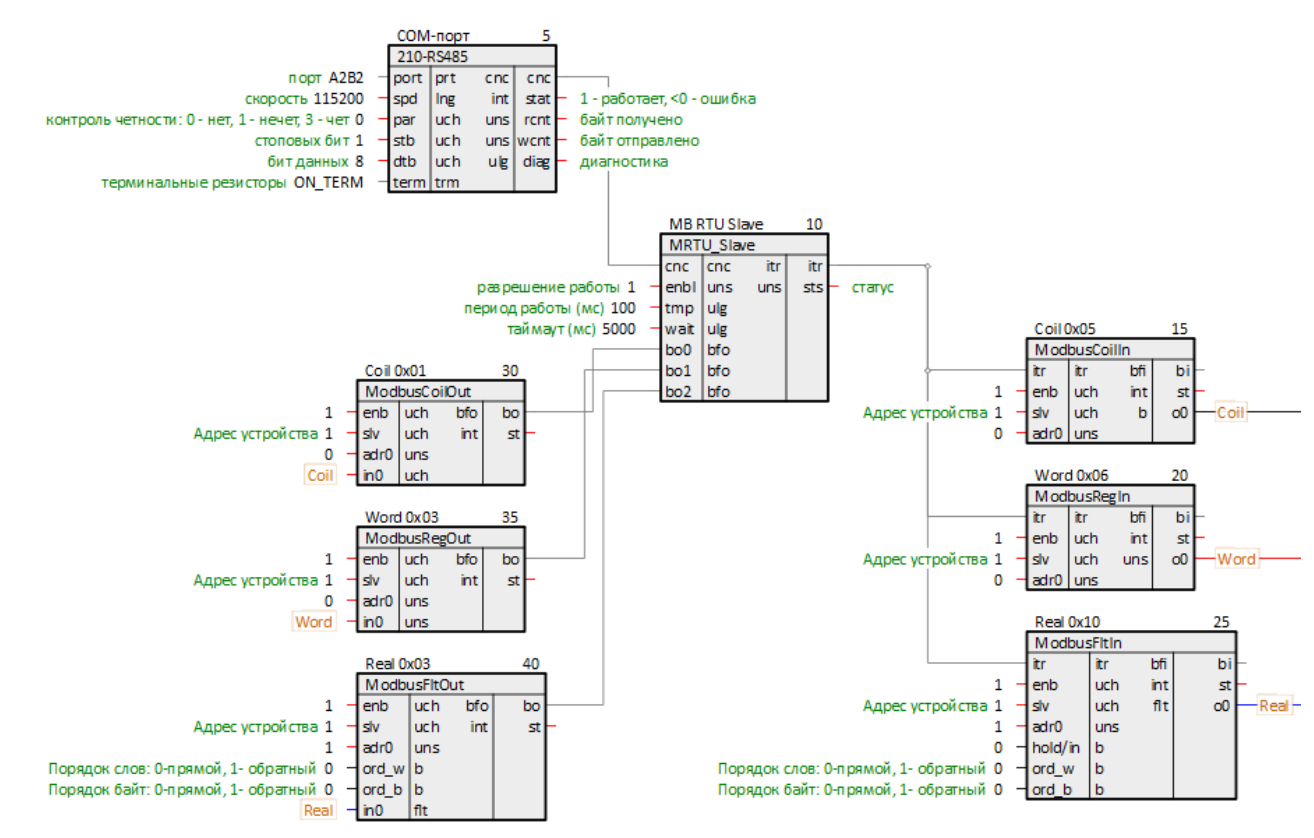

Рисунок 6.33 – Вид страницы Modbus RTU Slave

12. Для удобства можно вынести значения созданных регистров ПЛК на отдельную страницу *Регистры Modbus*.

Для этого следует на странице *Регистры Modbus* создать блоки *TransBit*, *TransInt* и *TransFlt* из библиотеки *paCore*.

На входы созданных блоков I задать созданные ранее константы. Выходы блоков о при необходимости соединить с другими блоками в проекте.

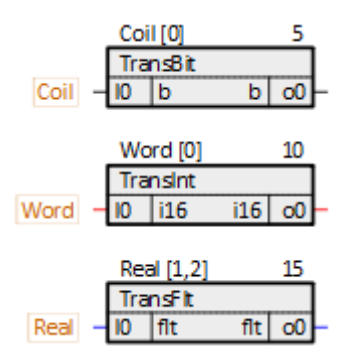

Рисунок 6.34 – Терминальные блоки

- 13. Установить и запустить Owen OPC Server.
- 14. Нажать правой кнопкой мыши на компонент Сервер и добавить узел.

| 6 B ×           | <b>n</b> a |                                 |                   |        |                                |               |
|-----------------|------------|---------------------------------|-------------------|--------|--------------------------------|---------------|
| Файл            | Проект     |                                 |                   |        |                                |               |
| Запустить опрос | Вставить   | ∲ Выреза<br>П Копиро<br>ДУдалит | іть<br>овать<br>ь | ↑<br>↓ | Переместить і<br>Переместить і | вверх<br>вниз |
|                 |            |                                 |                   |        |                                |               |
| 🛛 🗄 Ce          | рвор       |                                 |                   |        |                                | 1             |
|                 | Дc         | бавить                          | · * :             | •      | Добавить узел                  |               |
|                 | 🔓 Bo       | тавить Ctrl+                    | V                 |        |                                |               |

Рисунок 6.35 – Добавление узла

15. В свойствах добавленного узла задать протокол *Modbus RTU* и настройки интерфейса в соответствии с таблицей 6.3.

| 🔺 🗐 Сервер | Свойства Журнал      |              |  |  |
|------------|----------------------|--------------|--|--|
| -•)- Узел1 | Имя                  | Значение     |  |  |
|            | Общие настройки      |              |  |  |
|            | Имя                  | Узел1        |  |  |
|            | Комментарий          |              |  |  |
|            | Включен в работу     | Да           |  |  |
|            | Протокол             | Modbus-RTU 👻 |  |  |
|            | Настройки интерфейса |              |  |  |
|            | Порт 🧷               | COM13        |  |  |
|            | Скорость 🧷           | 115200 👻     |  |  |
|            | Данные               | 8            |  |  |
|            | Четность             | None 🗸       |  |  |
|            | Стоп биты            | 1 ~          |  |  |

Рисунок 6.36 – Свойства узла

16. Добавить в узел Устройство.

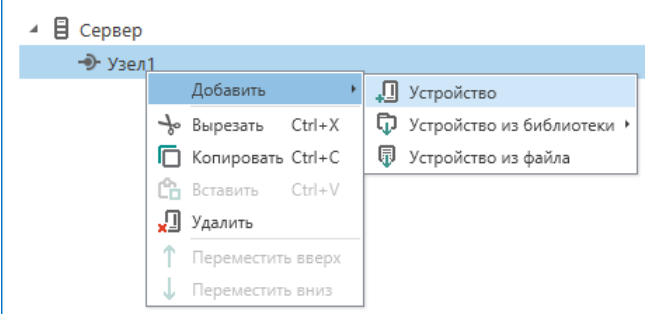

Рисунок 6.37 – Добавление устройства

17. Задать в устройстве свойства в соответствии с таблицей 6.3.

| 🖌 🗐 Сервер         | Сво | йст | гва Журнал                     |          |    |        |
|--------------------|-----|-----|--------------------------------|----------|----|--------|
| <b>⊿ -Э-</b> Узел1 | Им  | я   |                                | Значение |    |        |
| 🗓 плк210           |     | Об  | щие настройки                  |          |    |        |
|                    |     |     | Имя 🧷                          | ПЛК210   |    |        |
|                    |     |     | Комментарий                    |          |    |        |
|                    |     |     | Включен в работу               | Дa       |    | $\sim$ |
|                    |     |     | Адрес                          | 1        |    |        |
|                    |     |     | Время ожидания ответа (ms)     | 1000     |    |        |
|                    |     |     | Повторы при ошибке             | 3        |    |        |
|                    |     |     | Пауза между запросами (ms)     | 0        |    |        |
|                    |     |     | Период опроса                  | 1        | с  | ~      |
|                    |     |     | Начальная фаза                 | 0        | мс | ~      |
|                    |     | Ha  | стройки группового опроса      |          |    |        |
|                    |     |     | Количество HOLDING регистров   | 125      |    |        |
|                    |     |     | Количество INPUT регистров в з | 125      |    |        |
|                    |     |     | Макс. допустимый разрыв адрес  | 0        |    |        |
|                    |     |     | Читать каждый тег отдельно     | Нет      |    | ~      |
|                    |     |     | Использовать команду запись е, | Нет      |    | $\sim$ |

Рисунок 6.38 – Свойства устройства

18. Добавить в устройстве три *Тега*.

| .4 | 🗄 Сервер  |    |                  |        |              |     |
|----|-----------|----|------------------|--------|--------------|-----|
|    | 🔺 🕩 Узел1 |    |                  |        |              |     |
|    | 🛽 плка    | -  | Лобавить         | ,      | 0            | Tor |
|    |           | ፍ  | Сохранить устрой | ₹<br>Q | Группа тегов |     |
|    |           | ÷  | Вырезать         | Ctrl+X |              |     |
|    |           | D  | Копировать       | Ctrl+C |              |     |
|    |           | Ĝ  | Вставить         | Ctrl+V |              |     |
|    |           | ×1 | Удалить          |        |              |     |
|    |           | 1  | Переместить ввер | х      |              |     |
|    |           | J. | Переместить вни: | 3      |              |     |

Рисунок 6.39 – Добавление тега

19. Задать созданным тегам свойства в соответствии с таблицей 6.4.

| 🖌 🗐 Сервер | Свойства Теги Журнал               |   |
|------------|------------------------------------|---|
| 🖌 🕩 Узел1  | Имя Значение                       |   |
| 🔺 🎚 ПЛК210 | и Общие настройки                  |   |
| 💊 Coil     | Имя 🧷 Coil                         |   |
| 💊 Word     | Комментарий                        |   |
| 💊 Real     | Включен в работу Да                | ~ |
|            | Тип доступа Чтение/Запись          | ~ |
|            | Разовое чтение Нет                 | ~ |
|            | Тип данных 🖉 Boolean               |   |
|            | Индивидуальные настройки команд Да | ~ |
|            | Настройки адресации                |   |
|            | Регион 🧷 Coils                     | ~ |
|            | Функция чтения 0х01                | ~ |
|            | Функция записи 🖉 0х05              | ~ |
|            | Адрес 0                            |   |
|            | Дополнительные параметры           |   |

Рисунок 6.40 – Тег Coil

| в Сервер           | Свойст                   | а Теги           | Журнал    |               |        |                   |        |
|--------------------|--------------------------|------------------|-----------|---------------|--------|-------------------|--------|
| <b>⊿ -Э-</b> Узел1 | Имя                      |                  |           |               |        | Значение          |        |
| ▲ 🛄 TI/IK210       | ▲ 06⊔                    | ие настр         | рйки      |               |        |                   |        |
| 💊 Coil             | L                        | мя               |           |               | 0      | Word              |        |
| 🛇 Word             | k                        | омментар         | рий       |               |        |                   |        |
| 💊 Real             | E                        | Включен в работу |           | Да            | $\sim$ |                   |        |
|                    | 1                        | Тип доступа      |           | Чтение/Запись | $\sim$ |                   |        |
|                    | F                        | Разовое чтение   |           |               | Нет    | $\sim$            |        |
|                    | 1                        | Тип данных       |           |               | Word   | $\sim$            |        |
|                    | L                        | ндивидуа         | льные нас | тройки команд |        | Да                | $\sim$ |
|                    | ⊿ Hac                    | ройки ад         | ресации   |               |        |                   |        |
|                    | F                        | егион            |           |               |        | Holding Registers | $\sim$ |
|                    | C                        | ункция ч         | тения     |               |        | 0x03              | $\sim$ |
|                    | c                        | ункция за        | аписи     |               | Ø      | 0x06              | ~      |
|                    | A                        | дрес             |           |               |        | 0                 |        |
|                    | Ν                        | іладшим          | байтом вп | еред          |        | Нет               | $\sim$ |
|                    | Дополнительные параметры |                  |           |               |        |                   |        |

Рисунок 6.41 – Тег Word

| 🔺 🗐 Сервер          | Свойства Теги Журнал |                                |                   |   |  |  |  |
|---------------------|----------------------|--------------------------------|-------------------|---|--|--|--|
| <b>⊿ -Э- У</b> зел1 | Имя                  |                                | Значение          |   |  |  |  |
| <b>и</b> Плк210     | ⊿ Общ                | ие настройки                   |                   |   |  |  |  |
| S Coil              | И                    | мя 🧷                           | Real              |   |  |  |  |
| S Word              | к                    | омментарий                     |                   |   |  |  |  |
| 📎 Real              | В                    | ключен в работу                | Да                | ~ |  |  |  |
|                     | Т                    | ип доступа                     | Чтение/Запись     | ~ |  |  |  |
|                     | P                    | азовое чтение                  | Нет               | ~ |  |  |  |
|                     | т                    | ип данных 🧷                    | Float             | ~ |  |  |  |
|                     | V                    | ндивидуальные настройки команд | Нет               | ~ |  |  |  |
|                     | ⊿ Наст               | ройки адресации                |                   |   |  |  |  |
|                     | Ρ                    | егион                          | Holding Registers | ~ |  |  |  |
|                     | ¢                    | ункция чтения                  | 0x03              | ~ |  |  |  |
|                     | ¢                    | ункция записи                  | 0x10              | ~ |  |  |  |
|                     | A                    | дрес 🖉                         | 1                 |   |  |  |  |
|                     | N                    | 1ладшим байтом вперед          | Нет               | ~ |  |  |  |
|                     | N                    | 1ладшим регистром вперед       | Нет               | ~ |  |  |  |
|                     | Доп                  | олнительные параметры          |                   |   |  |  |  |

Рисунок 6.42 – Тег Real

- 20. Загрузить и открыть программу в ПЛК, запустить отладчик. Запустить опрос Owen OPC Server.
- 21. Корректный обмен данными показан на рисунках ниже.

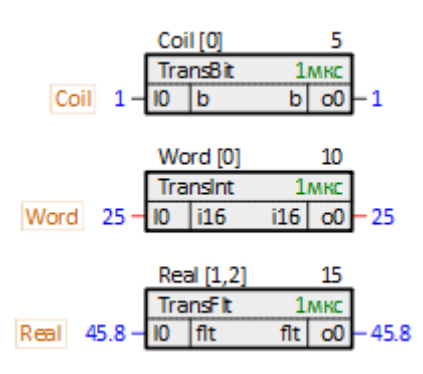

Рисунок 6.43 – Работа программы ПЛК

| ŀ | Ter | и Устройства | 3                     |          |            |          |             |
|---|-----|--------------|-----------------------|----------|------------|----------|-------------|
|   |     | Имя          | Алрес                 | Значение | Тип данных | Качество | Комментарий |
|   |     | ПЛК210.Coil  | Coils [0]             | True     | Boolean    | GOOD     |             |
|   |     | ПЛК210.Word  | Holding Registers [0] | 25       | Word       | GOOD     |             |
|   | ►   | ПЛК210.Real  | Holding Registers [1] | 45,8     | Float      | GOOD     |             |

Рисунок 6.44 – Работа Owen OPC Server

## 6.3 ПЛК210 (Modbus TCP Master) и модули Mx210

В качестве примера будет рассмотрена настройка обмена с модулями Mx210 (MB210-101 и MK210-301).

**Реализуемый алгоритм:** если значение первого аналогового входа модуля MB210-101 превышает 30 градусов, то на первом выходе модуля MK210-301 включается ШИМ-генератор. В любом другом случае выход находится в режиме переключения логического сигнала.

Первый выход МК210-301 соединяют с первым входом для отслеживания поступающих сигналов.

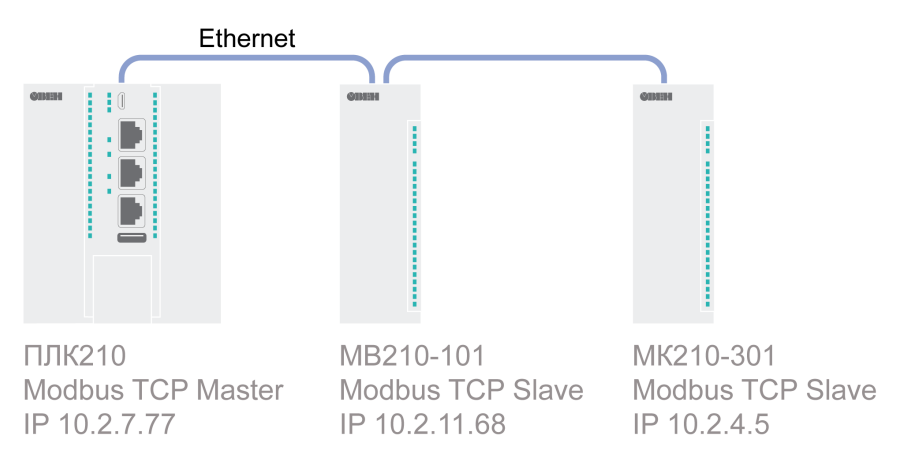

Рисунок 6.45 – Структурная схема примера

Пример создан в среде Полигон и подразумевает запуск на ПЛК210 с прошивкой 3.х.

Если требуется запустить проект на другом устройстве, следует изменить свойства **ОС** и **Тип процессорной платы** в окне **Свойства** модуля *MB\_TCP\_master\_Mx210* на необходимые.

Пример доступен для скачивания по ссылке. Пароль для доступа к отладчику – 1.

#### Таблица 6.5 – Сетевые параметры устройств в примере

| Параметр       | ПЛК210    | MB210-101  | MK210-301 |  |  |
|----------------|-----------|------------|-----------|--|--|
| Режим работы   | Master    | Slave      | Slave     |  |  |
| IP адрес       | 10.2.7.77 | 10.2.11.68 | 10.2.4.5  |  |  |
| Маска подсети  |           |            |           |  |  |
| IP адрес шлюза | 10.2.1.1  |            |           |  |  |
| Порт           | 502       |            |           |  |  |
| Slave ID       | -         | 1          | 1         |  |  |

#### Таблица 6.6 – Регистры модулей в примере

| Модуль    | Номер регистра<br>DEC | Тип в устройстве   | Функция Modbus | Описание                                         |
|-----------|-----------------------|--------------------|----------------|--------------------------------------------------|
| MB210-101 | 40004002              | FLOAT 32 и UINT 16 | 0x03           | Значение входа 1 и<br>время измерения<br>входа 1 |
|           | 40034005              |                    |                | Значение входа 2 и<br>время измерения<br>входа 2 |

| Модуль    | Номер регистра<br>DEC | Тип в устройстве | Функция Modbus | Описание                                                                                                    |
|-----------|-----------------------|------------------|----------------|----------------------------------------------------------------------------------------------------|
|           | 40054008              |                  |                | Значение входа 3 и<br>время измерения<br>входа 3                                                                 |
| МК210-301 | 51                    | UINT 8           | 0x03           | Битовая маска<br>входов DI1…DI6                                                                                  |
|           | 272<br>308            | UINT 16          | 0x06           | Режим работы<br>выхода DO1:<br>0 – переключение<br>лог. сигнала;<br>1 – ШИМ<br>Период ШИМ DO1:<br>100060000 (мс) |
|           | 340                   |                  |                | Коэффициент<br>заполнения ШИМ<br>DO1:<br>01000 (0.1 %)                                                           |
|           | 470                   | UINT 8           |                | Битовая маска<br>установки<br>состояния выходов<br>DO1DO8                                                        |

#### Продолжение таблицы 6.6

Для настройки обмена следует:

- Настроить модули Mx210 с помощью программы ОВЕН Конфигуратор в соответствии с таблицей 6.5 (см. руководство Mx210. Примеры настройки обмена). Подключить модули к контроллеру в соответствии с рисунком 6.5.
- 2. Создать новый проект **Полигон** (в примере с именем *MB\_TCP\_master\_Mx210*). Добавить в проект библиотеку *paModbus*.
- 3. Добавить в место работы Фон программу с именем Modbus\_TCP\_Client.
- 4. Внутри программы добавить две *Страницы*, в свойстве *Комментарии* которых указать соответственно *MB210-101* и *MK210-301*.

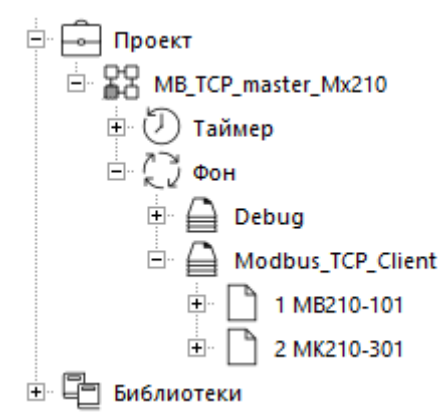

Рисунок 6.46 – Дерево проекта

5. Внутри страницы *MB210-101* создать блок TcplpClA из библиотеки *paCore*. На входах блока задать значения в соответствии с таблицей 6.5.

В примере локальный IP-адрес контроллера взят по SQL-запросу – обращение к соответствующему свойству модуля *MB\_TCP\_master\_Mx210*.

Запрос ІР-адреса:

"<sql>SELECT value FROM blocks\_prop WHERE indx=:module AND type="prop\_ip"</sql>"

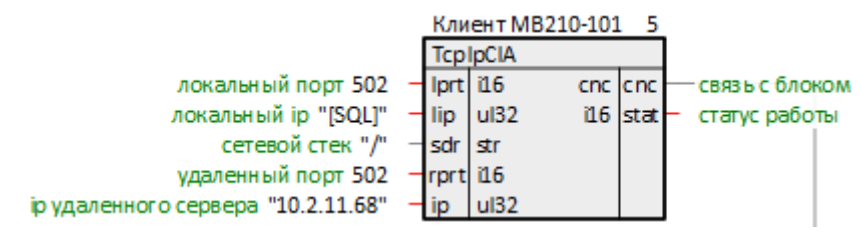

Рисунок 6.47 – Настройка блока ТСР/ІР-клиента

6. Далее создать блок Modbus TCP Master. Соединить вход **спс** с соответствующим выходом блока *TcplpCIA*.

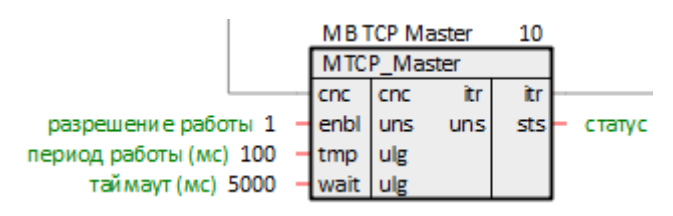

#### Рисунок 6.48 – Настройка блока Modbus TCP Master

7. Затем создать блок чтения результатов измерения с аналоговых входов OwenFltIn. Добавить к блоку два выхода. В комментариях к выходам **rsit** прописать, к каким входам MB210-101 они относятся. Соединить вход блока **itr** с соответствующим выходом блока **Modbus TCP Master**.

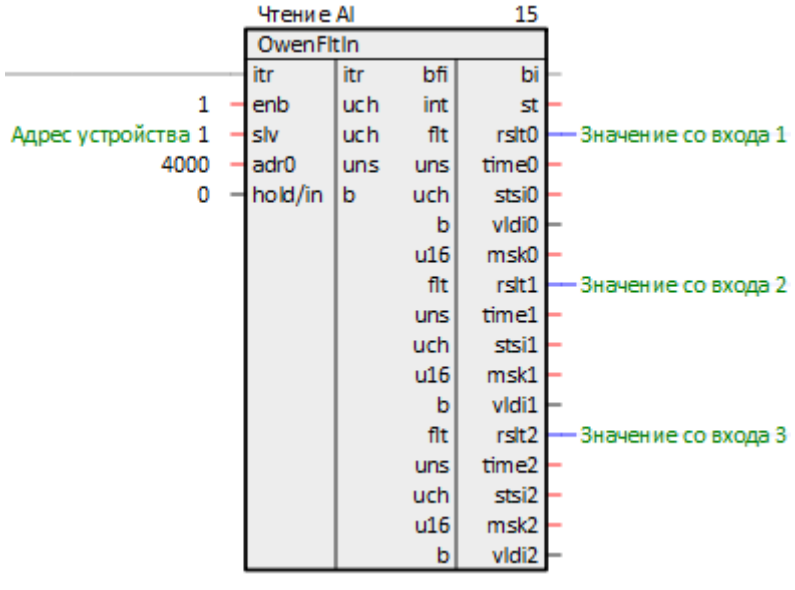

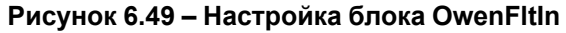

- 8. Поставить на странице порядки По потоку данных.
- 9. Повторить п. <u>5...</u>6 на странице *МК210-301*.

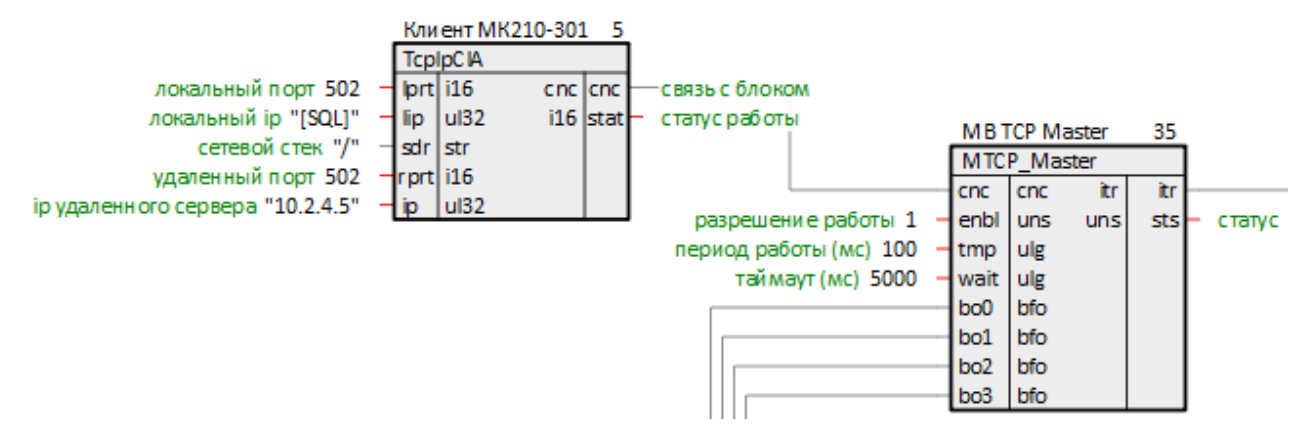

Рисунок 6.50 – Настройка блоков TCP/IP-клиента и Modbus TCP Master

 Создать блок для чтения значений с дискретных входов *ModbusRegIn*. Задать на входе slv значение 1, на входе adr0 – 51 (см. таблицу 6.6). Соединить вход блока itr с соответствующим выходом блока *Modbus TCP Master*.

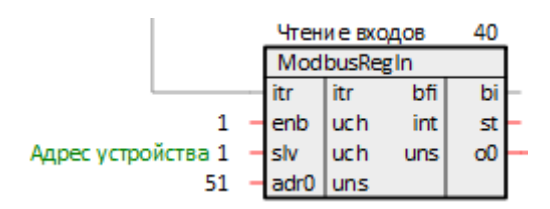

Рисунок 6.51 – Настройка блока ModbusRegIn

 Создать блок выбора 8 битов из регистра *FromReg8* из библиотеки *paCore* и соединить выход блока *ModbusRegIn* о0 с входом reg блока *FromReg8*. Добавить к первому выходу блока *FromReg8* комментарий – *Bxo∂* 1.

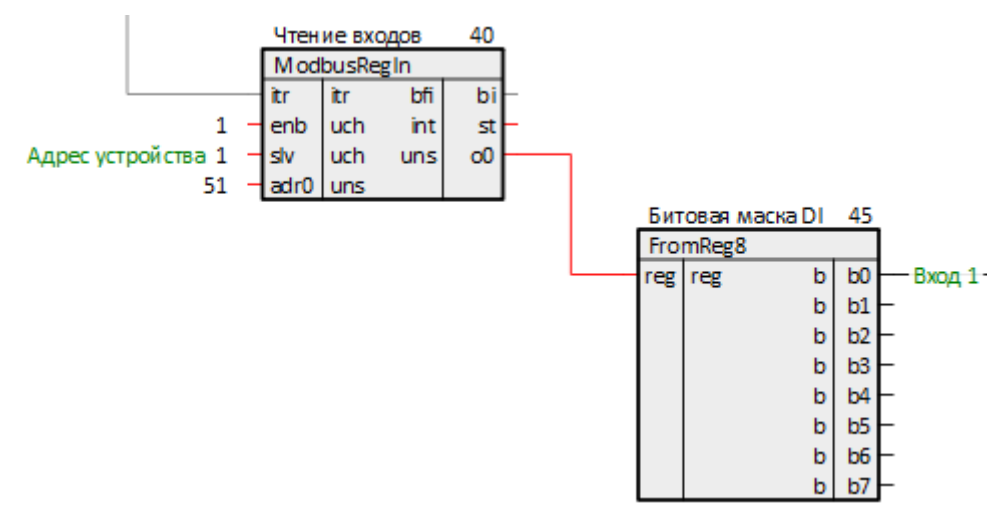

Рисунок 6.52 – Настройка блока FromReg8

Аналогично п. 10 создать блоки записи *ModbusRegOut* регистров 470, 272, 308, 340 (см. таблицу 6.6). В качестве начальных значений периода и коэффициента заполнения ШИМ указать соответственно, 2000 и 500.

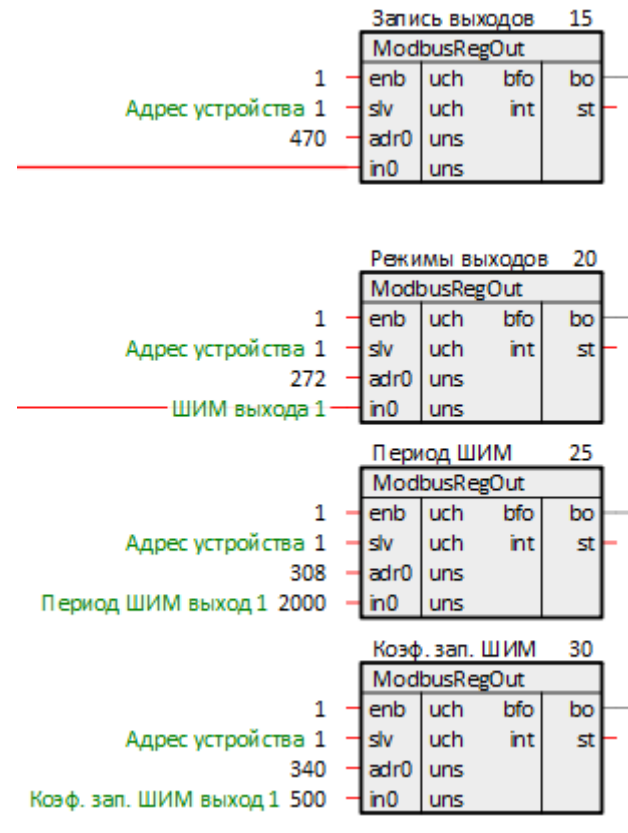

Рисунок 6.53 – Настройка блоков ModbusRegOut

13. Создать блок объединения 8 битов в регистр *ToReg8* из библиотеки *paCore* аналогично п. 11.

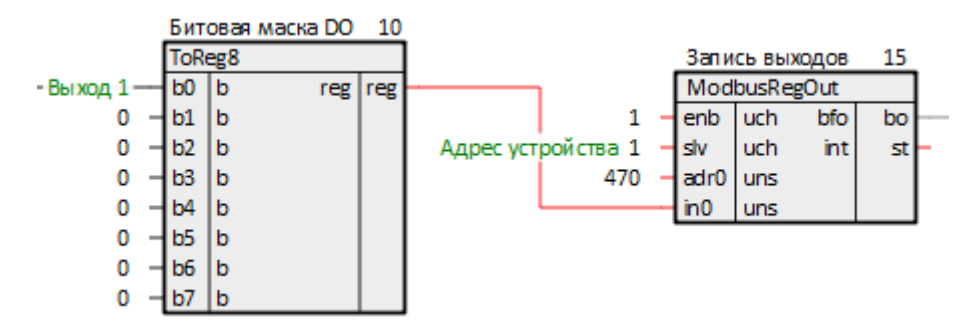

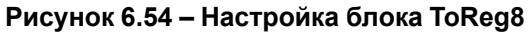

14. Поставить на странице порядки По потоку данных.

Итоговый вид страниц МВ210-101 и МК210-301 показан на рисунках ниже.

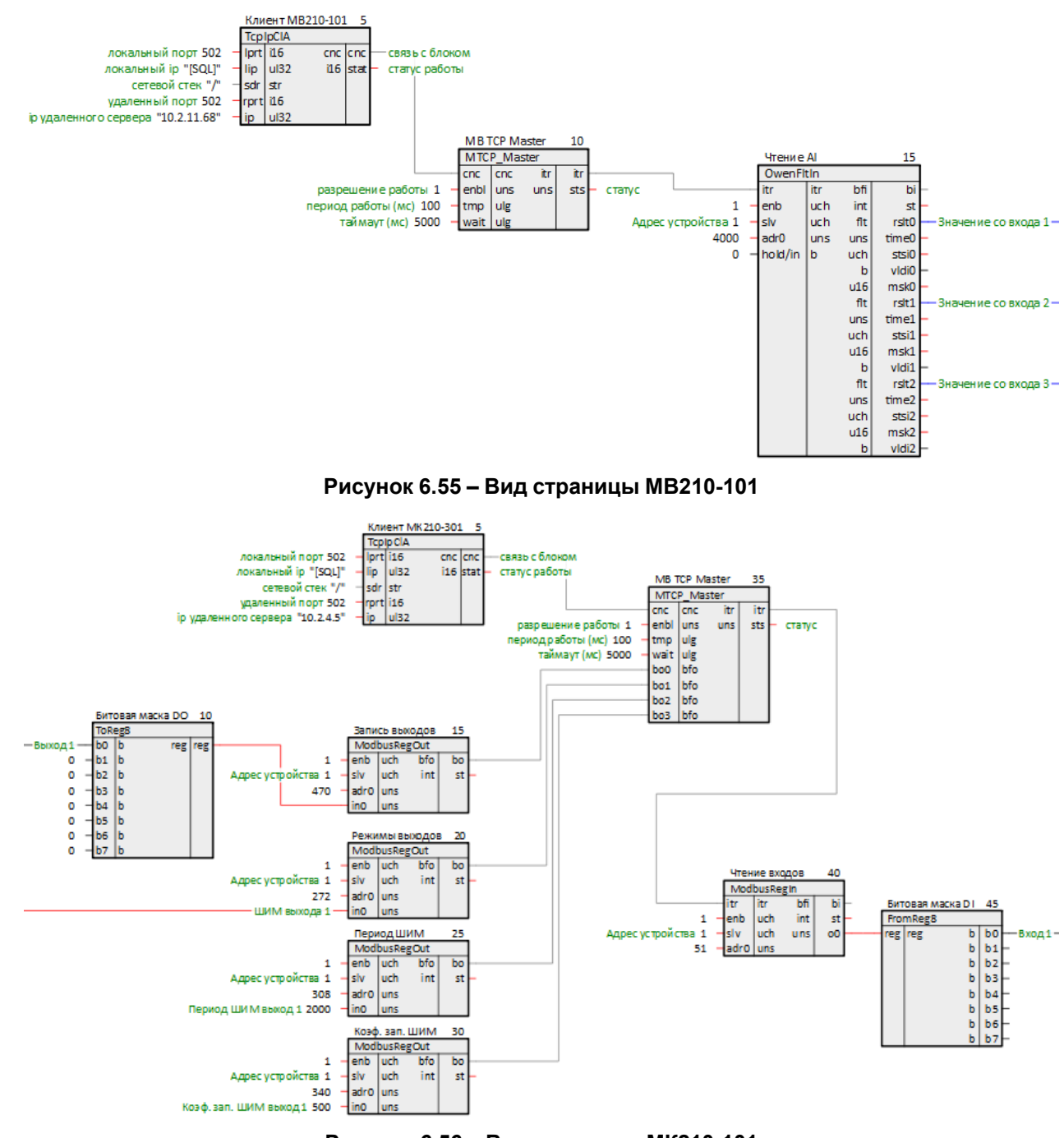

Рисунок 6.56 – Вид страницы МК210-101

Перейти к обработке значений входов/выходов.

- 15. Создать в месте работы *Таймер* программу с названием *Mx210*.
- 16. Внутри программы создать страницы с комментариями Значения с модулей и Обработка значения температуры.

| 🗄 🕞 Проект                           |
|--------------------------------------|
| 🗄 🖁 MB_TCP_master_Mx210              |
| 🖃 🕖 Таймер                           |
| 🕀 🔒 Timer                            |
| ⊡ 🚔 Mx210                            |
| 🕀 🗋 1 Значения с модулей             |
| 표 🗋 2 Обработка значения температуры |
| 🖻 💭 Фон                              |
| 🕀 🔒 Debug                            |
| 🖻 🔒 Modbus_TCP_Client                |
| 🖽 🗋 1 MB210-101                      |
| 🕀 🗋 2 МК210-301                      |
| 🗄 🖃 Библиотеки                       |
|                                      |

Рисунок 6.57 – Дерево программы

17. На странице Значения с модулей создать блоки **TransBit** и **TransFit** из библиотеки **раCore** с тремя входами.

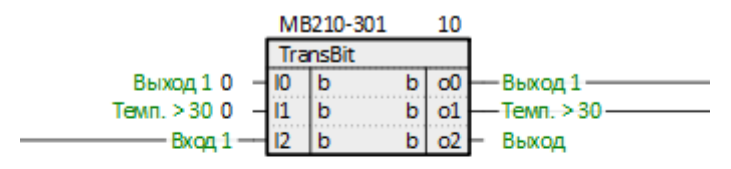

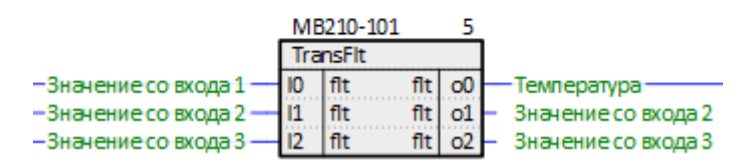

Рисунок 6.58 – Блоки TransBit и TransFlt

18. Соединить входы блоков со страницы Значения с модулей с выходами блоков со страниц *MB210-*101 и *MK210-301*, как показано на рисунках ниже.

| 2.Битовая маска D1.b0                   | МК21<br>Тгалзё<br>Выход 1 0 — 10 b<br>Темп. > 30 0 — 11 b<br>Вход 1 — 12 b | 0-301 10<br>hit<br>b 00 — Выход 1 —<br>b 01 — Темп. > 30 —<br>b 02 — Выход |
|-----------------------------------------|----------------------------------------------------------------------------|----------------------------------------------------------------------------|
| Фон.Modbus_TCP_Client 1.Чтение Al.rslt0 | МВ21<br>Тгаля<br>Эн ачение со входа 1 — 10 flt                             | 0-101 5<br>It<br>fit о0 Температура                                        |
| Фон.Modbus_TCP_Client.1.Чтение Al.rslt1 | —— Значение со входа 2 — I1 flt                                            | flt o1 — Значение со входа 2                                               |
| Фон.Modbus_TCP_Client.1.Чтение Al.rslt2 | —— Значение со входа 3 — 12 flt                                            | flt o2 — Значение со входа 3                                               |

Рисунок 6.59 – Соединение блоков (Значения с модулей)

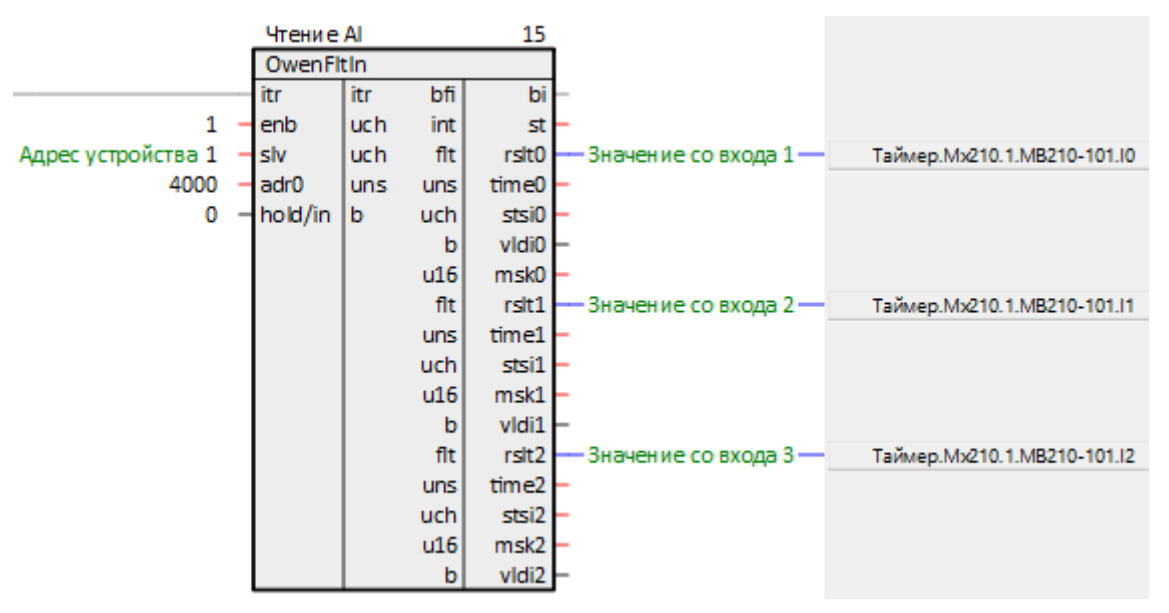

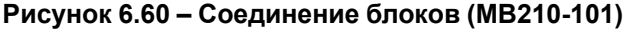

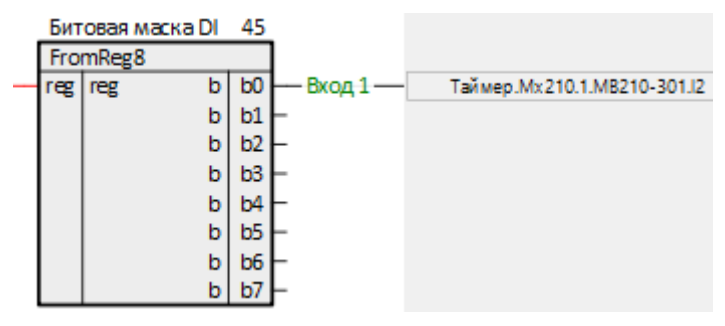

Рисунок 6.61 - Соединение блоков (МК210-301)

19. Соединить выходы блоков со страницы Значения с модулей с выходами блоков со страницы *MB210-101*, как показано на рисунках ниже.

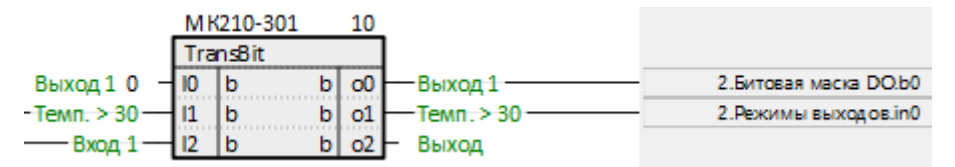

Рисунок 6.62 – Соединение блоков (Значения с модулей)

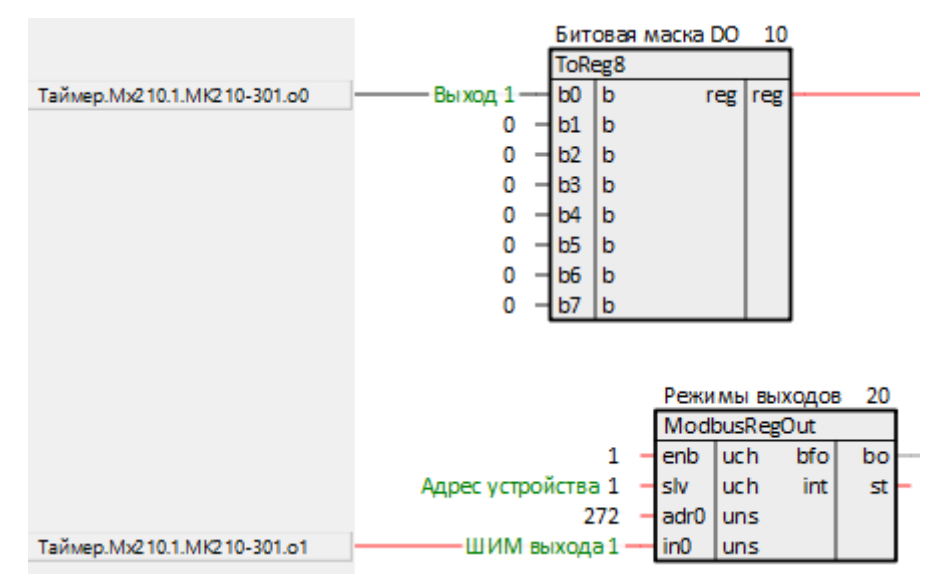

Рисунок 6.63 – Соединение блоков (МК210-301)

20. На странице Обработка значения температуры создать блоки Cmpr из библиотеки paCore.

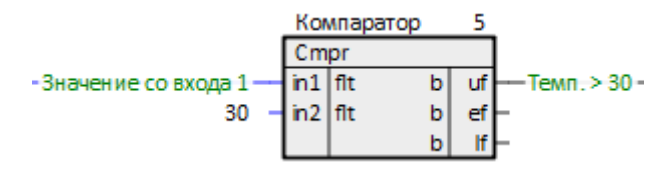

Рисунок 6.64 – Блок Стрг

21. Соединить вход и выход блока *Стрг* с выходом и входом блоков со страницы *Значения с модулей*, как показано на рисунках ниже.

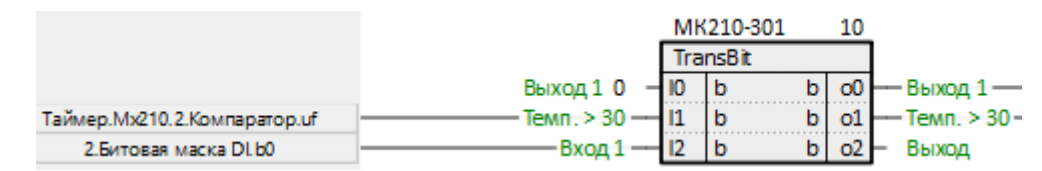

Рисунок 6.65 – Соединение блоков (Значения с модуля МК210–301) с блоком Cmpr

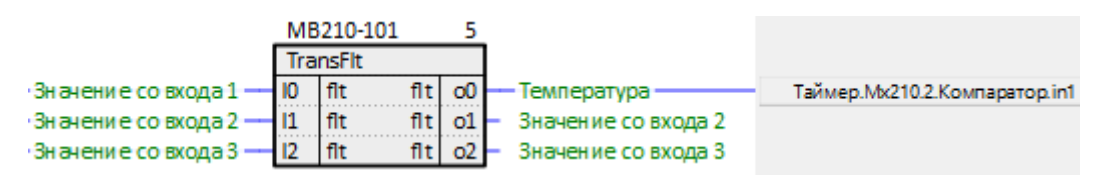

Рисунок 6.66 – Соединение блоков (Значения с модуля MB210–101) с блоком Cmpr

Для наладки работы собранной системы в примере используется окно представления График.

22. Создать в модуле Раздел с именем График.

23. Добавить в раздел *График* выходы блоков *TransBit* и *TransFit* – Выход и *Температура*. На странице *Значения с модулей* данные выходы должны подсветиться желтым.

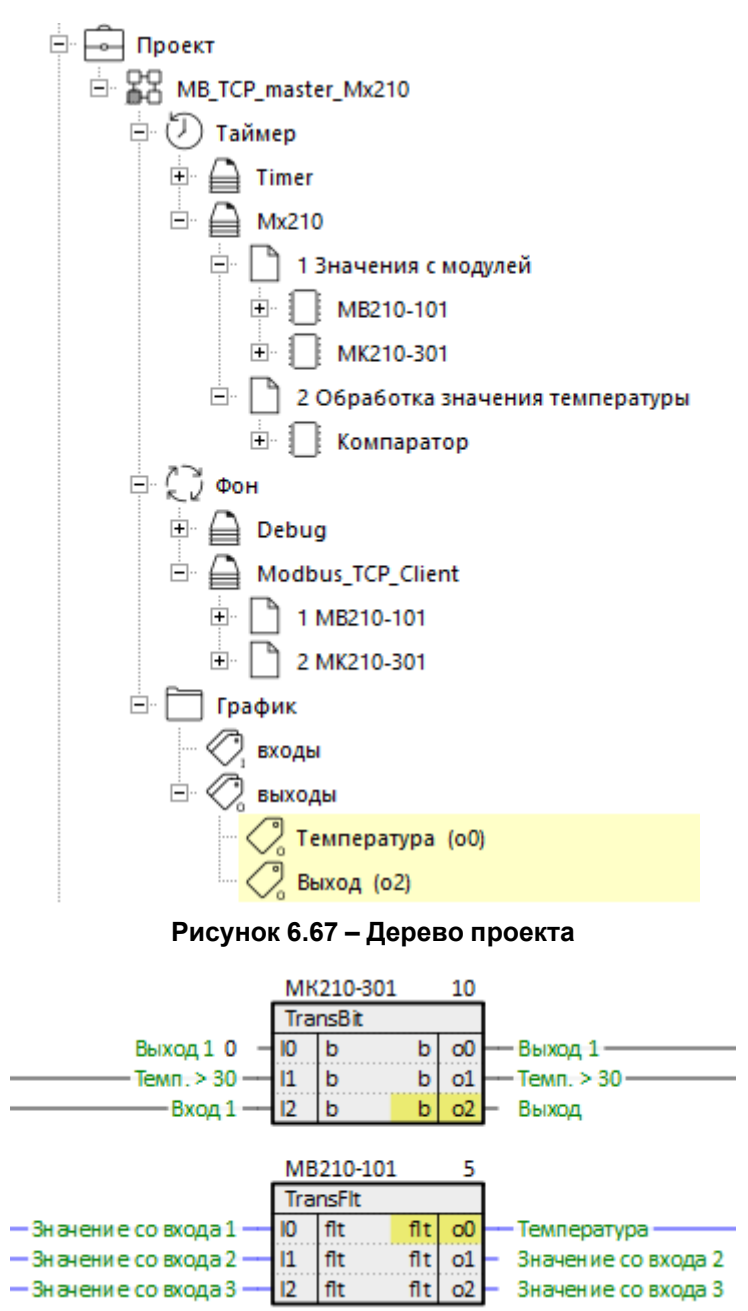

Рисунок 6.68 – Блоки TransBit и TransFlt с подсвеченными выходами

24. Открыть окно представления График и перетащить созданный раздел в верхнее поле окна.

|      | Полный путь                   | Значение онлайн 💌            | Комментарии 💌           | Цвет 💌    | Маркер 1                    | Маркер 2                  | График: миниму | График: макси      | Ποι |
|------|-------------------------------|------------------------------|-------------------------|-----------|-----------------------------|---------------------------|----------------|--------------------|-----|
| 56   | MB_TCP_master_Mx210.График.o0 |                              | Температура             |           |                             |                           |                |                    | 0   |
| 125  | MB_TCP_master_Mx210.График.o2 |                              | Выход                   |           |                             |                           |                |                    | 0   |
| •    |                               |                              |                         |           | ,                           |                           |                |                    | F   |
|      |                               |                              |                         |           |                             |                           |                |                    |     |
| 1    | <b>-</b> 50 <b>-</b>          |                              |                         |           |                             |                           |                |                    |     |
|      |                               |                              |                         |           |                             |                           |                |                    |     |
| 0,8  | 40                            |                              |                         |           |                             |                           |                |                    |     |
|      |                               |                              |                         |           | - <del>-</del> <del>-</del> |                           |                |                    |     |
| 0,6  | 30 -                          |                              |                         |           |                             |                           |                |                    |     |
| 0.4  | 20                            |                              |                         |           |                             |                           |                |                    |     |
| 0,4  |                               |                              |                         |           |                             |                           |                |                    |     |
| 0,2  | 10 - 10 -                     |                              |                         |           |                             |                           |                |                    |     |
|      |                               |                              |                         |           |                             |                           |                |                    |     |
| 0    |                               |                              |                         |           |                             |                           |                |                    | -   |
| ۱۹I  | 18:00:50.00<br>14.11.2023     | 0 18:01:00.000<br>14:11.2023 | ) 18:01:10.<br>14.11.20 | 000<br>23 | 18:01:20.000<br>14.11.2023  | 18:01:30.00<br>14.11.2023 | 0 18:0<br>14.1 | 1:40.000<br>1.2023 |     |
|      |                               |                              |                         |           |                             |                           |                |                    |     |
| Ллит | ельность данных (сек): 300    | Показывать (се               |                         |           | отправки (мс) 100           | 0                         |                |                    |     |
|      |                               |                              |                         |           |                             |                           |                |                    |     |
| Дела | ть отсчеты 🖲 в фоне 🔿 в тайм  | ере О произвольно:           | период (мс) 0           | размер    | очереди 1                   |                           |                |                    |     |
|      | Запустить                     | Экспорт                      |                         |           |                             |                           |                |                    |     |
| _    |                               |                              |                         |           |                             |                           |                |                    |     |

Рисунок 6.69 – Окно представления график

25. Запустить проект на контроллере, запустить отладчик и открыть график. Пронаблюдать корректную работу системы.

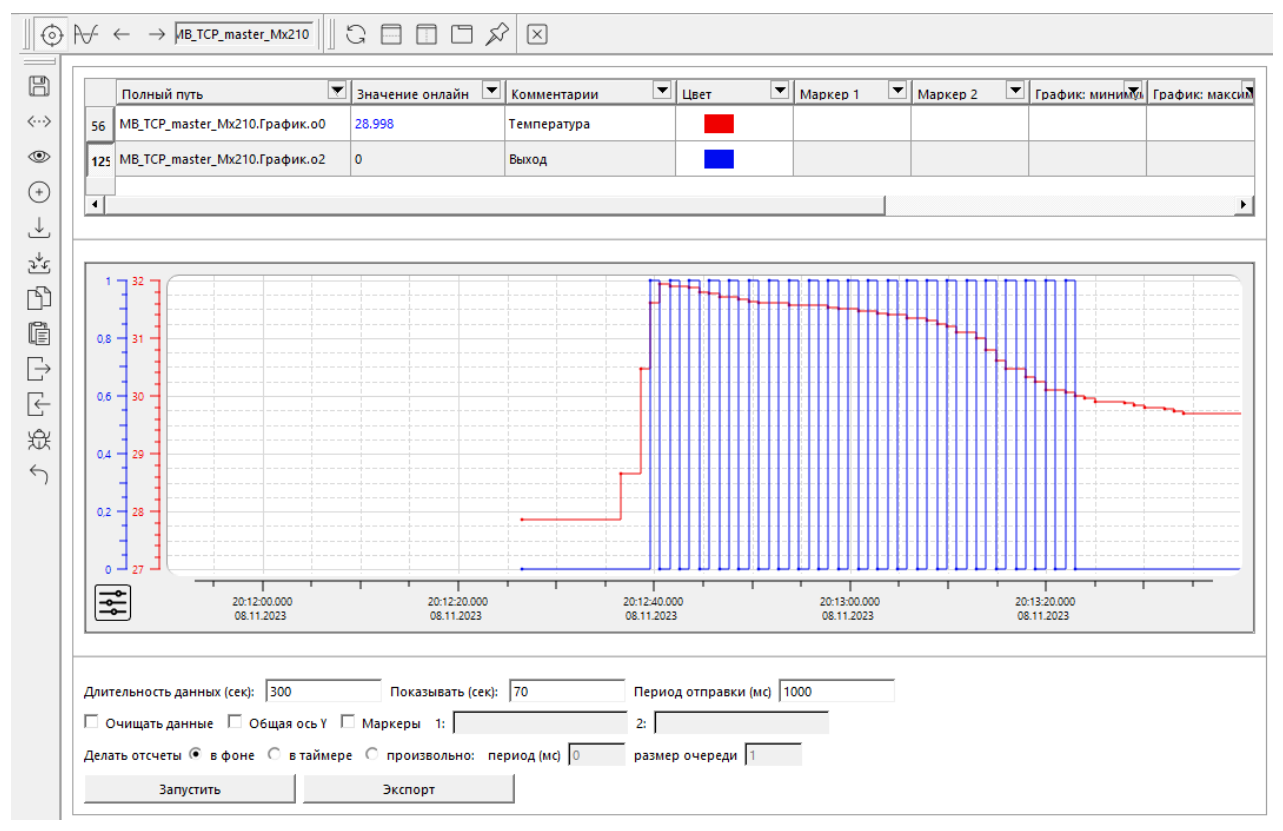

Рисунок 6.70 – Работа программы

## 6.4 ПЛК210 (Modbus TCP Slave) и Owen OPC Server

В качестве примера будет рассмотрена настройка обмена с Owen OPC Server, который будет использоваться в режиме Modbus TCP Master.

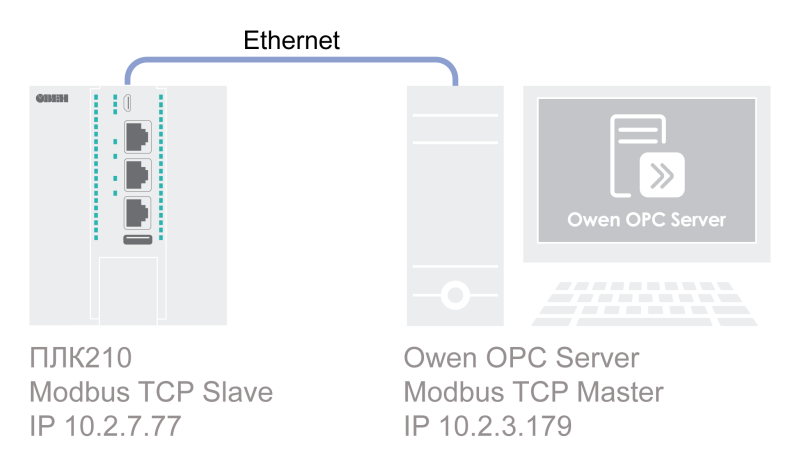

#### Рисунок 6.71 – Структурная схема примера

Пример создан в среде Полигон и подразумевает запуск на ПЛК210 с прошивкой 3.х.

Если требуется запустить проект на другом устройстве, следует изменить свойства **ОС** и **Тип процессорной платы** в окне **Свойства** модуля *MB\_TCP\_slave\_Owen\_OPC\_server* на необходимые.

Пример доступен для скачивания по ссылке. Пароль для доступа к отладчику – 1.

#### Таблица 6.7 – Сетевые параметры устройств в примере

| Параметр     | ПЛК210    | Owen OPC Server |  |  |
|--------------|-----------|-----------------|--|--|
| Режим работы | Slave     | Master          |  |  |
| IP адрес     | 10.2.7.77 | 10.2.3.179      |  |  |
| Порт         | 502       |                 |  |  |
| Slave ID     | 1         | -               |  |  |

#### Таблица 6.8 – Регистры/флаги ПЛК в примере

| Адрес регистра/флага | Тип в устройстве | Область памяти    |
|----------------------|------------------|-------------------|
| 0                    | WORD             | Holding Registers |
| 0                    | BOOL             | Coils             |
| 1, 2                 | REAL             | Holding Registers |

Для настройки обмена следует:

- 1. Подключить контроллер и ПК к общей локальной сети (сетевые настройки ПЛК и ПК в примере см. таблицу 6.7).
- 2. Создать новый проект **Полигон** (в примере с именем *MB\_TCP\_slave\_Owen\_OPC\_server*). Добавить в проект библиотеку *paModbus*.
- 3. Добавить в место работы *Фон* программу с именем *Modbus\_TCP\_Server*.
- 4. Внутри программы добавить две **Страницы**, в свойстве **Комментарии** которых указать соответственно Modbus TCP Server и Peeucmpы Modbus.

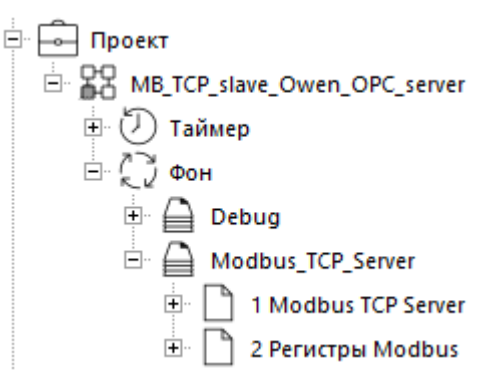

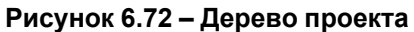

5. Внутри страницы *Modbus TCP Server* создать блок TcplpSrA из библиотеки **paCore**. На входах блока задать значения в соответствии с таблицей 6.7.

В примере локальный IP-адрес контроллера взят по SQL-запросу – обращение к соответствующему свойству модуля *MB\_TCP\_slave\_Owen\_OPC\_server*.

#### Запрос ІР-адреса:

"<sql>SELECT value FROM blocks prop WHERE indx=:module AND type="prop ip"</sql>"

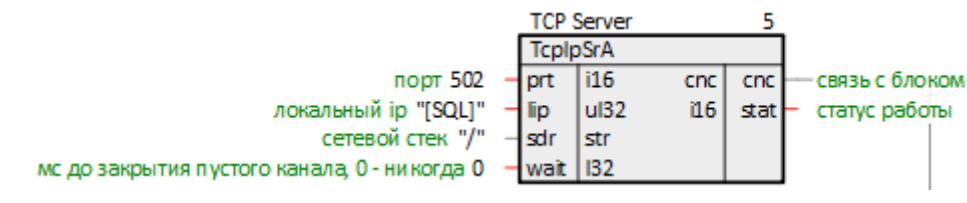

Рисунок 6.73 – Настройка блока ТСР/ІР-сервера

6. Далее создать блок Modbus TCP Slave. Соединить вход **спс** с соответствующим выходом блока *TcplpSrA*.

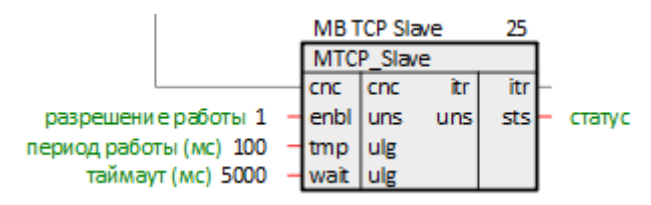

Рисунок 6.74 – Настройка блока Modbus TCP Slave

7. Затем создать блоки записи регистров в ПЛК (в соответствии с таблицей 6.8). Соединить входы блоков **itr** с сооветствующим выходом блока **Modbus TCP Slave**.
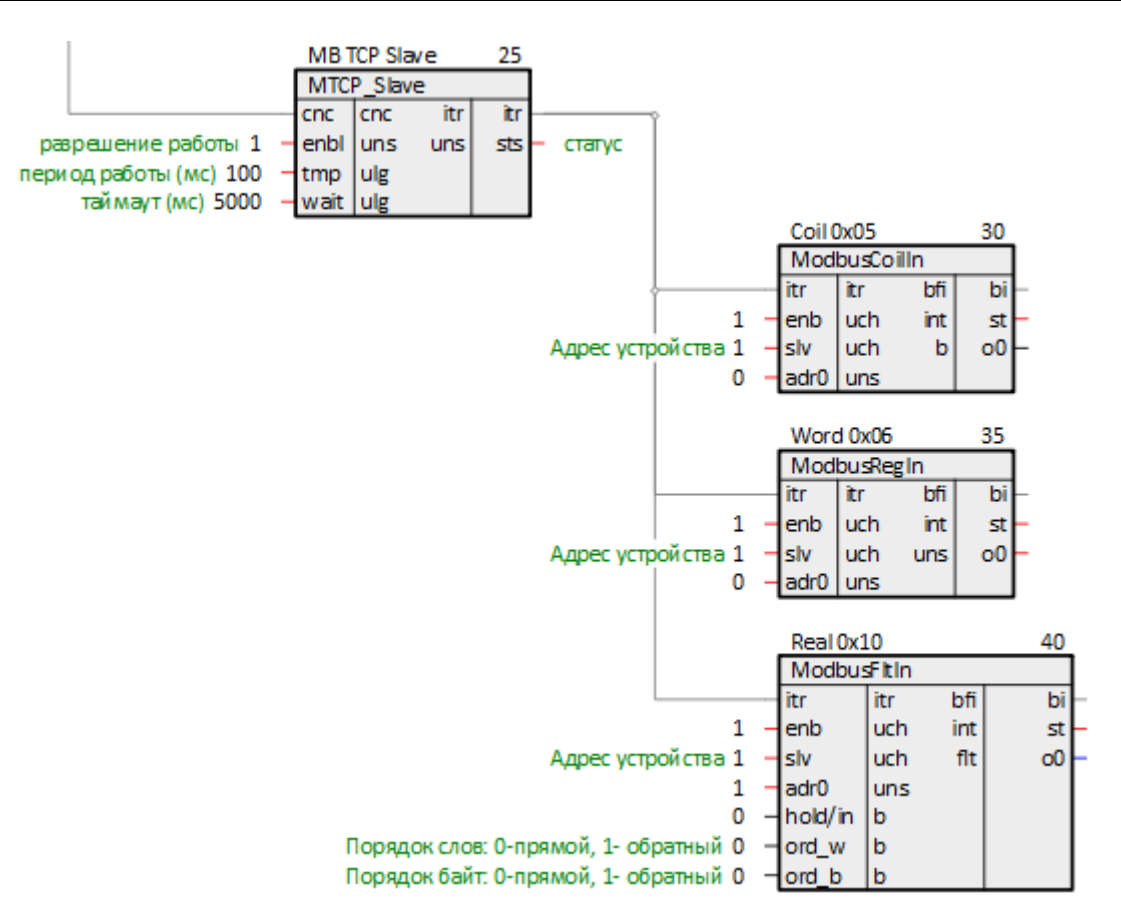

Рисунок 6.75 – Настройка блоков записи

8. Создать блоки чтения регистров из ПЛК (в соответствии с таблицей 6.8). Создать три входа **bo** у блока *Modbus TCP Slave*. Соединить их с соответствующими выходами блоков чтения.

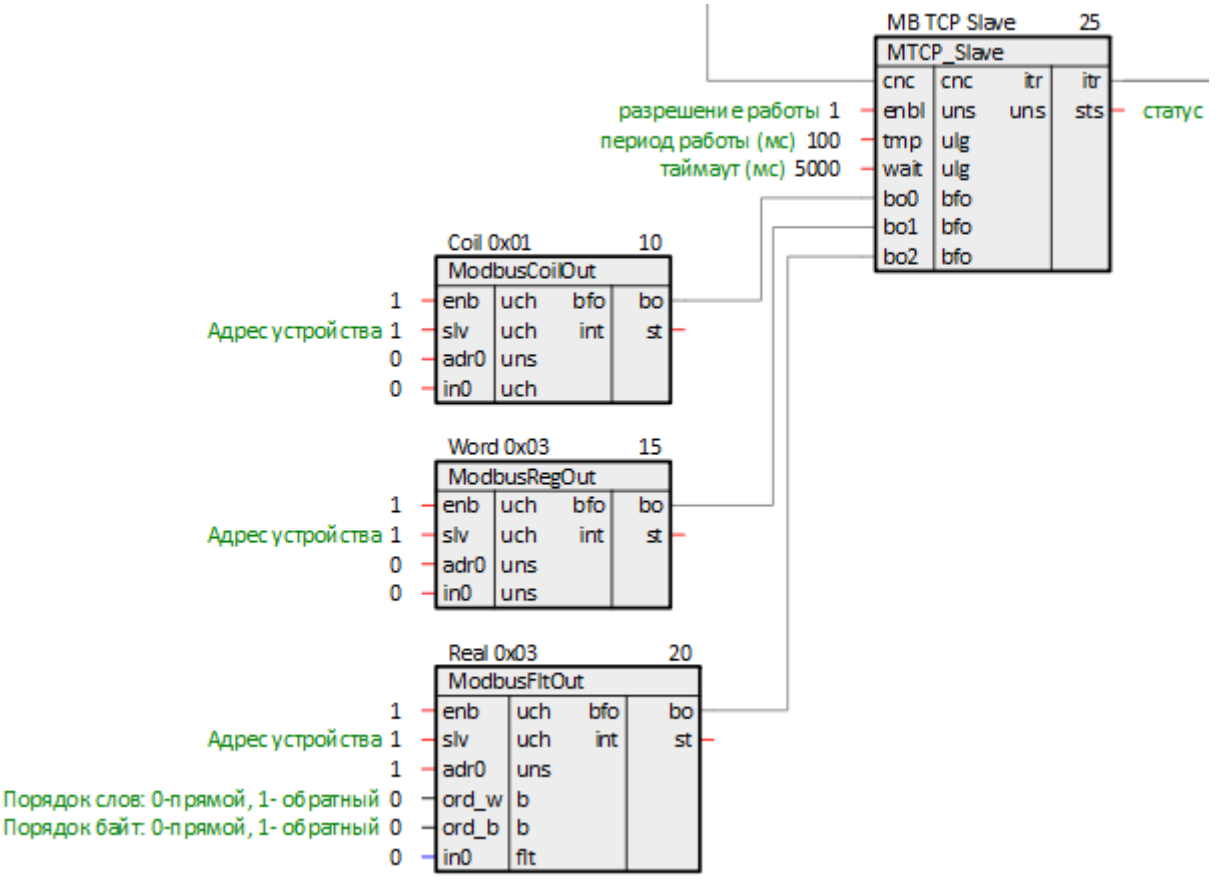

Рисунок 6.76 – Настройка блоков чтения

9. Для того, чтобы одновременно читать и записывать одни и те же значения мастером сети, следует соединить выходы блоков записи о со входами блоков чтения **in**.

Для создания скрытой связи следует в свойствах выхода **о** добавить свойства **Полный алиас** и **Глобальная константа**. В свойстве **Полный алиас** задать имя новой константы. Эти действия следует повторить для всех блоков записи на странице.

| о0 (выход)                |          | x        |  |  |
|---------------------------|----------|----------|--|--|
| Свойство 🛆                | Значение | <b>_</b> |  |  |
| Глобальная константа      | <b>v</b> |          |  |  |
| Номер                     | 2        |          |  |  |
| Полный алиас              | Coil     |          |  |  |
| Имя                       | 00       |          |  |  |
| Имя типа                  | b        |          |  |  |
| Musere                    | 25       | •        |  |  |
| Сохранить Отмена          |          |          |  |  |
| Добавление новых свойств: |          |          |  |  |
| Полный алиас              | <b>•</b> | Добавить |  |  |
| Глобальная константа      | -        | Добавить |  |  |
| привязать к родителю      |          |          |  |  |

Рисунок 6.77 – Создание скрытой связи

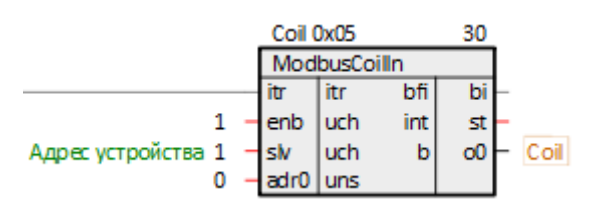

Рисунок 6.78 – Блок записи с константным выходом

10. У соответствующих входов блоков чтения **in** правой кнопкой мыши задать созданные глобальные константы.

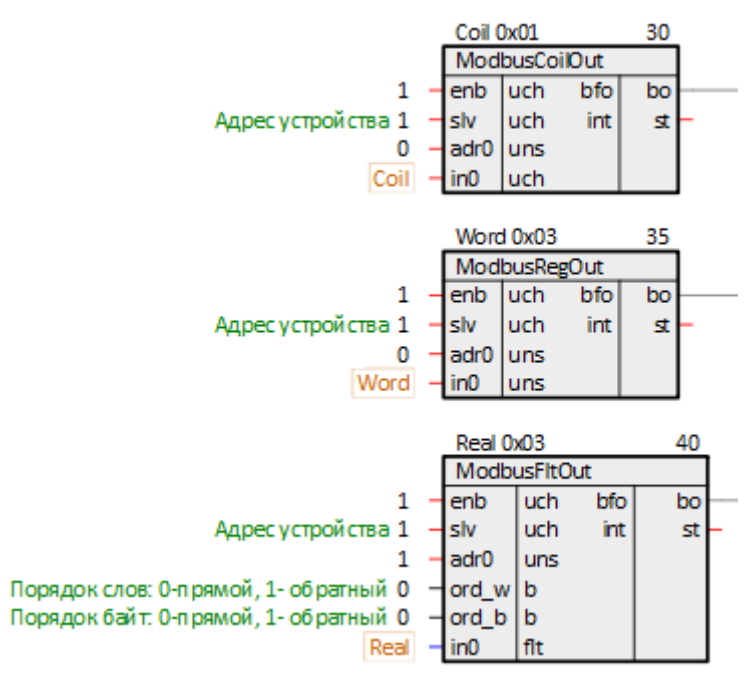

Рисунок 6.79 – Создание скрытой связи

11. Поставить на странице порядки *По потоку данных*.

Итоговый вид страницы Modbus TCP Server показан на рисунке ниже.

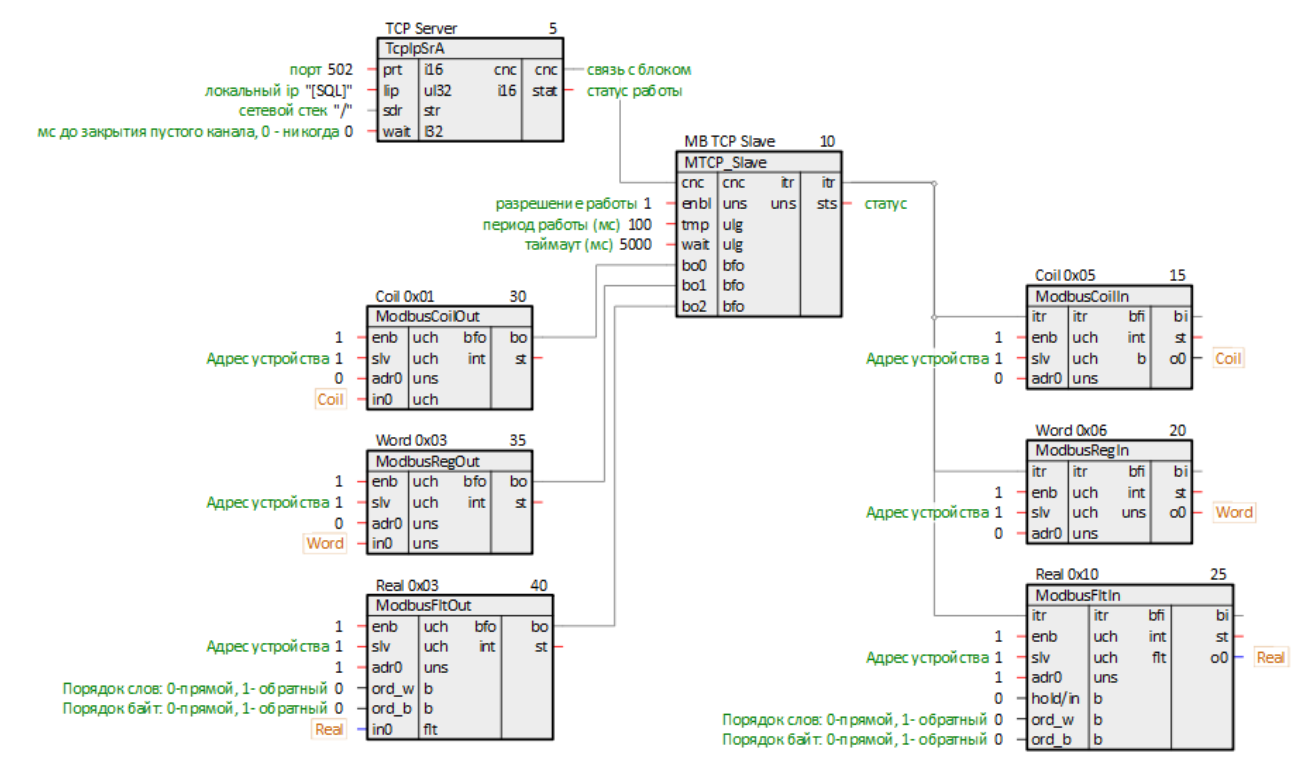

Рисунок 6.80 – Вид страницы Modbus TCP Server

12. Для удобства можно вынести значения созданных регистров ПЛК на отдельную страницу *Регистры Modbus*.

Для этого на странице *Регистры Modbus* следует создать блоки *TransBit*, *TransInt* и *TransFit* из библиотеки *paCore*.

На входы созданных блоков I задать созданные ранее константы. Выходы блоков о при необходимости соединить с другими блоками в проекте.

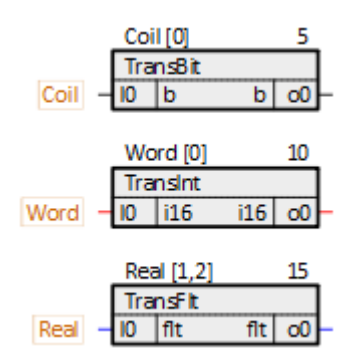

Рисунок 6.81 – Терминальные блоки

- 13. Установить и запустить Owen OPC Server.
- 14. Нажать правой кнопкой мыши на компонент Сервер и добавить узел.

| 6 6 *              |                                                                                   |  |
|--------------------|-----------------------------------------------------------------------------------|--|
| Файл               | Проект                                                                            |  |
| Запустить<br>опрос | Вставить<br>Вставить<br>Вставить<br>№ Вырезать<br>С Переместить вниз<br>Д Удалить |  |
| E Ce               | DBC                                                                               |  |
|                    | Добавить • 🔊 Добавить узел<br>Савить Ctrl+V                                       |  |

Рисунок 6.82 – Добавление узла

15. В свойствах добавленного узла задать протокол Modbus TCP/IP.

| 🖌 🗐 Сервер | Свойства Журнал   |               |
|------------|-------------------|---------------|
| -Э- Узел1  | Имя               | Значение      |
|            | И Общие настройки |               |
|            | Имя               | Узел1         |
|            | Комментарий       |               |
|            | Включен в работу  | Да            |
|            | Протокол 🧷        | Modbus TCP/IP |

Рисунок 6.83 – Свойства узла

16. Добавить в узел Устройство.

| 🔺 🗐 Сервер |    |            |          |   |   |                            |
|------------|----|------------|----------|---|---|----------------------------|
| 🕩 Узел     | 1  |            |          | _ |   |                            |
|            |    | Добавить   |          | Þ | 1 | Устройство                 |
|            | to | Вырезать   | Ctrl+X   |   | Ð | Устройство из библиотеки 🔸 |
|            | D  | Копировать | Ctrl+C   |   | Ţ | Устройство из файла        |
|            | Ĝ  | Вставить   | Ctrl+V   |   |   |                            |
|            | ×. | Удалить    |          |   |   |                            |
|            | 1  | Переместит | гь вверх |   |   |                            |
|            | J  | Перемести  | гь вниз  |   |   |                            |

Рисунок 6.84 – Добавление устройства

17. Задать в устройстве свойства в соответствии с таблицей 6.7.

| ▲ 目 Сервер         | Свойс       | тва Журнал                 |           |    |        |
|--------------------|-------------|----------------------------|-----------|----|--------|
| <b>₄ -Э-</b> Узел1 | Имя         |                            | Значение  |    |        |
| ПЛК210             | <b>⊿</b> 0б | щие настройки              |           |    |        |
|                    |             | Имя 🧷                      | ПЛК210    |    |        |
|                    |             | Комментарий                |           |    |        |
|                    |             | Включен в работу           | Да        |    | $\sim$ |
|                    |             | IP адрес 🖉                 | 10.2.7.77 |    |        |
|                    |             | Порт                       | 502       |    |        |
|                    |             | Адрес                      | 1         |    |        |
|                    |             | Время ожидания ответа (ms) | 1000      |    |        |
|                    |             | Повторы при ошибке         | 3         |    |        |
|                    |             | Пауза между запросами (ms) | 0         |    |        |
|                    |             | Период опроса              | 1         | с  | ~      |
|                    |             | Начальная фаза             | 0         | мс | $\sim$ |

Рисунок 6.85 – Свойства устройства

18. Добавить в устройстве три *Тега*.

| <ul> <li>✓ → Узел1</li> <li>ПЛК2</li> <li>Добавить</li> <li>Сохранить устройство в библиотеку</li> <li>Вырезать</li> <li>Сtrl+X</li> </ul> |   |
|----------------------------------------------------------------------------------------------------|---|
| ПЛК2     Добавить     Асбавить     Сохранить устройство в библиотеку     Вырезать     Стин-Х                                               |   |
| Сохранить устройство в библиотеку<br>Вырезать Стин-Х                                                                                       | 7 |
| A Bunesath Ctrl+X                                                                                                    |   |
| 0. polycono curv                                                                                                    |   |
| 🔽 Копировать Ctrl+C                                                                                                    |   |
| Ставить Ctrl+V                                                                                                    |   |
| Удалить                                                                                                    |   |
| ↑ Переместить вверх                                                                                                    |   |
| 👃 Переместить вниз                                                                                                    |   |

Рисунок 6.86 – Добавление тега

19. Задать созданным тегам свойства в соответствии с таблицей 6.8.

| 🖌 🗐 Сервер         | Свойства          | Теги           | Журнал    |               |        |               |        |
|--------------------|-------------------|----------------|-----------|---------------|--------|---------------|--------|
| <b>⊿ -Э-</b> Узел1 | Имя               |                |           |               |        | Значение      |        |
| 🔺 🗓 ПЛК210         | И Общие настройки |                |           |               |        |               |        |
| 🛇 Coil             | Имэ               | Имя 🧷          |           |               |        | Coil          |        |
| S Word             | Kon               | Комментарий    |           |               |        |               |        |
| 💊 Real             | Вкл               | очен в р       | аботу     |               |        | Да            | ~      |
|                    | Тип               | доступа        |           |               |        | Чтение/Запись | $\sim$ |
|                    | Раз               | Разовое чтение |           | Нет           | $\sim$ |               |        |
|                    | Тип               | данных         |           |               | 0      | Boolean       |        |
|                    | Инд               | ивидуал        | ьные наст | гройки команд |        | Да            | $\sim$ |
|                    | ⊿ Настро          | йки адр        | есации    |               |        |               |        |
|                    | Peri              | юн             |           |               | Ø      | Coils         | ~      |
|                    | Фун               | кция чте       | ния       |               |        | 0x01          | $\sim$ |
|                    | Фун               | кция зап       | иси       |               | 0      | 0x05          | ~      |
|                    | Адр               | ec             |           |               |        | 0             |        |
|                    | Допол             | нительны       | ые парам  | етры          |        |               |        |

Рисунок 6.87 – Тег Coil

| 🔺 🗐 Сервер            | Свойства Теги Журнал                            |                   |
|-----------------------|-------------------------------------------------|-------------------|
| <b>⊿ -Э-</b> Узел1    | MMg                                             | Зириение          |
| <b>и</b> Плк210       | <ul> <li>Общие настройки</li> </ul>             | Shakenine         |
| S Coil                | Имя                                             | Word              |
| S Word                | Комментарий                                     |                   |
| S Real                | Включен в работу                                | Да                |
|                       | Тип доступа                                     | Чтение/Запись     |
|                       | Разовое чтение                                  | Het               |
|                       | Тип данных                                      | Word              |
|                       | Индивидуальные настройки команд                 | Да                |
|                       | Настройки адресации                             |                   |
|                       | Регион                                          | Holding Registers |
|                       | 0x03                                            |                   |
|                       | Функция записи 🖉                                | 0x06              |
|                       | Адрес                                           | 0                 |
| Младшим байтом вперед |                                                 | Нет               |
|                       | Дополнительные параметры                        |                   |
| 4 目 Сервер            | Рисунок 6.88 – Тег Word<br>Свойства Теги Журнал |                   |
| ▲ -Э- Узел1           | Mug                                             | 20200000          |
| ▲ □ плк210            | имя                                             | значение          |
| S Coil                | Имя                                             | Real              |
| S Word                | Комментарий                                     |                   |
| S Real                | Включен в работу                                | Да                |
|                       | Тип доступа                                     | Чтение/Запись 🗸   |
|                       | Разовое чтение                                  | Нет 🗸             |
|                       | Тип данных 🖉                                    | Float 🗸           |
|                       | Индивидуальные настройки команд                 | Нет               |
|                       | <ul> <li>Настройки адресации</li> </ul>         |                   |
|                       | Регион                                          | Holding Registers |
|                       |                                                 |                   |
|                       | Функция чтения                                  | 0x03              |

Рисунок 6.89 – Тег Real

1

Нет

Нет

~

~

20. Загрузить и открыть программу в ПЛК, запустить отладчик. Запустить опрос Owen OPC Server.

Младшим байтом вперед

Дополнительные параметры

Младшим регистром вперед

Адрес

21. Корректный обмен данными показан на рисунках ниже.

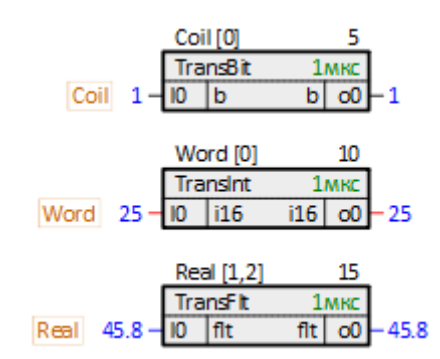

Рисунок 6.90 – Работа программы ПЛК

| L L |             |                       |          |            |          |             |
|-----|-------------|-----------------------|----------|------------|----------|-------------|
| ~   | 1мя         | Адрес                 | Значение | Тип данных | Качество | Комментарий |
| Π   | 1ЛК210.Coil | Coils [0]             | True     | Boolean    | GOOD     |             |
| П   | 1ЛК210.Word | Holding Registers [0] | 25       | Word       | GOOD     |             |
| ÷п  | 1ЛК210.Real | Holding Registers [1] | 45,8     | Float      | GOOD     |             |

Рисунок 6.91 – Работа Owen OPC Server

## Приложение А. Коды ошибок Modbus (Modbus Exception Codes)

| Код       | Имя                                        | Описание                                                                                                 |
|-----------|--------------------------------------------|----------------------------------------------------------------------------------------------------|
| 1 (0x01)  | ILLEGAL FUNCTION                           | Код функции в запросе не поддерживается сервером                                                         |
| 2 (0x02)  | ILLEGAL DATA ADDRESS                       | Адрес параметра в запросе не поддерживается сервером                                                     |
| 3 (0x03)  | ILLEGAL DATA VALUE                         | Недопустимое значение данных для сервера                                                                 |
| 4 (0x04)  | SERVER DEVICE FAILURE                      | Сбой устройства сервера                                                                                  |
| 5 (0x05)  | ACKNOWLEDGE                                | Сервер принял запрос, но ему требуется много времени для его обработки (предотвращение ошибки тайм-аута) |
| 6 (0x06)  | SERVER DEVICE BUSY                         | Сервер занят обработкой другого запроса. Клиент должен повторить запрос позже, когда сервер освободится  |
| 08 (0x08) | MEMORY PARITY ERROR                        | Произошла ошибка во время использования функции<br>Modbus 20 или 21                                      |
| 10 (0x0A) | GATEWAY PATH<br>UNAVAILABLE                | Шлюз перегружен или неправильно настроен – невозможно построить маршрут к серверу                        |
| 11 (0x0B) | GATEWAY TARGET DEVICE<br>FAILED TO RESPOND | Нет ответа от сервера или он не в сети                                                                   |

## Таблица А.1 – Коды ошибок Modbus (Modbus Exception Codes)

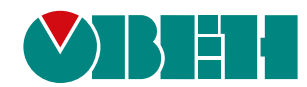

Россия, 111024, Москва, 2-я ул. Энтузиастов, д. 5, корп. 5 тел.: +7 (495) 641-11-56, факс: (495) 728-41-45 тех. поддержка 24/7: 8-800-775-63-83, support@owen.ru отдел продаж: sales@owen.ru Веб-сайт ООО "ПромАвтоматика-Софт": www.pa.ru per.:1-RU-134025-1.2